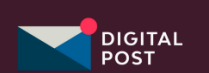

شُ Digitaliseringsstyrelsen

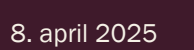

Møde i Myndighedsnetværk for Digital Post

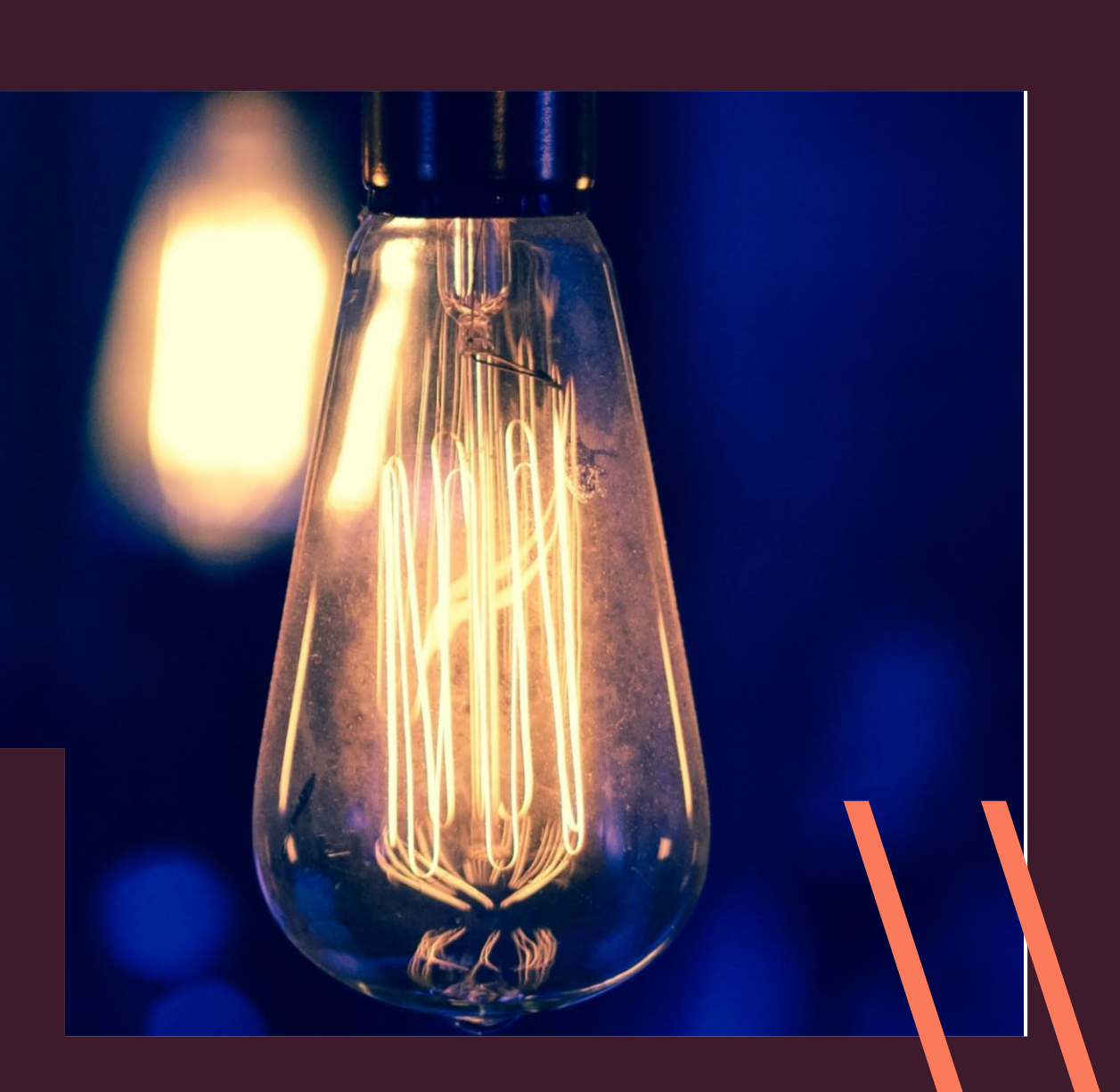

### Kl. 10.00 - 10.10

# Velkommen

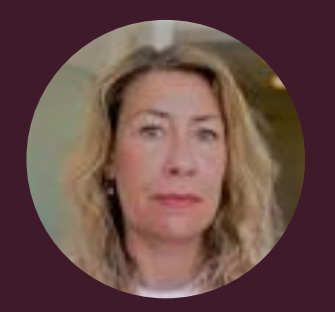

Sara Bergstedt Product Manager i Kontor for Digital Post

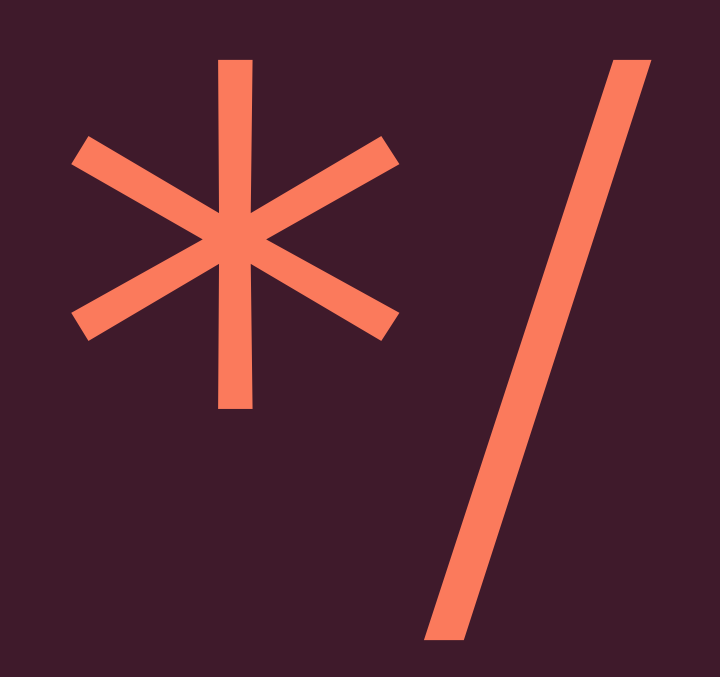

# Praktisk information

- Kaffe, te (og kage i eftermiddag) serveres i foyeren.
- Frokosten serveres i restauranten nedenunder.

### **Online-deltagelse**

- Vi har ca. 60 deltagere med online
- Kenneth og Lasse styrer spørgsmålene i chatten
- Enkelte spørgsmål fra chatten kan blive taget op i plenum

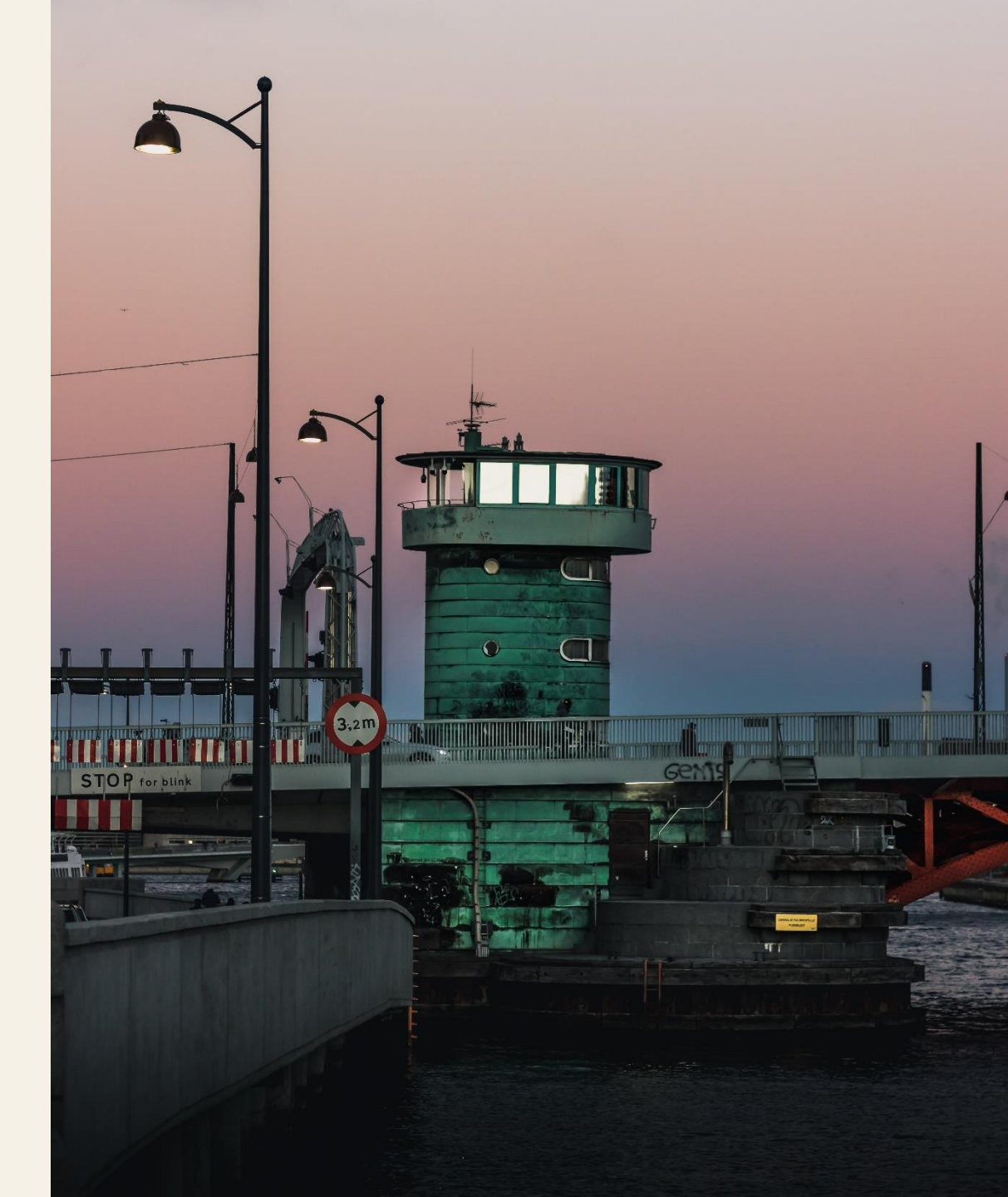

### Dagsorden

| 09.00 - 10.00 | Ankomst og kaffe |
|---------------|------------------|
|---------------|------------------|

10.00 – 10.10 Velkommen

- 10.10 10.25 Fokusområder for Digital Post
- 10.25 11.00 Læse- og skriveadgang til Digital Post

#### Kaffepause

11.15 – 12.00 Hjælpeunivers: Send bedre Digital Post

### Frokost

13.00 – 14.00 Nye brevformater i ATP

### Kaffe og kage

- 14.15 15.00 Chatbotten MUNI
- 15.00 Afrunding

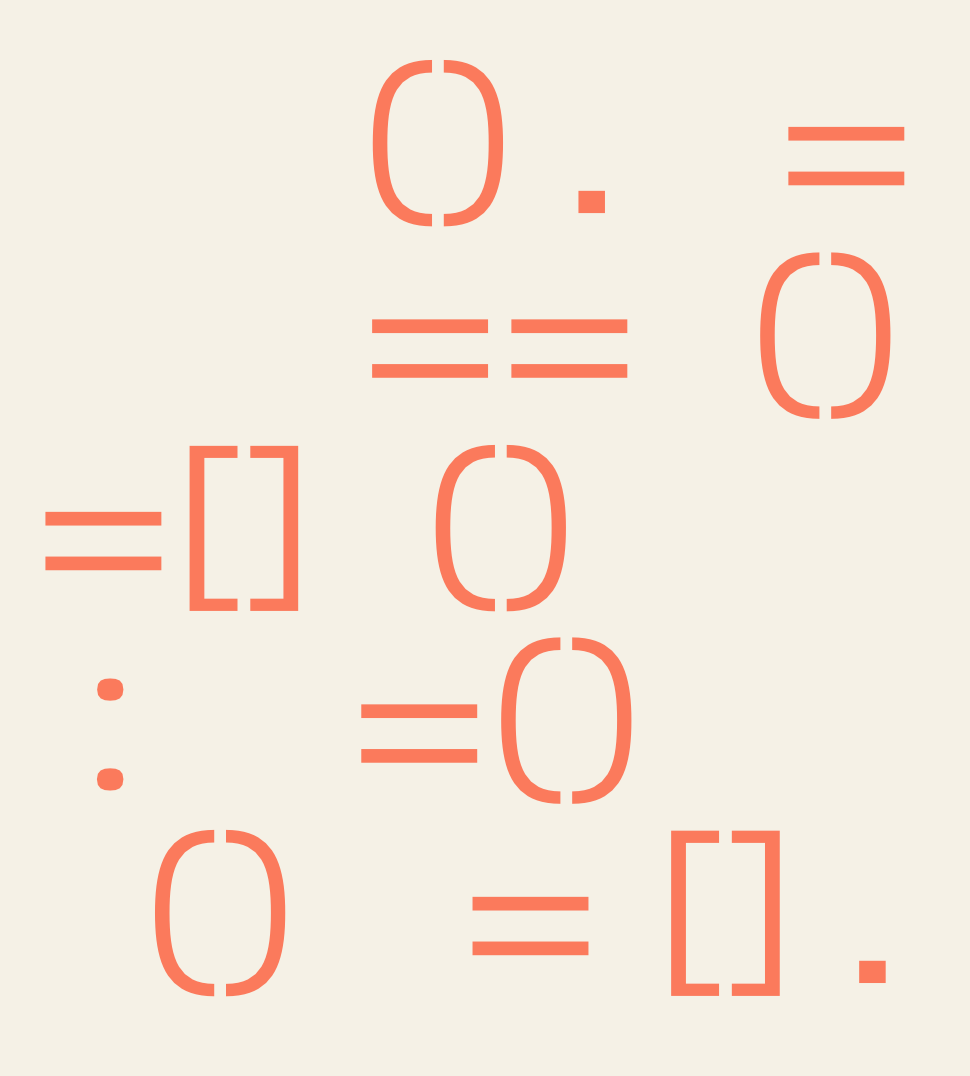

Kl. 10.10 - 10.25

# Fokusområder for Digital Post

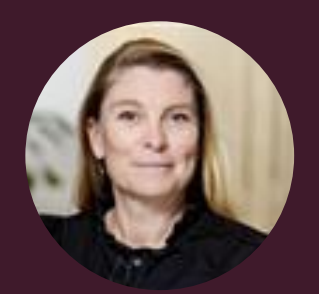

Theresa Kjærside Kontorchef i Kontor for Digital Post

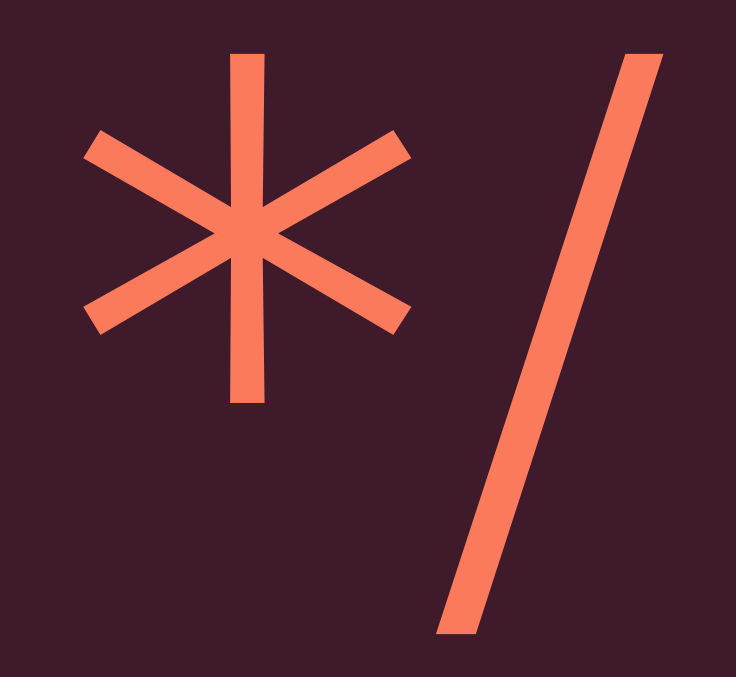

### Roadmap for Digital Post

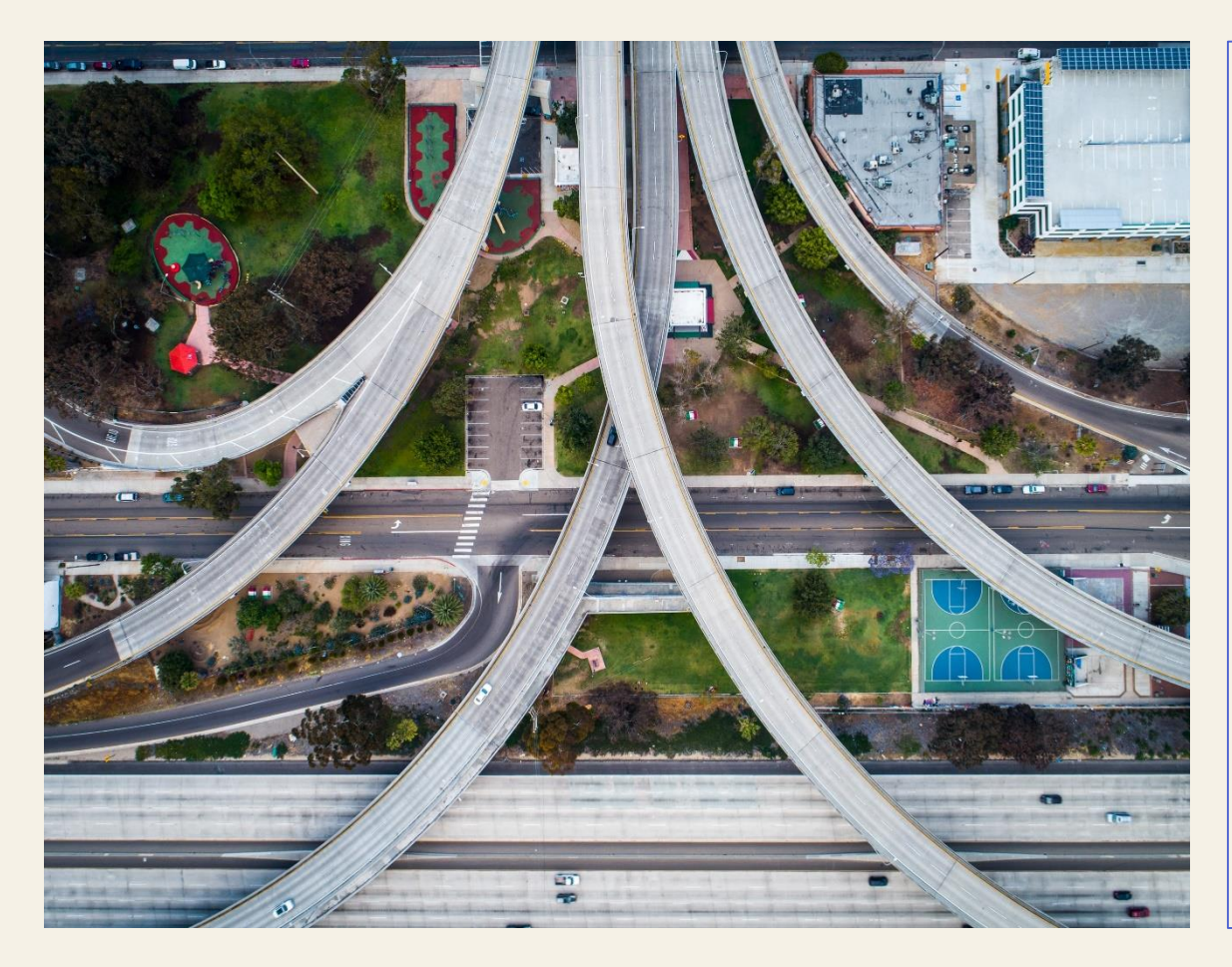

Derfor skal vi have et roadmap

- Behov for at se frem
- Hvor står vi og hvor vil vi gerne hen?
- Fælles retning skal styrke løsningen
- Fokusere og prioritere

# Roadmap for Digital Post

### Sådan har vi gjort

- Inddragelse af interessenter via SWOT-analyse
- Vidensindsamling
- Brugertilfredshedsundersøgelse

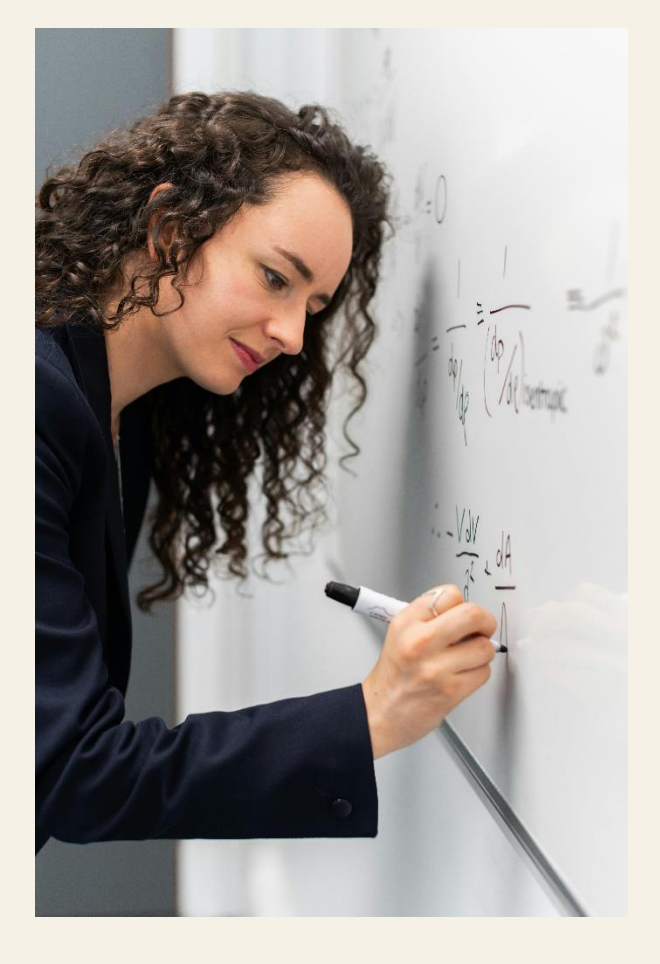

### Det fandt vi ud af

- Øge kendskab til visningsklient landskabet
- Klare målsætninger
  - Bevare høj sikkerhed og driftsstabilitet
  - Gøre det nemmere for borgere og virksomheder at bruge vores løsning
  - For myndigheder: Gøre løsningen mere attraktiv som kommunikationskanal

### Kort nyt

### e-Boks

- Solgt til CataCap
- Fortsat platform til visning af post fra offentlige myndigheder
- CataCap vil udvikle platformen yderligere

### Fysisk post

- 1. januar 2024: Ny postlov sætter brevmarkedet frit
- 12. december 2025: PostNord stopper med at omdele breve
- Staten skal sikre landsdækkende posttjenester
- Dao: Omdeler breve i hele landet
- Håndtering af blindeforsendelser: Udbud vundet af dao
- Afventer nyt om udbud for forsendelser til øer samt udlandspost.

Kl. 10.25 - 11.00

# Læse- og skriveadgang til Digital Post

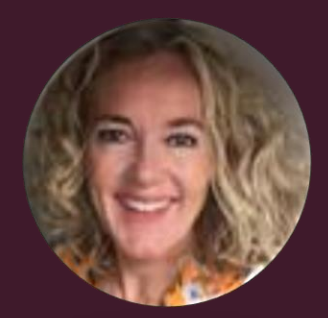

Pia Laulund Møinichen Forretningsanalytiker i Kontor for Digital Post

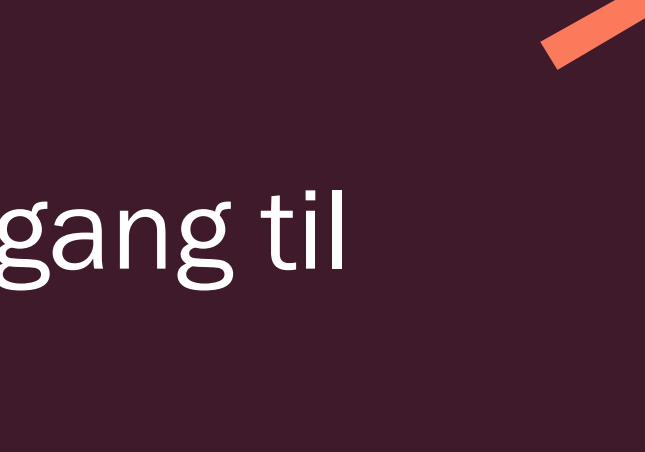

### Læse- og skriveadgang

Læse- og skriveadgang til Digital Post blev lanceret i november 2024.

En borger kan give en hjælper adgang til ikke blot at læse post, men også besvare den, videresende eller skrive ny post på borgerens vegne.

Med læse- og skriveadgang logger hjælperen først ind i sin egen postkasse med sit eget MitID, og skifter herfra til postkassen for den borger, der har brug for hjælp.

Borgeren kan se i sin aktivitetslog, hvem der har kigget i indbakken, sendt post etc.

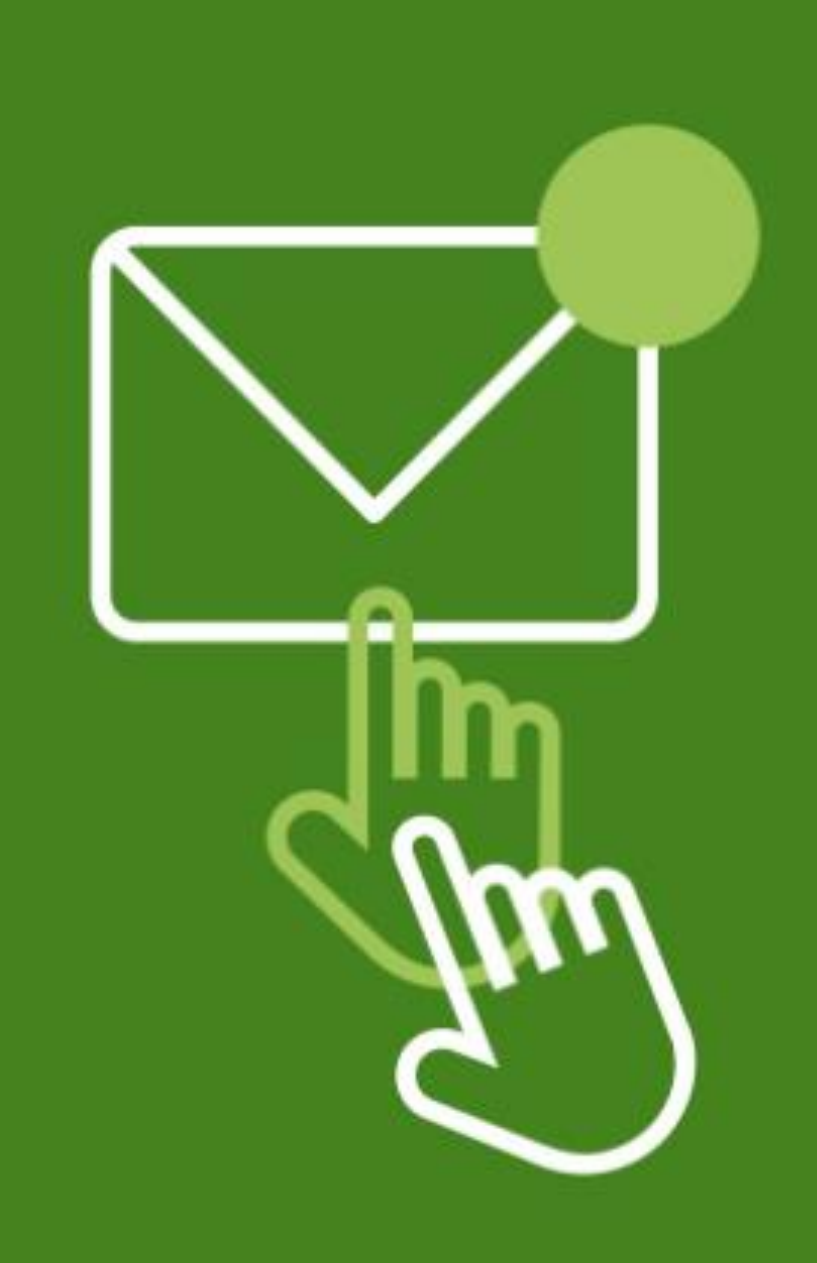

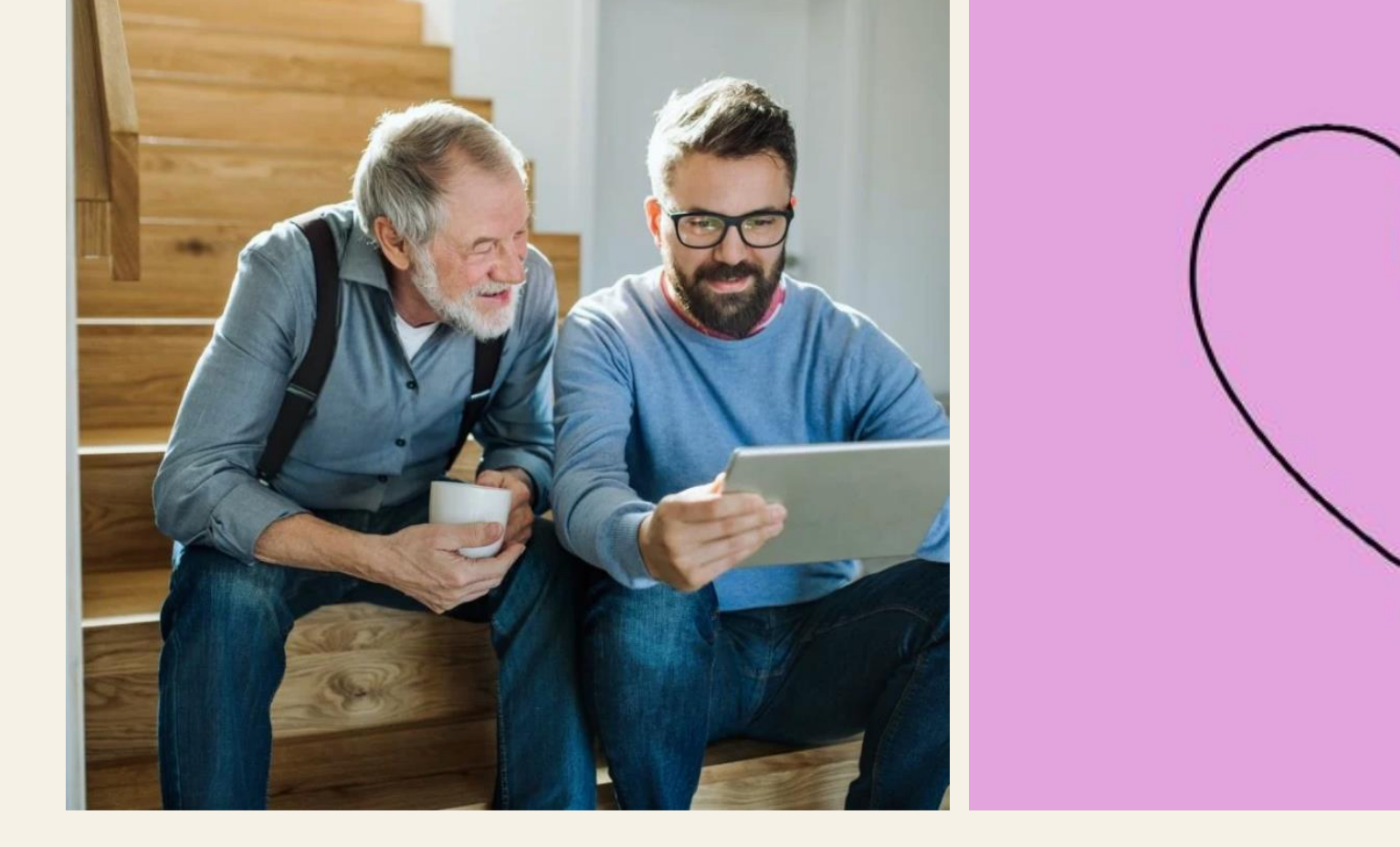

Vi har udviklet læse- og skriveadgang, fordi mange

borgere stadig har brug for hjælp til digitale

selvbetjeningsløsninger og Digital Post.

Læse- og skriveadgang understøtter et af de 6 fællesoffentlige principper for digital inklusion: **Hjælp dem, der hjælper.** 

• Det skal være nemt, sikkert og trygt for støttepersoner at hjælpe digitalt.

### Læse- og skriveadgang i tal

Det seneste tal fra uge 13 (2025) viser, at der er 9.920 aktive læse- og skriveadgange.

Der oprettes ca. 500 nye adgange pr. uge. Dvs. at vi i dag (uge 15) har +10.000 borgere, der bruger læse- og skriveadgang.

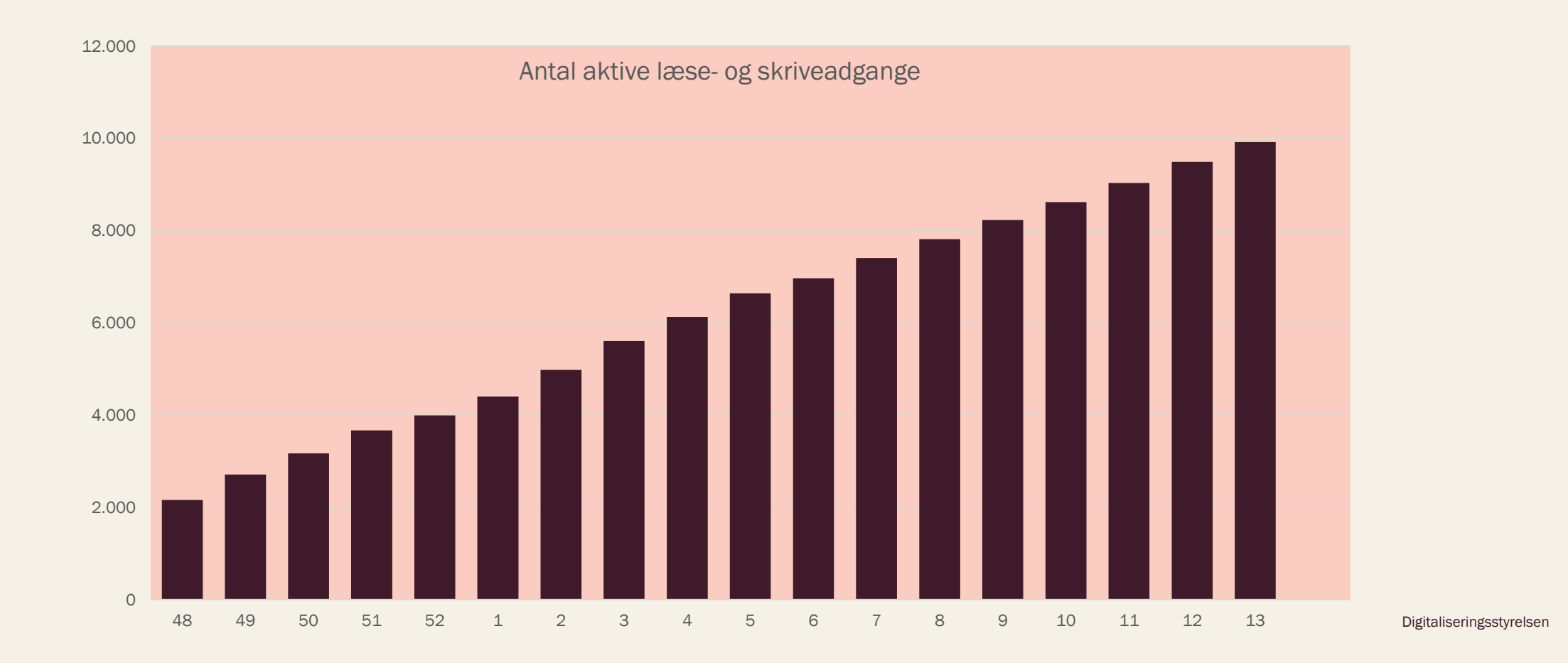

### Henvendelser til supporten

Vi kom rigtig godt fra start, og løsningen har ikke været ramt at tekniske udfordringer.

#### Tilbagemelding fra DSS (Det Samlede Supporttilbud):

Det var en problemfri release, hvor løsningen har fungeret fra dag 1.

Det samlede antal henvendelser til supporten fra release og frem til uge 13:

- o 344 borgerhenvendelser
- o 12 myndighedshenvendelser
- o I alt 356

#### Hvad drejer henvendelserne sig om?

#### 344 borgerhenvendelser:

- Diverse spørgsmål fx om funktionalitet: 208
- Spørgsmål til fuldmagter og værgemål: 50
- Borger henvist til borgerservice: 49
- Spørgsmål til oprettelse: 37

### 12 myndighedshenvendelser:

 Spørgsmål vedr. oprettelse af læse- og skriveadgang samt vedr. vejledningen.

Derudover oplyser supporten, at slutbrugerne er meget begejstrede for den nye funktionalitet.

### Feedback

Egedal Kommune har foreslået en tydeligere visning af, at en meddelelse er sendt med læse- og skriveadgang.

Visningen har betydning for, hvordan sagsbehandleren skal håndtere en henvendelse i forhold til overvejelser om dokumentation for fuldmagt.

I eksemplet fra testmiljøet ses den tekst, der følger med en meddelelse, som er sendt på vegne af en anden.

Vi arbejder på at gøre teksten større og tydeligere.

Myndigheder vil blive inviteret til at teste, hvordan det ser ud i deres modtagersystemer.

 Slet Flyt til mappe Markér med flag … Mere
Københavns Kommune
Lokalområdekontor Amager Nyt tidspunkt for aftale
---- Sendt af Ole Hansen på vegne af Kasper Hansen. --- Til rette vedkommende.
Kasper er forhindret i at deltage i det aftalte møde fredag den 24/8. Kan vi finde et nyt tidspunkt?

Mange hilsner Ole

# Oplysningspligt – en myndighedsopgave

S

Når adgangshaver sender et brev til en myndighed på vegne af en borger ved hjælp af læse- og skriveadgang, har myndigheden pligt til at informere adgangshaver om, hvordan dennes data behandles.

Inden lanceringen skulle alle myndigheder uploade et link til deres privatlivspolitik i Administrativ Adgang.

Adgangshaver kan se linket i vinduet med information om myndighedens behandling af personoplysninger, når de skal sende en meddelelse.

#### Status

- 91 af 98 kommuner har uploadet et link til deres privatlivspolitik
- Alle regioner har uploadet et link
- Linket mangler hos en del statslige myndigheder og andre (uddannelsesinstitutioner og boligselskaber)
  - Dem rækker vi ud til i den kommende periode.

Læse- og skriveadgang

# Drøftelse ved bordene

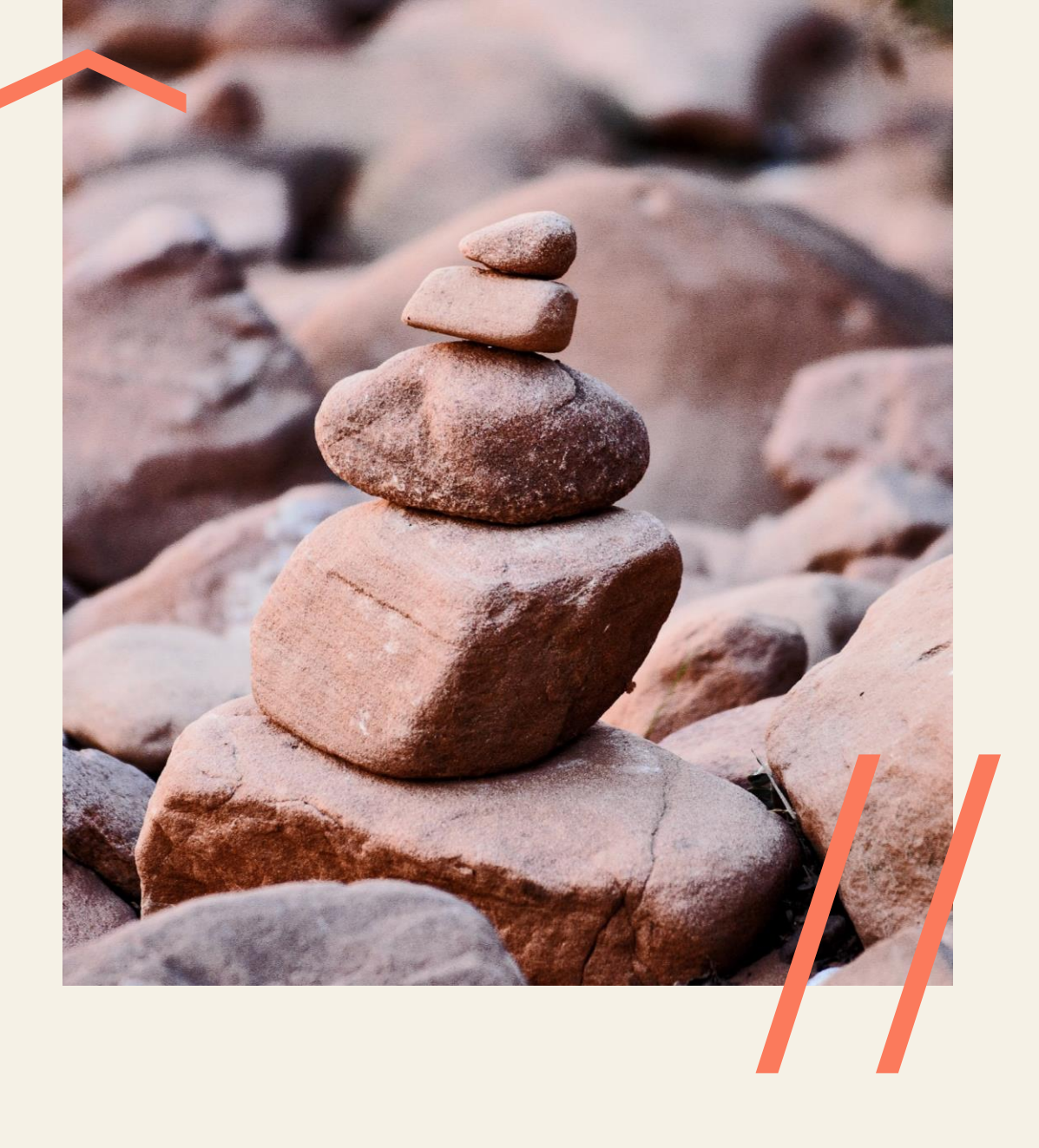

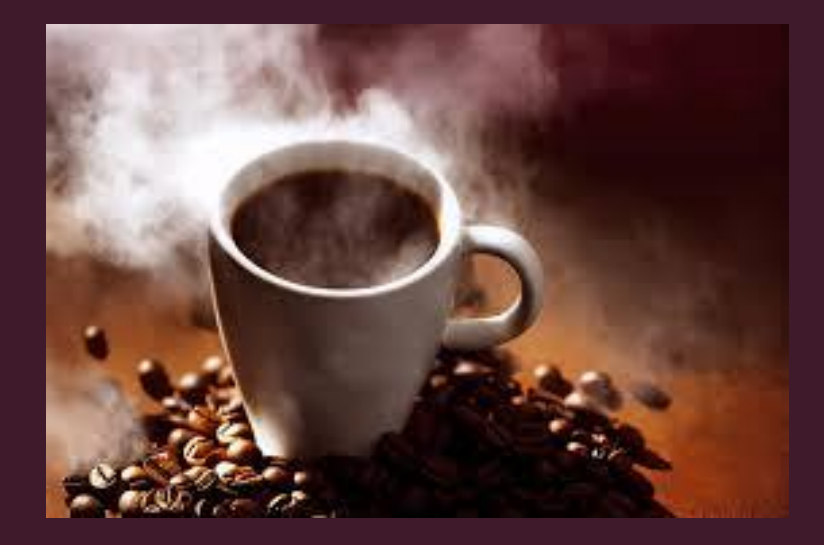

Kl. 11.00 - 11.15

Kaffepause

Kl. 11.15 - 12.00

# Nyt hjælpeunivers: Send bedre Digital Post

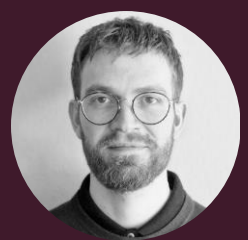

Anders Lyberth Wolter Forretningsanalytiker i Kontor for Digital Post

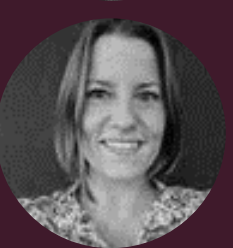

Sandra Kejser Pedersen Forretningsanalytiker i Kontor for Digital Post

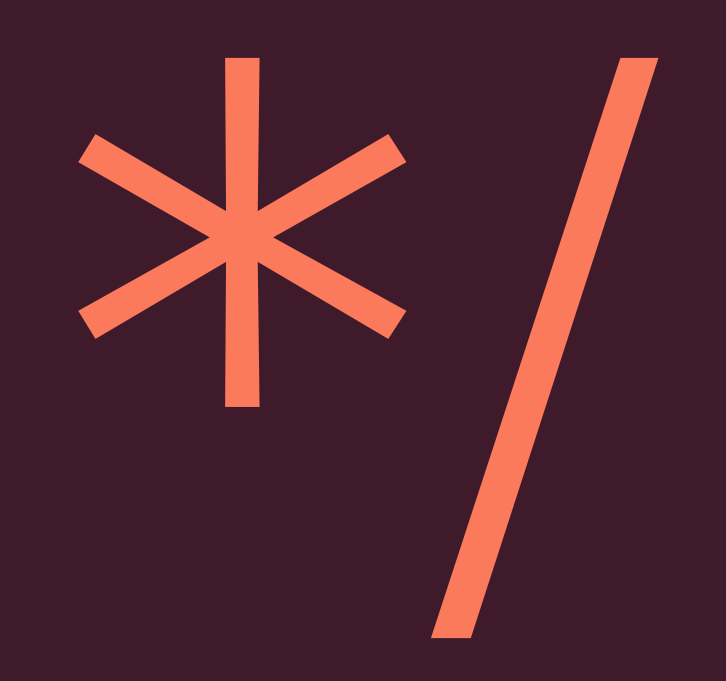

### Hvad er mulighederne i Digital Post?

Når I sender breve via Digital Post, kan I vælge at medsende en lang række metadata. Dette er muligt som en del af Digital Post-formatet MeMo (MeddelelsesModel).

- Med metadata kan I gøre det nemmere for borgere og virksomheder at handle på de breve, I sender.
- Metadata kan også hjælpe jer til en mere effektiv kommunikation mellem myndigheder.

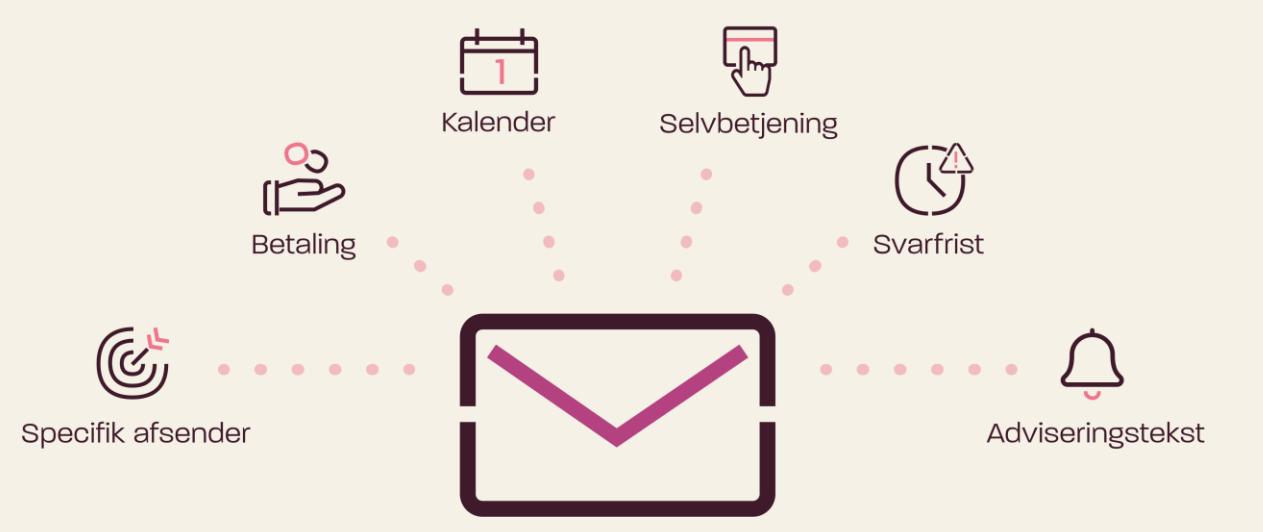

#### Sådan bruger I MeMo i dag

68 % er opmærket med mere end det tekniske minimum

6,6 % har tilknyttet en action

7,8 % kan besvares

27 % har udvidet information om afsender

## Hvorfor er der brug for et hjælpeunivers?

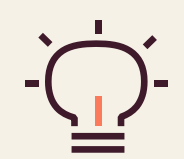

### Myndighederne har

- efterspurgt visuelle eksempler på MeMo i breve til borgere og virksomheder
- ønsket nyt materiale om MeMo til dialogen med tekniske kolleger, ledelse og IT-leverandører
- hjulpet med at finde eksempler, som dækker de mest udbredte behov
- delt de udfordringer, I kan opleve med at bruge MeMo mere
- deltaget i brugertest af hjælpeuniverset

### Vi har

- kvalificeret, konkretiseret og prioriteret input fra workshops og arbejdsgruppemøder
- udarbejdet prototype
- tilpasset hjælpeuniverset på baggrund af input fra brugertesten

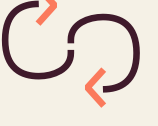

### Kort om hjælpeuniverset

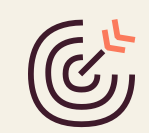

### Hvem er den primære målgruppe?

- Forretnings- eller fagprofiler, der arbejder med jeres Digital Post
- Alle med interesse i bedre breve, MeMo og Digital Post kan læse med

#### Hvad kan I finde i hjælpeuniverset?

- Inspiration og visuelle eksempler på, hvordan I kan bruge MeMo til at gøre jeres breve bedre
- I første omgang er der især inspiration til Digital Post til borgere og virksomheder
- Hjælp til dialogen mellem forretning/fagområder og ledelse, tekniske kolleger og leverandører

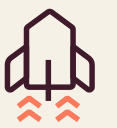

#### Hvornår kan I begynde at bruge hjælpeuniverset?

• Det kan I allerede i dag på <u>www.digst.dk/memo</u>

Demo af hjælpeuniverset

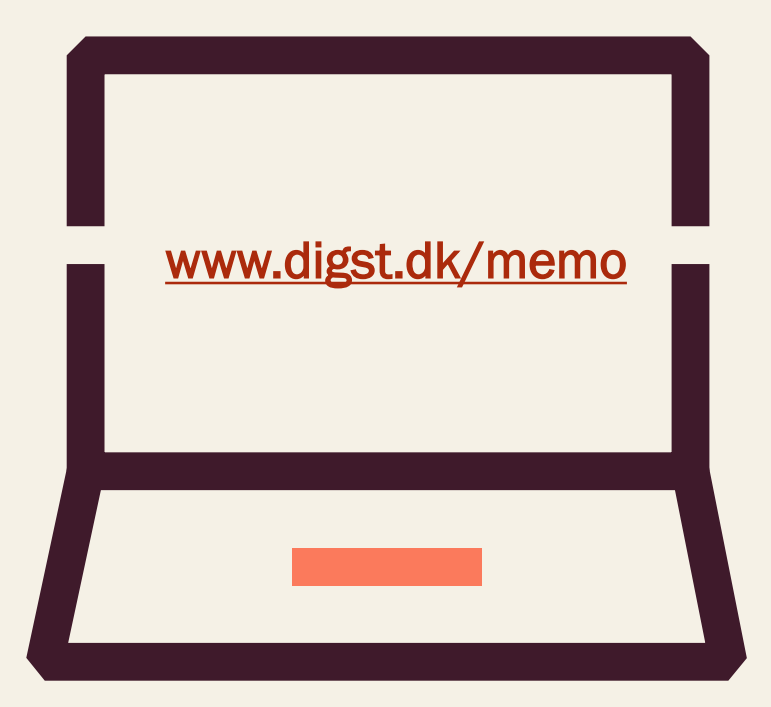

# Spørgsmål?

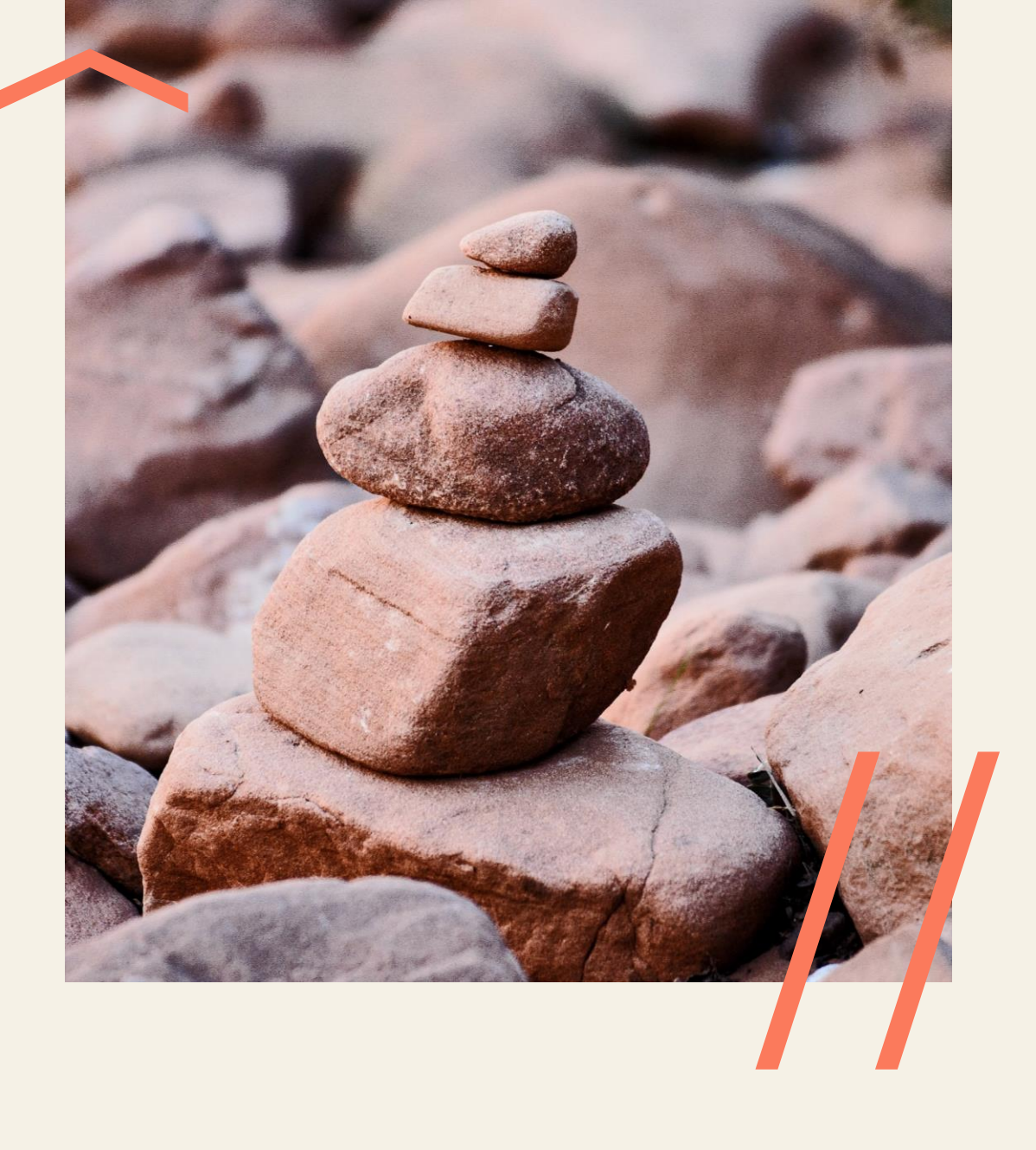

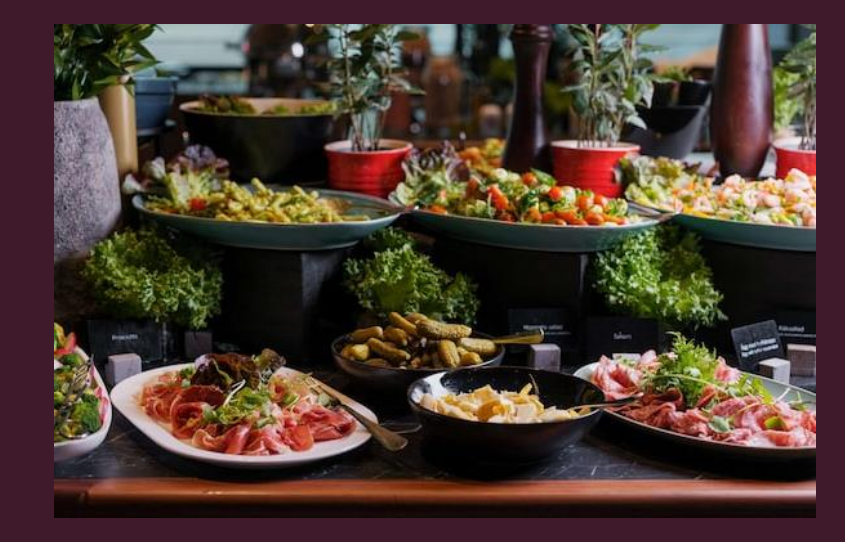

Kl. 12.00 - 13.00

Frokost

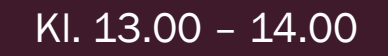

# Nye brevformater i ATP

Maria Bornø Chefkonsulent i ATP

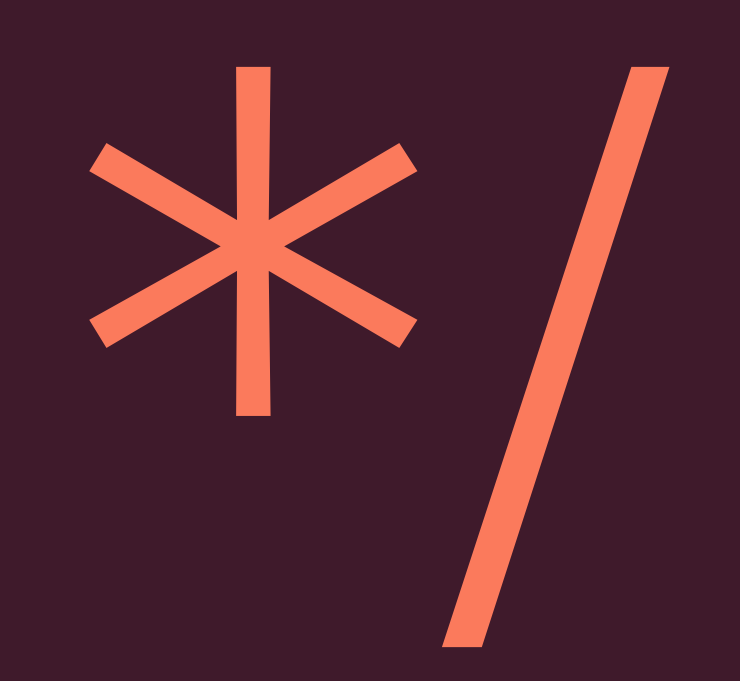

# Nye brevformater i ATP Pension & Sikring

Myndighedsforum for Digital Post

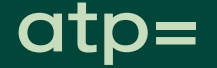

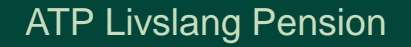

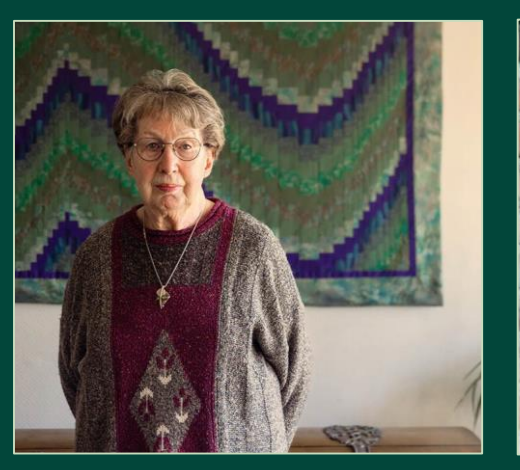

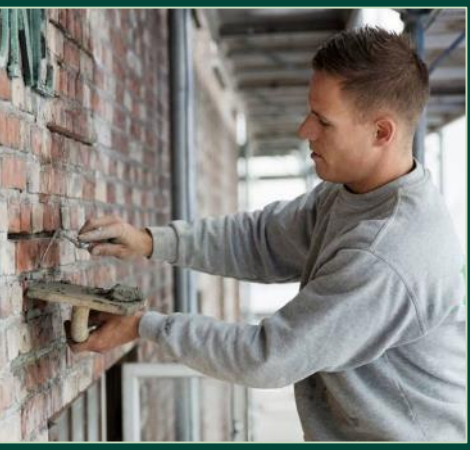

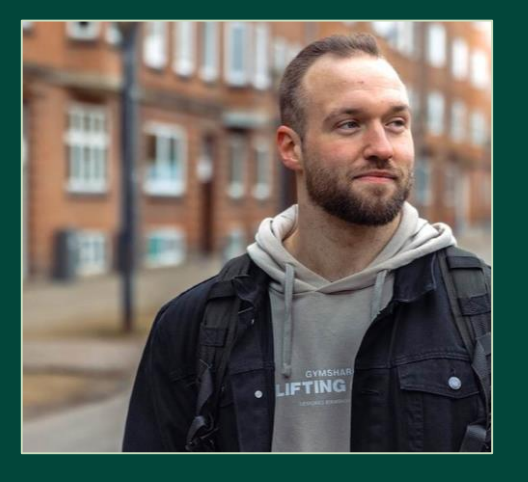

Lønmodtagernes Garantifond

Obligatorisk Pensionsordning

# **ATP Pension & Sikring**

- En del af ATP's administrationsforretning

Arbejdsgivernes Uddannelsesbidrag

Supplerende Arbejdsmarkeds-pension

Barsel.dk

FerieKonto & Feriepengeinfo

Lønmodtagernes Feriemidler Arbejdsmarkedets Fond for Udstationerede

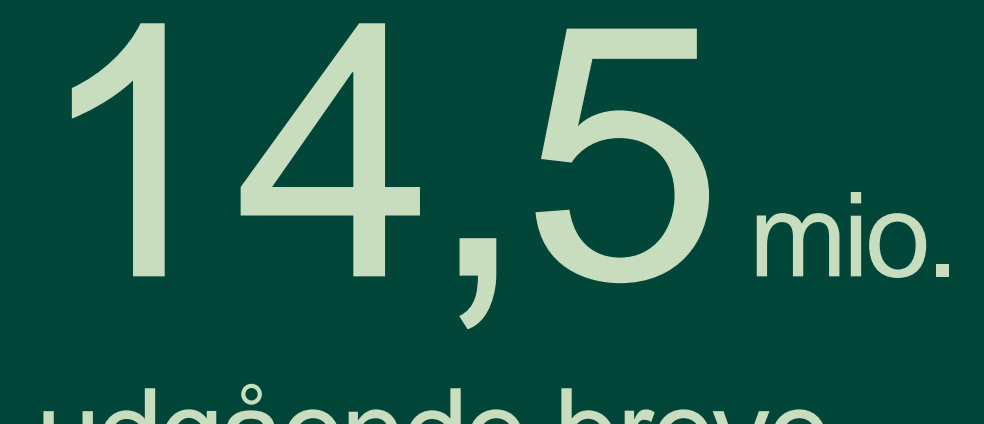

# udgående breve

75 % er breve til borgere25 % er breve til virksomheder

93 % digitale breve 7 % fysiske breve Breve til både indog udland

# In-house udvikling af breve

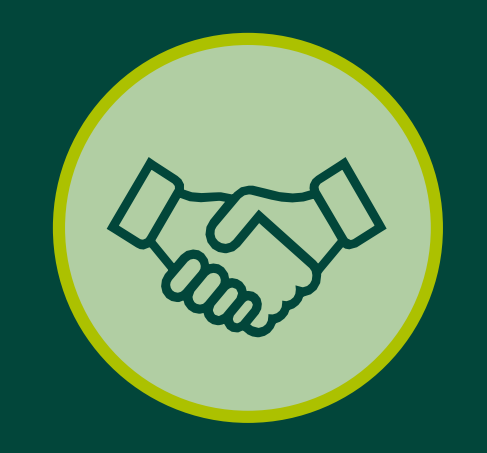

Vores IT-afdeling er tæt forbundet til vores forretningsområde.

Vores tekniske brevteam er forretningens digitale og teknologiske sparringspartner, som tager aktivt produktejerskab pba. indsigt i forretnings- og brugerbehov.

Vi definerer løsningerne sammen.

Hvorfor bliver breve i Digital Post ved med at ligne papirbreve?

# ATP's klassiske brevformat

### Én skabelon til både fysiske og digitale breve:

- 6 linjer til adressefelt
- Kolofon i højre margin
- Overskrift: Størrelse 13
- Brødtekst: Størrelse 10
- Lovhenvisning i fodnote
- Klagevejledning i størrelse 8

| Adresse1<br>Adresse2<br>Adresse3<br>Adresse4<br>Adresse5<br>Adresse6                                                                                                    |                                                                                             | atp=                                                             |  |
|----------------------------------------------------------------------------------------------------|---------------------------------------------------------------------------------------------|------------------------------------------------------------------|--|
|                                                                                                    |                                                                                             | 1. januar 2020                                                   |  |
| Du får nu udbetalt din ATP Livslang Pension<br>Vi skriver til dig, fordi vi udbetaler din pension som et engangsbeløb. Obligatorisk Pension<br>(OP) og Supplerende Arbejdsmarkedspension (SUPP) er en del af din ATP Livslang                                    |                                                                                             | Ref. nr.: 00 00 00-xxxx<br>Oplys venligst ved<br>henvendelse     |  |
| Pension.<br>Du får udbetalt <beløb> kr. til din NemKonto den <dispositionsdato>.</dispositionsdato></beløb>                                                                                                    |                                                                                             | ATP                                                              |  |
| Sådan er udbetalingen beregnet:                                                                                                    |                                                                                             | Kongens Vænge 8<br>3400 Hillerød<br>CVR-nr.: 43405810            |  |
| ATP<br>OP<br>SUPP<br>Iat                                                                                                    | <beløb> kr.<br/><beløb> kr.<br/><beløb> kr.<br/><beløb> kr.</beløb></beløb></beløb></beløb> | www.borger.dk/atp<br>Telefontid:                                 |  |
| Afgift 40 %<br>ATP Livslang Pension til udbetaling                                                                                                    | - <beløb> kr.1<br/><beløb> kr.</beløb></beløb>                                              | Man-ons; 8.00-16.00<br>Torsdag: 8.00-18.00<br>Fredag: 8.00-15.30 |  |
| Modtager vi flere indbetalinger, vil du automatisk få endru en udbetaling.                                                                                                    |                                                                                             |                                                                  |  |
| Bor du i udlandet?                                                                                                    |                                                                                             |                                                                  |  |
| Hvis du bor i udlandet og ikke har en NemKonto, sætter vi pengene ind på den konto, du<br>har oplyst os. Vær opmærksom på, at vi udbetaler i landet valuta og at banken trækker et<br>gebyr fra hver udbetalling, hvis pengene overføres til en bank i udlandet. |                                                                                             |                                                                  |  |
| Mere information                                                                                                    |                                                                                             |                                                                  |  |
| Du kan finde mere information på <u>www.borger.dk/atp</u> . Her kan du under 'Selvbetjening'<br>bl.a. finde en oversigt over din ATP Livslang Pension. Har du spørgsmål, er du velkommen<br>til at ringe til os på telefon 70 12 80 00.                          |                                                                                             |                                                                  |  |
| Venlig hilsen<br>ATP Livslang Pension                                                                                                    |                                                                                             |                                                                  |  |
| <sup>1</sup> Jf. § 29 B i lov om beskatning af pensionsordninger                                                                                                    |                                                                                             |                                                                  |  |

Hvis du vil klage

Hvis du mener, at vores afgørelse er forkert, har du mulighed for at klage til Ankenævnet for ATP m.m. Holmens Kanal 20, 1060 København K. Fristen er 4 uger efter, at du har modtaget dette brev

# Projekt: Ny BREVSKABELON

# Vi ønsker at stå på viden om, hvad der virker

– og på den baggrund
optimere brugeroplevelsen
for både den digitale
og den analoge læser.

# Digital Post læses primært på mobil

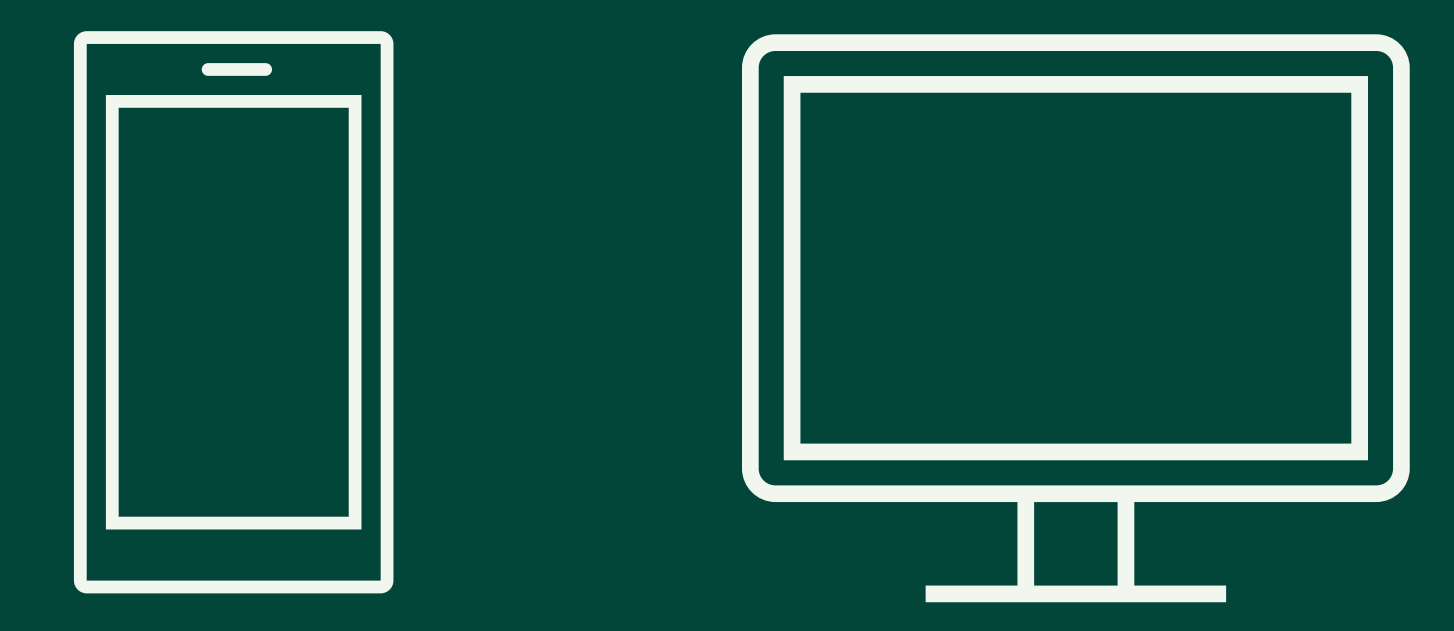

85% af alle login til Digital Post sker via en mobiltelefon

**15%** af alle login til Digital Post sker via pc

# Den digitale læser danner mentale kort

Det er et af de værktøjer, som hjernen bruger til at gøre teksten begribelig med.

Det er nemmere at danne et mentalt kort på en stor skærm end på en lille.

Din koncentration er afhængig af, at du tydeligt kan se, hvor en information begynder og slutter.

Kilde: Den digitale læsers hjerne, Kresten Bjerg.

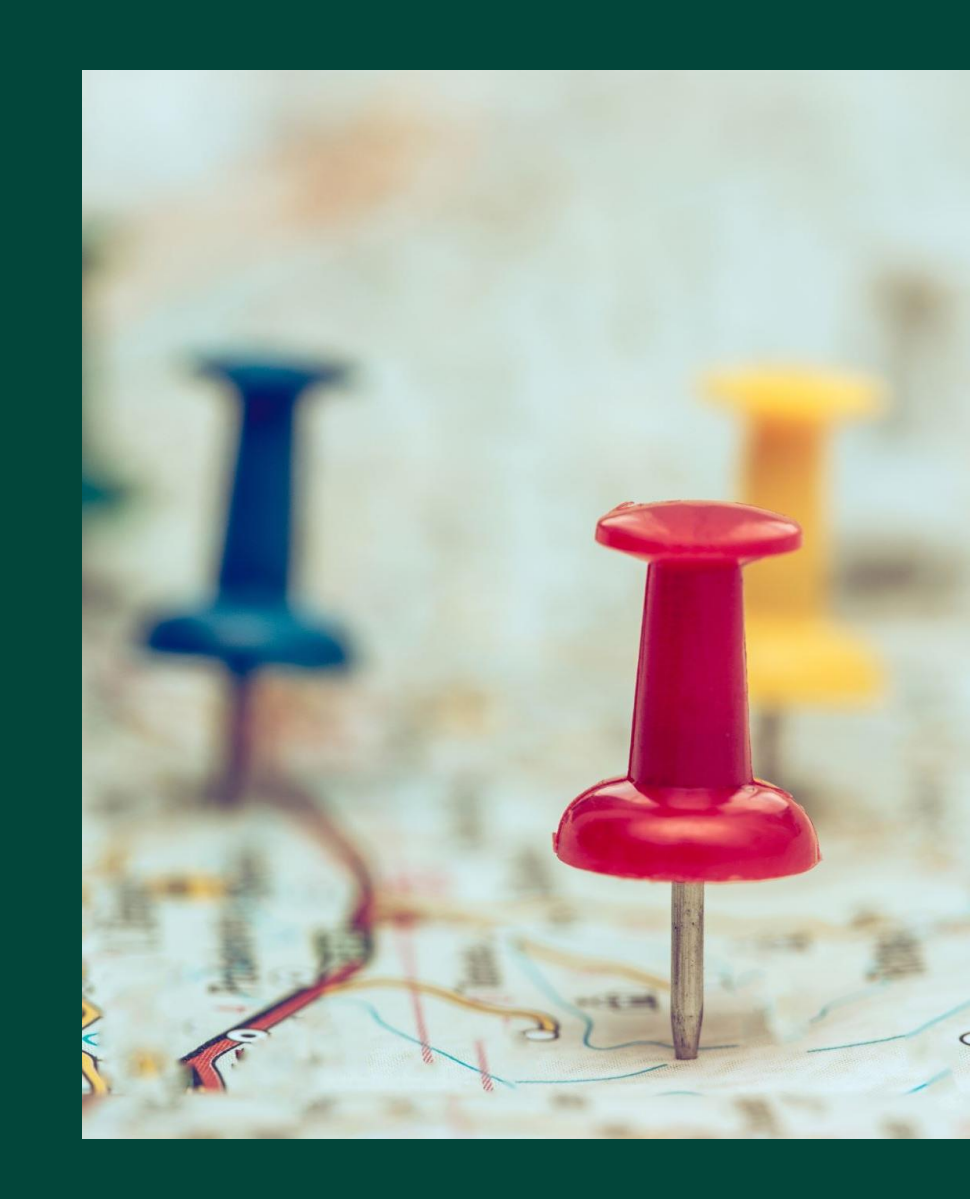

Undersøgelse i Udbetaling Danmark (2023)

# Zoomede du, så du bedre kunne læse brevet?

- Fra skriftstørrelse 10 til skriftstørrelse 14 eller 16
- Kolofon flyttes væk fra brødtekstfelt.

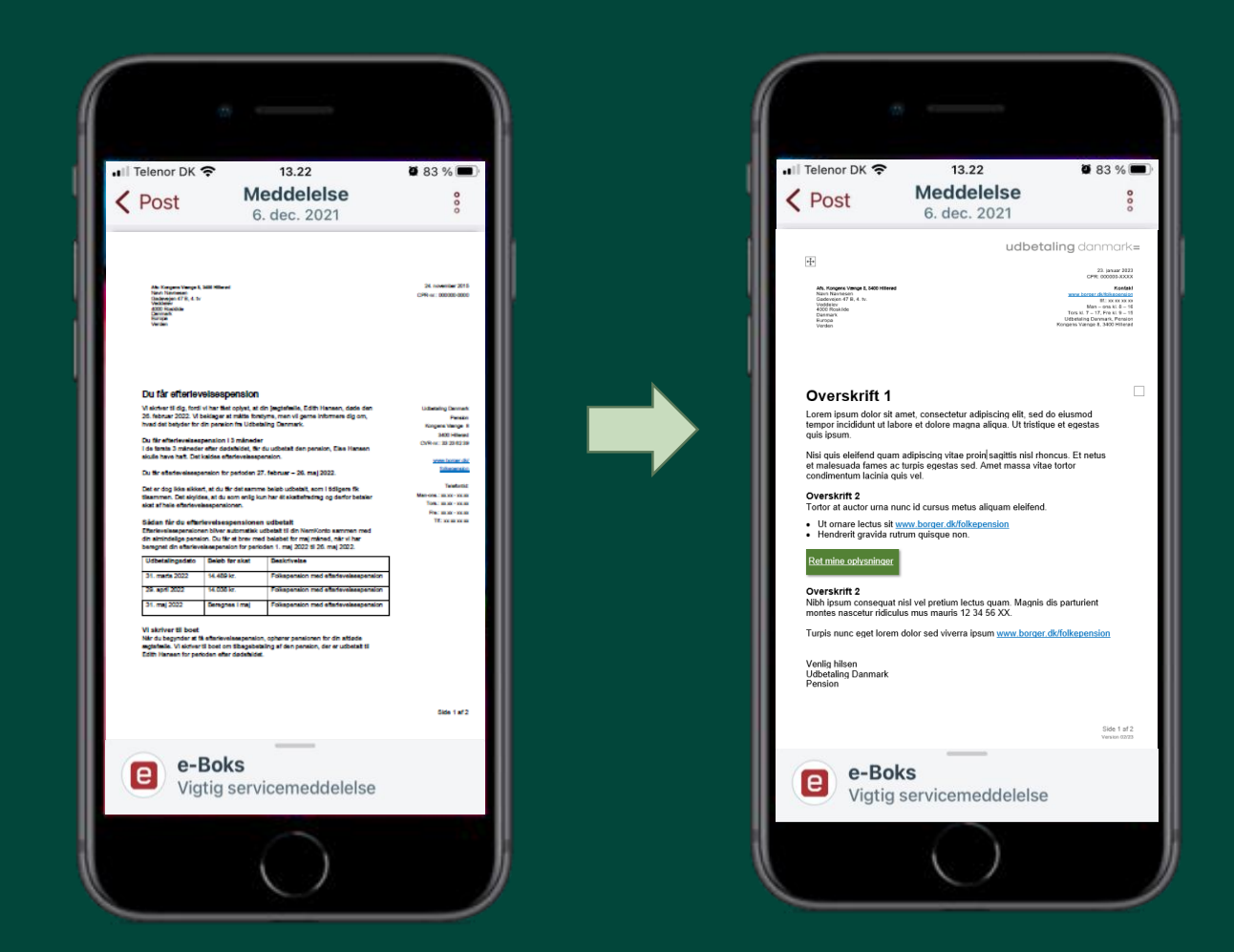
Kan det teknisk lade sig gøre at bruge én skabelon til Digital Post og en anden skabelon til fysisk post?

### Vores brevflow

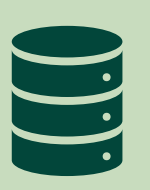

Databaser, der håndterer ordningsrelevant information.

#### Fx

- Vedrørende
- Skyldigt beløb
- Tilmeldingsforhold
- Status
- ...

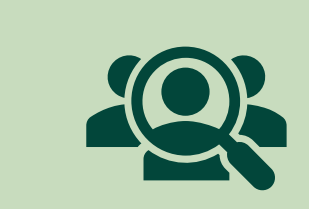

Abonnement på tværgående registre for personer/virksomheder.

Fx:

- CPR-status
- Digital status
- Adresse
- Relation (fx værge)

• ...

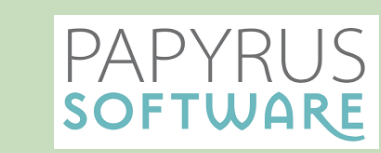

Dokumenthåndtering, der fletter tekster og regler på dokumenter

#### Fx:

- CPR-status
- Digital status
- Adresse
- Relation (fx værge)

• ...

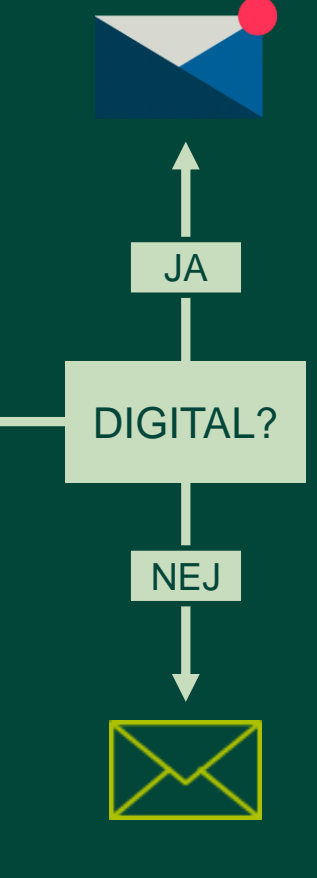

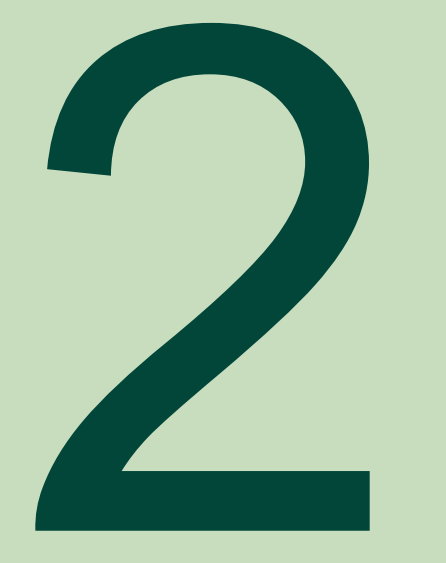

### NYE BREVSKABELONER

Brevskabelon til digitale breve

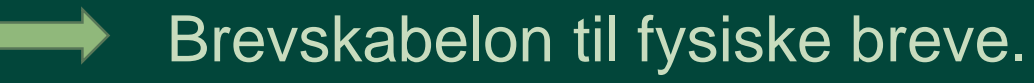

### Pilot på brev i DIGITAL brevskabelon

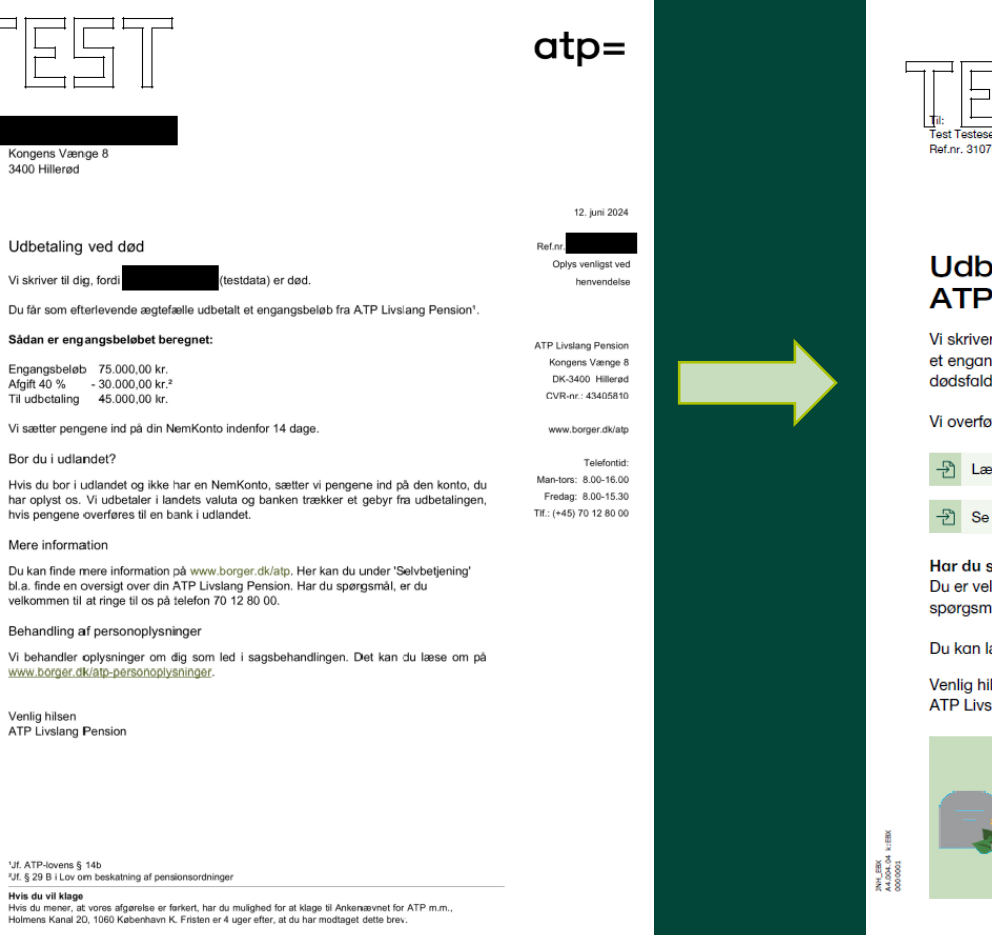

XBJ

| Test Testese<br>Ref.nr. 3107         | 9005153                                                                                                    | atp=<br>12. exgust 2024 |                                        | Derfor får du udbetalt<br>Vi har fået oplyst, at Af<br>år har Lille Testesen de<br>Du får som forældremyr<br>18 år.<br>Sådan er engangsbela<br>Engangsbelab<br>Afgift til staten (40 proc<br>Til udbetaling | engangsbeløbet<br>gået Testesen er afgået ve<br>fror ret til at få udbetalt et<br>ndighedsindehaver udbeta<br>bbet beregnet<br>ent) | id døden den 12. juni 2024. So<br>engangsbeløb fra ATP Livslan<br>alt engangsbeløbet, da Lille Te | m barn under 18<br>g Pension.<br>stesen er under<br>40.000,00 kr.<br>- 15.000,00 kr.<br>25.000,00 kr. |
|--------------------------------------|----------------------------------------------------------------------------------------------------|-------------------------|----------------------------------------|----------------------------------------------------------------------------------------------------|----------------------------------------------------------------------------------------------------|---------------------------------------------------------------------------------------------------|----------------------------------------------------------------------------------------------------|
| Udb<br>ATP                           | etaling fra<br>Livslang Pension                                                                                                    |                         |                                        | Behandling af persona<br>Vi behandler oplysninge<br>www.borger.dk/atp-per                                                                                                    | oplysninger<br>er om dig som led i sagsbe<br>sonoplysninger.                                                                        | ehandlingen. Det kan du læse (                                                                    | om pâ                                                                                                 |
| Vi skriver<br>et engan<br>dødsfald   | r til dig, fordi Lille Testesen som barn til Afgået Testesen får u<br>gsbeløb fra ATP Livslang Pension som følge af Afgået Testes                                                            | dbetalt<br>ens          |                                        | Hvis du vil klage<br>Hvis du mener, at vores<br>m.m., Holmens Kanal 2<br>brev.                                                                                                    | afgørelse er forkert, har d<br>0, 1060 København K. Fris                                                                            | du mulighed for at klage til Ank<br>sten er 4 uger efter, at du har n                             | enævnet for ATP<br>nodtaget dette                                                                     |
| Vi overfø                            | rer 25.000,00 kr. til din NemKonto inden for 14 dage.<br>Is begrundelsen for udbetalingen senere i brevet                                                                                    |                         |                                        | Afgørelsen er truffet på<br>• ATP-loven § 11 a/14<br>• Lov om beskatning a<br>Du kan finde lovgrundla                                                                                                    | grundlag af:<br>e<br>f pensionsordninger § 29 E<br>iget på www.retsinformati                                                        | 3<br>on.dk                                                                                        |                                                                                                    |
| · 권 Se                               | beregningen af dit engangsbeløb senere i brevet                                                                                                    |                         |                                        |                                                                                                    |                                                                                                    |                                                                                                   |                                                                                                    |
| Har du s<br>Du er vel<br>spørgsm     | ; <b>porgsmål?</b><br>kommen til at kontakte os på telefon (+45) 70 12 80 00, hvis d<br>ål eller er uenig i afgorelsen.                                                                      | du har                  |                                        |                                                                                                    |                                                                                                    |                                                                                                   |                                                                                                    |
| Du kan la<br>Venlig hil<br>ATP Livs  | æse mere om ATP Livslang Pension på <u>www.borger.dk/atp</u> .<br>Isen<br>Iang Pension                                                                                                    |                         |                                        |                                                                                                    |                                                                                                    |                                                                                                   |                                                                                                    |
|                                      | Guide: Når livet slutter<br>Når man mister en nærtstående, er der meget at tage<br>stilling til. I guiden 'Når livet slutter' kan du få et overblik<br>over praktiske og økonomiske forhold. | c l                     |                                        |                                                                                                    |                                                                                                    |                                                                                                   | Sk                                                                                                    |
| ANALERA<br>ANALERA<br>ROSCOLEA KIERA | Læs guiden "Når livet slutter" på borger.dk                                                                                                    |                         | INH_EBK<br>A4.004.04 k:EBK<br>000.0002 | Kontakt<br>ATP Livslang Pension<br>Kongens Vænge 8<br>3400 Hillerød<br>Danmark                                                                                                    | Kontakt os via telefon:                                                                                                    | <b>Telefontid:</b><br>Mandag - torsdag: 08:00 - 16:00<br>Fredag: 08:00 - 15:30                    |                                                                                                    |
|                                      |                                                                                                    | Side 1 / 2              |                                        | CVR-nr.: 43405810                                                                                                    | C Digital Post                                                                                                    |                                                                                                   | at                                                                                                    |

Side 2/2

atp=

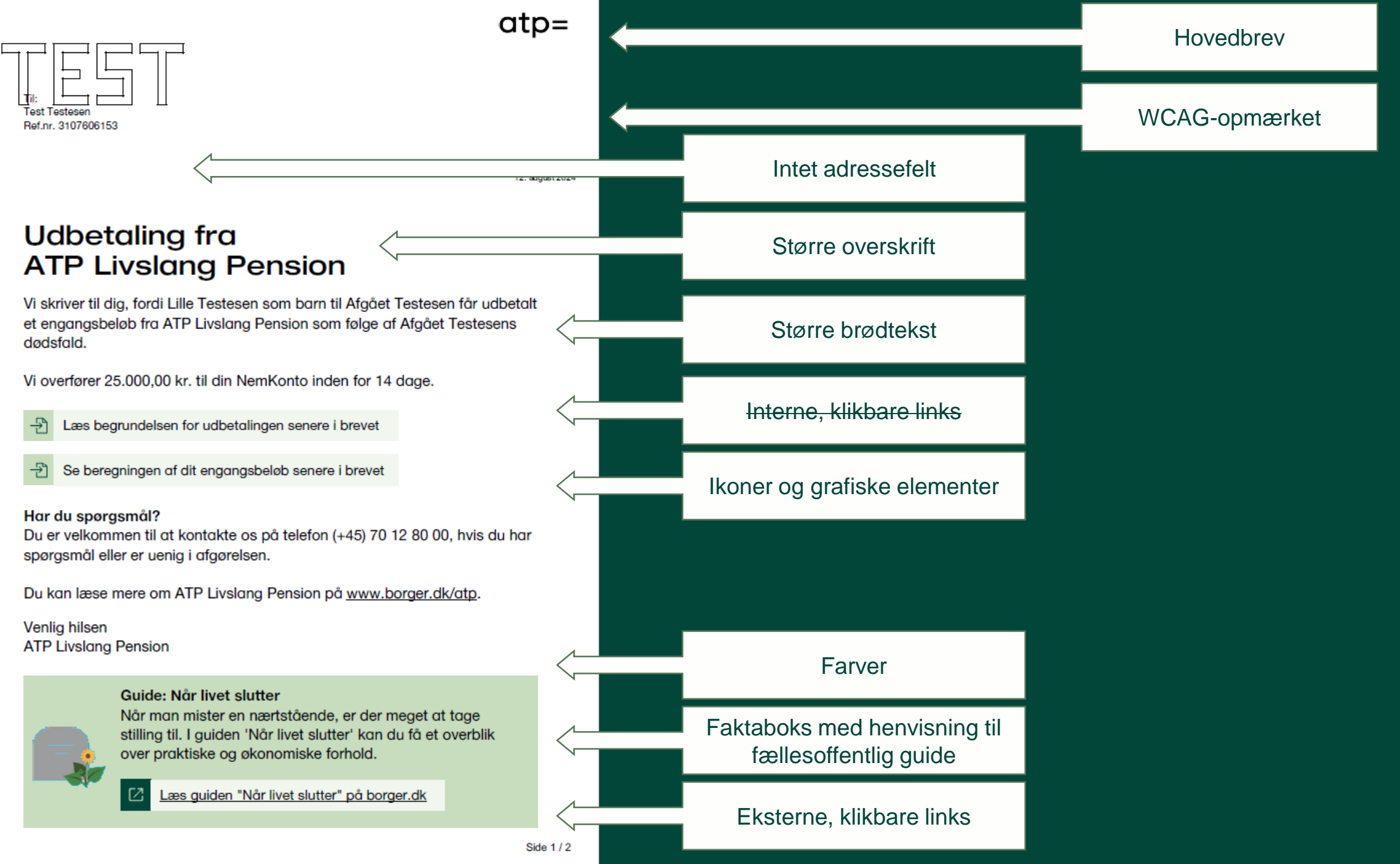

#### Derfor får du udbetalt engangsbeløbet

Vi har fået oplyst, at Afgået Testesen er afgået ved døden den 12. juni 2024. Som barn under 18 år har Lille Testesen derfor ret til at få udbetalt et engangsbeløb fra ATP Livslang Pension.

Du får som forældremyndighedsindehaver udbetalt engangsbeløbet, da Lille Testesen er under 18 år.

#### Sådan er engangsbeløbet beregnet

| 25.000,00 kr   |
|----------------|
| - 15.000,00 kr |
| 40.000,00 kr   |
|                |

#### Behandling af personoplysninger

Vi behandler oplysninger om dig som led i sagsbehandlingen. Det kan du læse om på www.borger.dk/atp-personoplysninger.

#### Hvis du vil klage

Hvis du mener, at vores afgørelse er forkert, har du mulighed for at klage til Ankenævnet for ATP m.m., Holmens Kanal 20, 1060 København K. Fristen er 4 uger efter, at du har modtaget dette brev.

#### Lovgrundlag

Afgørelsen er truffet på grundlag af:

ATP-loven § 11 a/14 e

Lov om beskatning af pensionsordninger § 29 B

Du kan finde lovgrundlaget på www.retsinformation.dk

Bilagsdel

#### Mindre brødtekst end hovedbrev

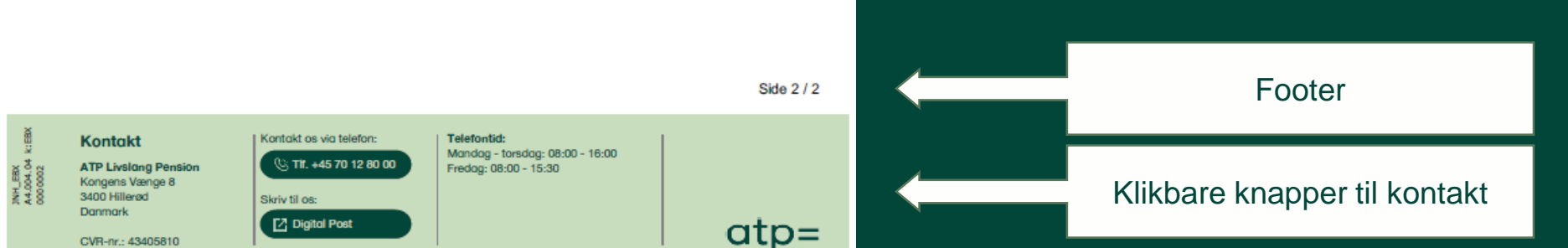

# Sådan har vi arbejdet videre med de nye skabeloner

## Det gode brev

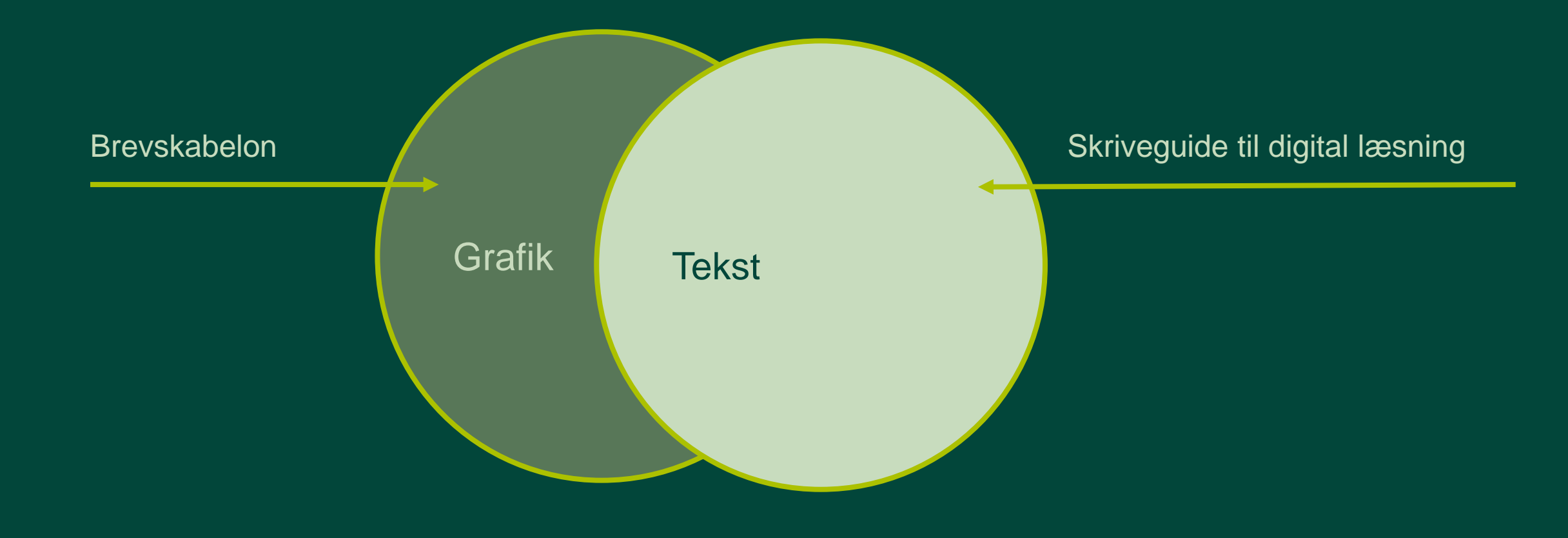

### Eksempel på et brev om feriepenge digital skabelon:

| feriepeng                                                                                                    | riepengeinfo=<br>en del of ATP                                  |  | Til:<br>Test Testasen<br>Ref.nr. 3107606153                                                         | feriepengeinfo<br>en del of AT                                                    |
|----------------------------------------------------------------------------------------------------|-----------------------------------------------------------------|--|----------------------------------------------------------------------------------------------------|-----------------------------------------------------------------------------------|
| Du får udbetalt feriepenge                                                                                                    | SE-nr.: 00 00 00 00"<br>Oplys venligst ved<br>henvendelse       |  | Du får udbetalt fø<br>automatisk                                                                    | eriepenge                                                                         |
| Vi skriver til dig, fordi du snart får udbetalt feriepenge, som du har til gode for<br>ferieperioden 1. september 2022 - 31. december 2023. Du får udbetalt dine feriepenge | Feriepengeinfo<br>Kongens Vænge 8                               |  | Vi skriver til dig, fordi du får udbetalt                                                           | feriepenge.                                                                       |
| automatisk, fordi beiøbet er under 3000 kr.<br>Du kan se, hvor mange feriepenge du får udbetalt nedenfor.                                                                   | 3400 Hillerød<br>CVR-nr.: 33088566                              |  | A D C                                                                                               | 1 070 00 lm                                                                       |
| Du vil kunne se pengene på din NemKonto inden for 4 hverdage.                                                                                                    | www.virk.dk/feriepenge                                          |  | Du far uabetait:                                                                                    | 1.373,00 Kr.                                                                      |
| Antal dage Beløb                                                                                                    | Telefontid:                                                     |  | Det svarer til 2.82 feriedaae. som du                                                               | har optient hos Systuen.                                                          |
| Jargen Windelev A/S, SE-nr. 10005140 5,00 1.000,00 kr. efter skat<br>Medarbejdenrir.<br>Ferieär: 2022/2023<br>I Urbateler: Ereinkante (Testetete)                           | Man-tors: 8.00-16.00<br>Fredag: 8.00-15.30<br>Tif.: 70 10 20 55 |  | Pengene bliver udbetalt til din NemKo                                                               | onto inden for 4 hverdage.                                                        |
|                                                                                                    |                                                                 |  | Derfor bliver feriepengene udbeta                                                                   | lt automatisk                                                                     |
| usk, at bestille feriepenge<br>usk, at du kan bestille dire feriepenge, når du holder ferie på<br>ww.borger.dk/feriepenge.                                                  |                                                                 |  | Du får udbetalt feriepengene automo<br>mindre. Feriepengene vedrører den ti<br>- 31. december 2024. | ttisk, fordi beløbet er 3.000 kr. eller<br>dligere ferieperiode 1. september 2023 |
| æs mere om betingelserne for at ta udbetalt tenepengene på næste side.                                                                                                    |                                                                 |  | Har du ingen NemKonto?                                                                              |                                                                                   |
| i kan læse mere om feriepenge på <u>www.borger.dk/ferie</u> . Hvis du har spørgsmål, er du<br>kommen til at kontakte os.                                                    |                                                                 |  | Feriepengene bliver udbetalt til din Ne                                                             | emKonto. Hvis du ikke har en                                                      |
|                                                                                                    |                                                                 |  | NemKonto, kan du oprette en på ww                                                                   | <u>w.nemkonto.dk</u> . Har du ikke MitID,<br>en NemKonto                          |
| nlig hilsen<br>iepengeinfo                                                                                                    |                                                                 |  | Kan da bodo an bank om at oprotio                                                                   | en nomi tonto.                                                                    |
|                                                                                                    |                                                                 |  | Læs mere om feriepenge                                                                              | 271                                                                               |
|                                                                                                    |                                                                 |  | På borger.dk kan du læse mere om t                                                                  | feriepenge:                                                                       |
|                                                                                                    |                                                                 |  | www.borger.dk/ferie                                                                                 |                                                                                   |
|                                                                                                    |                                                                 |  | Fortsættes                                                                                          |                                                                                   |

#### feriepengeinfo= Hvis du har spørgsmål, er du velkommen til at kontakte os. Venlig hilsen Feriepengeinfo 12. oktober 2024 Yderligere oplysninger Regler for at få feriepengene Du har kun ret til feriepengene, hvis du er i en af følgende situationer: · Feriepengene vedrører ferie ud over 4 uger. · Feriepengene stammer fra et job, du er fratrådt senest den 31. december 2024. Du har holdt ferie tidligere uden af få feriepenge udbetalt. Lovgrundlag Afgørelsen er truffet på baggrund af: Lov om ferie, lovbekendtgørelse nr. 152 af 20. februar 2024, § 24a. Du kan finde loven på www.retsinformation.dk. Kontakt os via telefor Kontakt relefontid: Mandag - tasidag: 08:00 - 18:00 Fredag: 08:00 - 15:30 () TE +45 70 11 42 42 X01\_10X Strive 61 cm Digital Post atp= CVR-nr.: 330885

Spørgsmål?

en del af ATP

# Eksempel på et brev om feriepenge fysisk skabelon:

| Afs.: Kongens Vænge 8, DK-3400 Hillered                                                                                                    | feriepeng                                  | einfo=<br>en del at ATP                                                       |                         | Afs.: Kongens Venge DX-3400 Hillered                                                                                                    | fe                                                                                                    | riepengeinf<br>••####                                                            | о <b>=</b> |                        |
|----------------------------------------------------------------------------------------------------|--------------------------------------------|-------------------------------------------------------------------------------|-------------------------|----------------------------------------------------------------------------------------------------|----------------------------------------------------------------------------------------------------|----------------------------------------------------------------------------------|------------|------------------------|
|                                                                                                    |                                            |                                                                               |                         | Test Testasen<br>Kongana Vanga 16<br>34.00 Hillenad                                                                                                    |                                                                                                    | 18. novem                                                                        | daer 2024  |                        |
|                                                                                                    |                                            | SE-nr.: 00 00 00 00""<br>Oplys venligst ved<br>henvendelse                    |                         |                                                                                                    |                                                                                                    |                                                                                  |            |                        |
| Du får udbetalt feriepenge<br>Vi skriver til dig, fordi du snart får udbetalt feriepenge, som du ha<br>ferieperioden 1. september 2022 - 31. december 2023. Du får ud<br>automatisk, fordi beløbet er under 3000 kr.                                                                                                    | ar til gode for<br>dbetalt di∩e feriepe∩ge | Feriepengeinfo<br>Kongens Vænge 8<br>3400 Hillerød                            | _                       | Du får udbetalt fø<br>automatisk                                                                                                    | eriepeng                                                                                                    | e                                                                                |            | Ξ                      |
| Du kan se, hvor mange feriepenge du får udbetalt nedenfor.                                                                                                    |                                            | CVR-nr.: 33088566                                                             |                         | Vi skriver til dig, fordi du får udbetalt feriepenge.                                                                                                    |                                                                                                    |                                                                                  |            |                        |
| Du vil kunne se pengene på din NemKonto inden for 4 hverdage                                                                                                    | ə.                                         | www.virk.dk/feriepenge                                                        |                         | Su får udbetalt:                                                                                                    |                                                                                                    | 1.000,00 kr.                                                                     |            |                        |
| Antal dage<br>Jergen Windelev A/S, SE-nr. 10005140 5.00<br>Medarbeijdenr.<br>Ferider: 2022/2023<br>Udbetaler: Feriekonto (Testdata)<br>Husk at bestille föriepenge<br>Husk, at du kan bestille dine feriepenge, når du holder ferie på<br>www.borger.dk/feriepenge.<br>Læs mere om betingelserne for at få udbetalt feriepengene på n.<br>Wil du vide mere?<br>Du kan læse mere om feriepenge på <u>www.borger.dk/ferie</u> . Hvis of<br>velkommen til at kontakte os.<br>Venlig hilsen<br>Feriepengeinfo | Beløb<br>1.000,00 kr. efter skat           | Telefordid<br>Man-toriz: 800-16.30<br>Freedag: 8.00-15.30<br>Tit: 70 10 20 55 |                         | Pengene bliver udbetatt til din NemKonto inden for 4<br>Du kan se flere detaljer om dine feriepenge senere i<br>Derfor bliver feriepengene udbetatt automatisk<br>Du fär udbetatt feriepengene automatisk, fordi belak<br>Feriepengene verknærer den tidligere feriepende 1. s<br>Har du ingen NemKonto?<br>Feriepengene bliver udbetatt til din NemKonto. Du ka<br>ikke du allerede har en. Har du ikke MitID, kan du be<br>Lms mere om feriepenge<br>Du kan læse mere om feriepenge på www.barger.di<br>Sporgsmåt?<br>Hvis du har spængsmöl, er du velkommen til at konto<br>Venlig hilsen<br>Feriepengeinfo | i hverdage.<br>brevet.<br>2022 - 31. decerr<br>an oprette en NemKonto på<br>ade din bank om at oprette -<br>Vferie.<br>kte os. | r 3.000 kz, etler mindre.<br>Iber 2023.<br>www.nemkonto.dk, hvis<br>en NemKonto. |            |                        |
|                                                                                                    |                                            |                                                                               | MH_DOV<br>MARQ.01 K:DOV |                                                                                                    |                                                                                                    |                                                                                  |            | MILEOV<br>MARE OL KTOV |

#### Yderligere oplysninger

Detaijer om dine feriepenge

| Antal dage       | Optjent hos                                                                                                    | Beløb efter skat |
|------------------|----------------------------------------------------------------------------------------------------|------------------|
| 1,00             | Jørgen Windelev A/S                                                                                                    | 502,00 kr.       |
| 1,00             | A2Z TURNKEY A/S                                                                                                    | 1.500,00 kr.     |
| I alt efter skat | t in the second second s | 1.000,00 kr.     |

#### Regler for at få feriepengene

Du har kun ret til feriegengene, hvis du er i en af følgende situationer: Feriegengene vedrarer frei ud over 4 uger. Feriegengene sdammer fra el job, du er fratrådt senest den 31. december 2023. Du har holdt ferie tidligere uden af få feriegenge udbetatt.

#### ----- Lovgrundlog

1/2

Afgareisen er truffet på baggrund af: Lov om ferie, lovbekendtgareise nr. 152 af 20. februar 2024, § 24a. Du kan finde loven på www.retsinformation.dk.

|                                     |                                                                                                |                                                                                                    | Side 2/2 |
|-------------------------------------|------------------------------------------------------------------------------------------------|----------------------------------------------------------------------------------------------------|----------|
| MAL DOV<br>MARCE OI LEDOV<br>000000 | Kontakt<br>Parispengeinfo<br>Kongens Vange 8<br>3400 Hilsenag<br>Dammark<br>CvR-mr.: \$3088566 | <sup>5</sup> / <sub>5</sub> T8. +4570 11 42 42<br>Telefontist:<br>Telefontist:<br>Friedag: 08:00 - 16:00<br>Friedag: 08:00 - 16:00 | atp=     |

### Implementering:

# Én bid ad gangen

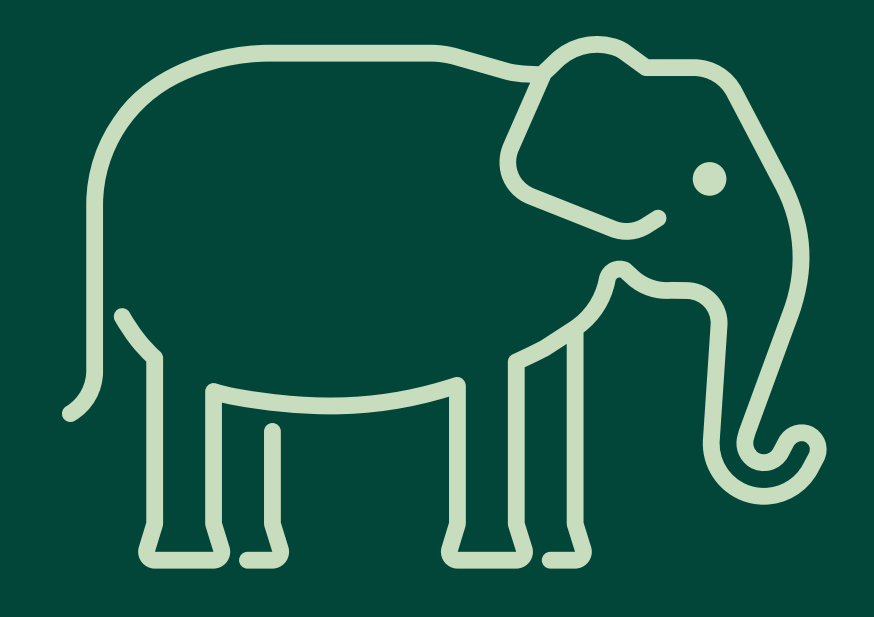

## Vi brugertester størstedelen af vores breve enten kvantitativt eller kvalitativt.

Siden sommeren 2024 har mere end 2000 respondenter samlet set testet de breve, som vi har omskrevet på baggrund af vores skriveguiden og bygget i den nye brevskabelon.

# Bogmærkelinks er svære at afkode

- Informanterne har svært ved at afkode destinationen for de interne bogmærkelinks.
- Det er uklart for nogle af dem, hvordan de kommer tilbage til udgangsteksten.
- Nogle af dem angiver, at bogmærkelinks er overflødige i korte breve.

"Bom, bom, bom, hvad skete der? Vi kom jo bare længere ned. Vi kom ikke nogen steder hen. Vi blev i brevet... Det er fint... Der står jo også "senere i brevet". Det burde jeg have set "(informant 3, der forventede, at bogmærkelinket førte til ATP eller Udbetaling Danmarks hjemmeside) Navn: Test Testesen Ref.nr.: 010119571234

18. august 2024

atp=

#### Du får snart udbetalt din ATP Livslang Pension

Vi skriver til dig, fordi du får ATP Livslang Pension fra den 29. november 2024.

Vi forventer, at du vil få en månedlig udbetaling resten af dit liv på ca. 1.247,24 kr. før skat.

Du får et brev med det præcise beløb, når vi udbetaler din pension første gang. Du får automatisk udbetalt pensionen til din NemKonto.

Gå til overblik over din ATP Livslang Pension senere i brevet

#### Du kan udskyde udbetaling af din pension

Du kan udskyde udbetaling, hvis du ikke ønsker at få din pension udbetalt den 29. november 2024. Du kan højest udskyde pensionen, til du fylder 77 år.

🔼 Udskyd udbetaling af din pension

#### Spørgsmål?

Du er velkommen til at kontakte os, hvis du har spørgsmål.

Venlig hilsen

ATP Livslang Pension

Fortsættes

### Brev med grafik om proces

Arbejdsgivernes Uddannelsesbidrag

#### Du fär VEU-godtgørelse

|                                                                                                | Arbejdsgivernes      |
|------------------------------------------------------------------------------------------------|----------------------|
| Vi skriver til dig, fordi du får VEU-godtgørelse og tilskud til befordring for kurset          | Uddan nelsesbidrag   |
| Gods50dage.                                                                                    | Kongens Vænge 8      |
|                                                                                                | 3400 Hillerød        |
| Vi har også fået nye oplysninger om dit kursus, som betyder, at du skal have mere<br>udbetalt. | CVR-nr.: 11043798    |
| Du får følgende beløb:                                                                         | www.borger.dk/aub    |
| VEU-godtgørelse: 5.210,03 kr.                                                                  | Telefontid:          |
|                                                                                                | Man-tors: 8.00-16.00 |
| Befordringstilskud: 509,08 kr.                                                                 | Fredag: 8.00-15.30   |
|                                                                                                | TIf.: 70 11 40 70    |

Pengene udbetales om 2-4 hverdage til din Nemkonto.

Du kan se mere forklaring og oplysninger om beregningen i afsnittet "Sådan er vi kommet frem til beløbene". Hvis oplysningerne er forkerte, skal du kontakte os.

Du fär pengene udbetalt nu ud frå en forudsætning om, at du har ret til at få VEU-godtgørelse og befordring. Hvis det sønner viser sig, at du alligevel ikke har ret til det, kan det betyde, at du skal betale penge tilbage.

#### Hvis du er enig

Du skal ikke gøre noget, hvis du er enig og ikke har noget at bemærke.

#### Hvis du ikke er enig

Hvis du er uenig i beløbene eller de oplysninger, afgørelsen er truffet ud fra, kan du fa behandlet sagen igen ved at ringe eller skrive til Arbejdsgivernes Uddannelsesbidrag, senest 14 dage efter du har modtaget dette brev.

#### Vil du vide mere?

Du kan læse mere om VEU-godtgørelse på <u>www.borger.dk/veu</u>. Hvis du har spørgsmål, er du velkommen til at kontakte os.

Venlig hilsen Arbejdsgivernes Uddannelsesbidrag

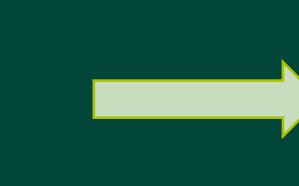

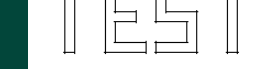

#### arbejdsgivernes uddannelsesbidrag=

Til: [LFM] - [AUC] - Alexander Christof Ref.nr. 3101180351

23. december 2024

#### Du får VEU-godtgørelse

Vi skriver til dig, fordi du har været på kurset BREV. Du får derfor VEU-godtgørelse og tilskud til befordring (transport).

Du får følgende beløb udbetalt på din NemKonto inden 4 hverdage:

| 4 | VEU-godtgørelse                    | 741,02 kr. |
|---|------------------------------------|------------|
|   | Tilskud til befordring (transport) | 65,79 kr.  |

Se, hvordan vi er kommet frem til beløbene senere i brevet.

#### Sådan får du din VEU-godtgørelse

Du får VEU-godtgørelse, når vi har fået besked om din deltagelse i kurset fra Transportskolen.

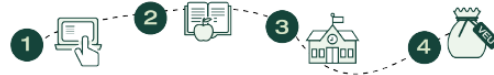

Du/din arbejdsgiver Du er på kursus Kursussted tilmelder kursus uden løn sender oplys og søger om VEU

Kursussted Du får VEUsender oplysninger godtgørelse

#### Spørgsmål?

Hvis du har spørgsmål, er du velkommen til at kontakte os.

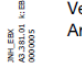

Venlig hilsen Arbejdsgivernes Uddannelsesbidrag

### Kvantitativ undersøgelse af brev med grafik

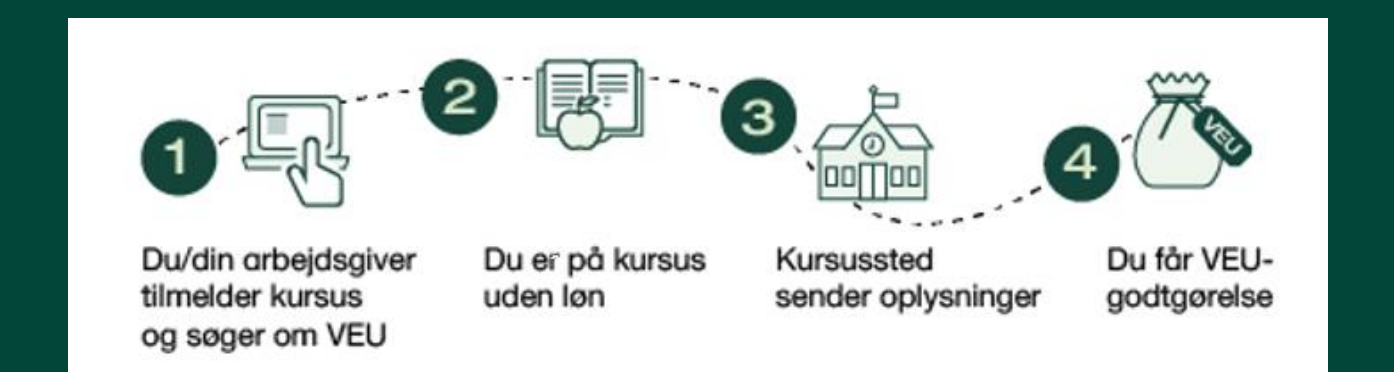

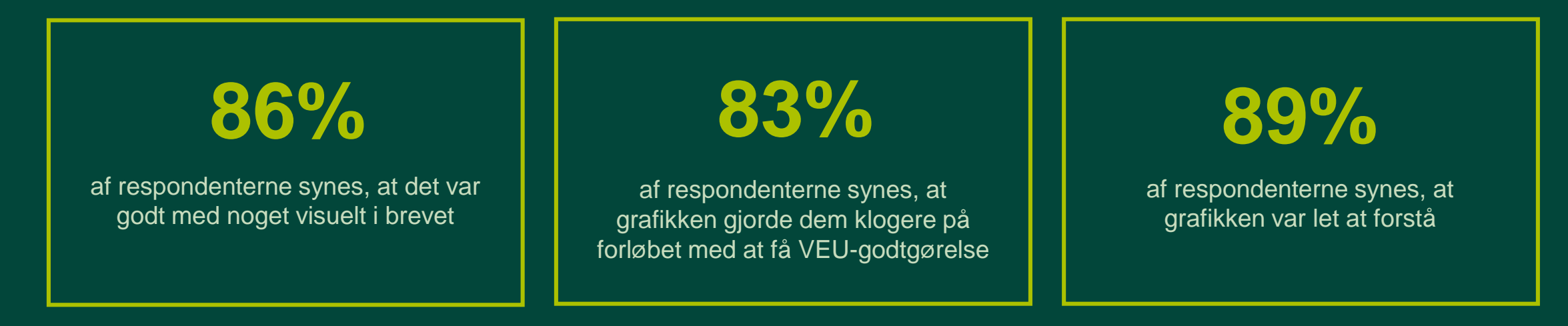

### Breve på flere sprog

#### atp=

1.381,00 kr.

Side 1/2

Joachim Jespersen (testdata) Ref.nr. 320000100155

(For English usedian, ())

#### Du får nu udbetalt din ATP Livslang Pension

Vi skriver til dig, fordi du får udbetalt din ATP Livslang Pension månedligt fra den 30. september 2024.

Du får hver måned udbetalt

Beløbet bliver udbetalt til den konto, du har oplyst. Vi udbetaler i landets valuta. Hvis beløbet overføres til en bank i udlandet, vil banken trække et gebyr for hver udbetaling.

Vær opmærksom på, at dit månedlige beløb kan ændre sig, hvis dine skatteoplysninger ændrer sig.

2 Selvbetjening: Få overblik over din ATP Livslang Pension

#### Hvis du fortsætter med at arbejde

Arbejder du, selvom du har nået din folkepensionsalder, indbetaler din arbejdsgiver ATP-bidrag for dig. Også selvom du er begyndt at få udbetalt din ATP Livslang Pension. Det betyder, at din ATP Livslang Pension fremadrettet kan blive højere.

#### Spørgsmål?

Du er velkommen til at kontakte os, hvis du har spørgsmål.

Venlig hilsen ATP Livslang Pension

#### Overblik over din ATP Livslang Pension

|                                   | Delloo       |
|-----------------------------------|--------------|
| ATP Livslang Pension              | 2.197,48 kr. |
| Obligatorisk Pensionsordning (OP) | 29,52 kr.    |
| Skat (38 pct.)                    | -846,00 kr.  |
| I alt til udbetaling              | 1.381,00 kr. |

#### Du kan stadig nå at udskyde udbetaling

Hvis du fortryder udbetaling af din ATP Livslang Pension og ønsker at udskyde udbetaling, skal du være opmærksom på to ting:

 Du må max have fået udbetatt 5 måneders pension, og du skal tilbagebetale den ATP Livslang Pension, du har fået udbetalt.
 Du har mulighed for at udskyde udbetaling af din ATP Livslang Pension, til du fylder «max alder» år.

Læs mere om at udskyde udbetaling af ATP Livslang Pension på <u>www.borger.dk/atp-udskyd</u>.

Klagevejledning Hvis du er uenig i afgørelsen, kan du sende en klage til: Ankenævnet for ATP m.m., Holmens Kanal 20, 1060 København K.

Ankenævnet for ATP m.m. skal senest have modtaget din klage 4 uger efter, du har modtaget afgørelsen.

Lovgrundlag Afgørelsen er truffet på baggrund af: § 9, stk. 1 i ATP-loven

Du kan finde lovgrundlaget på www.retsinformation.dk

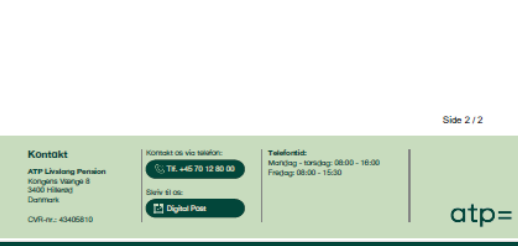

#### atp=

DKK 1.381,00

#### For Donish vesion, ()

#### You will now receive your ATP Livslang Pension

We are writing to inform you, that you will start receiving your monthly ATP Livslang Pension on 30. september 2024.

Your monthly payment

Your payments will be deposited into the account you have provided, in the local currency. If the funds are transferred to a foreign bank, the bank will charge a fee for each payment.

Please note that your monthly payment may change if your tax information changes.

#### Self-service: Overview of your ATP Livslang Pension

#### If you continue to work

If you choose to continue working in Denmark after reaching your Danish state pension age, your employer will continue to make ATP contributions on your behalt. This applies, even if you have already begun receiving your ATP Livslang Pension. As a result, your ATP Livslang Pension will increase in the future.

Questions? You are welcome to contact us if you have any questions.

Kind regards ATP Livslang Pension

Page 1/2

#### Overview of your ATP Livslang Pension

|                                   | Amount       |
|-----------------------------------|--------------|
| ATP Livslang Pension              | DKK 2.197,48 |
| Obligatorisk Pensionsordning (OP) | DKK 29,52    |
| Tax (38 per cent)                 | DKK -846,00  |
| Total amount payable              | DKK 1.381,00 |

#### You have the option to defer payment

If you decide that you do not wish to receive your ATP Livslang Pension at this time, and would like to defer the payments, please note the following:

 You cannot have received more than 5 months of pension payments, and you will need to repay the ATP Livslang Pension you have already received.

 You have the option to defer your ATP Livslang Pension payments until you reach <maxalder,- years of age.

For more information about deferring your ATP Livslang Pension, please visit www.lifeindenmark.dk/atp.

Appeals Guidance If you disagree with our decision, you can send a complaint to: Ankengevnet for ATP m.m., Holmens Kanal 20, 1060 Kabenhavn K.

Ankenævnet for ATP m.m. must receive your complaint no later than 4 weeks after you have received this decision letter.

Legal Basis The decision is based on: § 9 subsection 1 of the ATP Act

You can find the legal basis at www.retsinformation.dk (Danish site).

#### Tværgående indsigt

### Brevskabelon vurderes overvejende positivt

Ref or : 0101195712

- Generelt synes testpersonerne, at brevene er overskuelige.
- Footeren giver et godt overblik over, hvordan man kan kontakte os, og informanterne i de kvalitative test finder hurtigt de rette informationer.
- Testpersonerne kan godt lide, at der er brugt ikoner og grafikker til at fremhæve indhold.

|                                                                                     |                         | ATP Livislang Pension                                                                                                    | 1.247,24 kr.                                                                                    |                         |
|-------------------------------------------------------------------------------------|-------------------------|----------------------------------------------------------------------------------------------------|-------------------------------------------------------------------------------------------------|-------------------------|
|                                                                                     | 18. november 2024       | Skat (40 pct.)                                                                                                    | - 498,90 kr.                                                                                    |                         |
|                                                                                     |                         | I alt til udbetaling                                                                                                    | 748,34 kr.                                                                                      |                         |
| Du får nu udbetalt din <i>i</i><br>Livslang Pension                                 | ATP                     | Du kan udskyde udbetaling af di<br>Du skal være opmærksom på 3 b<br>pension:                                                                               | n pension<br>etingelser, hvis du ønsker at udskyde udbet                                        | alingen af din          |
| Vi skriver til dig, fordi du får udbetalt din ATP Livslan<br>den 29. november 2024. | g Pension månedligt fra | <ol> <li>Du må max have fået udbi</li> <li>du skol tilbogebetole den p</li> <li>Du kan højest udskyde per</li> <li>Du kan højest udskyde of dir</li> </ol> | italt 5 måneders pension, og<br>iension, du har fået udbetalt.<br>isionen, til du fylder 77 är. |                         |
| Du får hver måned udbetalt                                                          | 748,34 kr.              |                                                                                                    |                                                                                                 |                         |
| Pengene bliver udbetalt til din NemKonto.                                           | alkataliagar            | Lovgrundlag<br>Afgørelsen er truffet på baggrund<br>§ 9 a, stk. 2 i ATP-loven<br>§ 9, stk. 1,3. punkt i ATP-loven                                          | of:                                                                                             |                         |
| Dir persion kan bive nøjere, hvis vi moutager here i                                | labetainigei.           | § 2 i bekendtgørelse nr. 1491 af 2<br>Du kan finde loven på www.retsin                                                                                     | .8. november 2022<br>formation.dk.                                                              |                         |
| Gå til <u>'Overblik over din ATP Livslang Pension</u>                               | senere i brevet         | <b>Klagevejledning</b><br>Hvis du er uenig i afgørelsen, kan                                                                                               | du sende en klage til Ankenævnet for ATP r                                                      | m.m.:                   |
| Se ind- og udbetalinger på selvbetjeningen                                          |                         | Ankenævnet for ATP m.m., Holme<br>m.m. skal senest have modtaget                                                                                           | ins Kanal 20, 1060 København K. Ankenæv<br>din klage 4 uger efter, du har modtaget afgr         | net for ATP<br>ørelsen. |
| Spørgsmål?<br>Du er velkommen til at kontakte os, hvis du har spør                  | gsmål.                  | Læs mere om ATP Livs                                                                                                    | ang Pension                                                                                     |                         |
| Venlig hilsen                                                                       |                         |                                                                                                    |                                                                                                 |                         |
| ATP Livslang Pension                                                                |                         | Kontakt<br>ATP Livslang Pension<br>Kongens Vange 8<br>3400 Hillered<br>Dommark                                                                             | 2000 Telefontid:<br>Mandag - torsdog: 08:00 - 16:00<br>Fredog: 08:00 - 15:30                    |                         |
| Fortsættes                                                                          | Side 1 of 2             | CVR-nr.: 43405810                                                                                                    |                                                                                                 | atp=                    |

Overblik over din ATP Livslana Pensio

atp=

### Kommentarer

#### Fungerer godt:

Der er brugt farver og grafik, til at fremhæve de vigtigste detaljer, skrifttypen er gjort lidt større

Opbygningen. Farver. Ikke rodet. Delt op i sektioner og med billeder fungerer godt

Fint med oplysninger op udbetaling skat m.v. samt kan jeg godt lide at der var en tegnet illustrering af hvordan det foregår.

De kasser i begyndelsen af første side var let at forstå og smart sat op

#### Fungerer ikke:

De sidste del, mindre skrifttyper som man måske lige skimmer i stedet for at nærlæse

Hvor kan man få brevet læst op? Andre sprog end dansk mangler

Der er meget at læse for dem som ikke er så gode til at læse, kan man få det læst op, ville det kunne hjælpe nogen

### Et mere målrettet fokus:

Hvad er den gode brugeroplevelse for den digitale modtager?

Hvad er den gode brugeroplevelse for den ikke-digitale modtager? Min vigtigste take-away:

# Det er ikke raketvidenskab

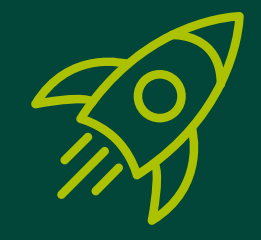

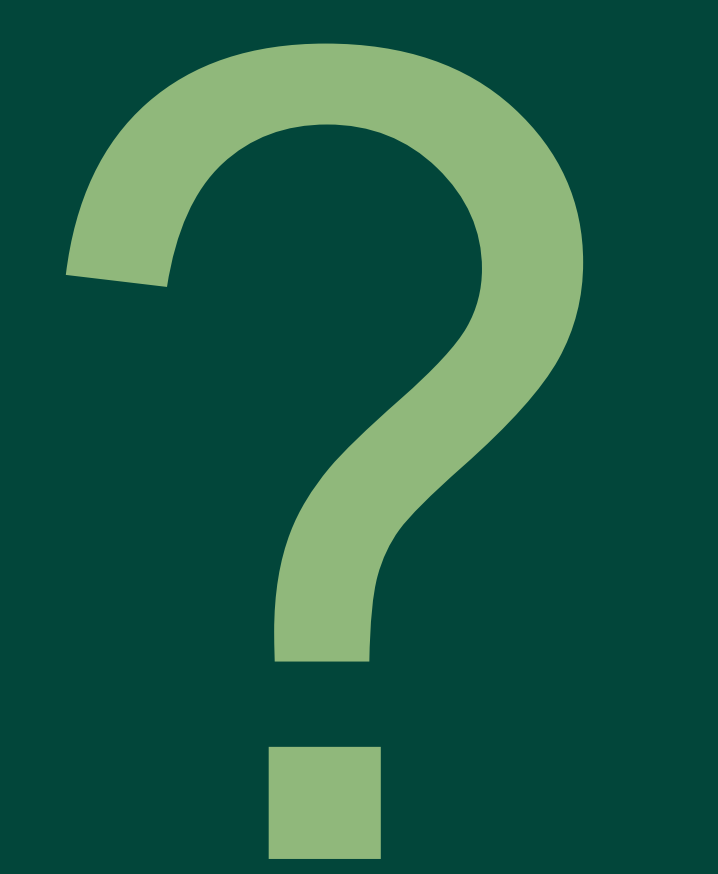

I er selvfølgelig også altid velkomne til at tage fat i os, hvis I har yderligere spørgsmål.

Kontakt: Chefkonsulent Maria Bornø, mib@atp.dk.

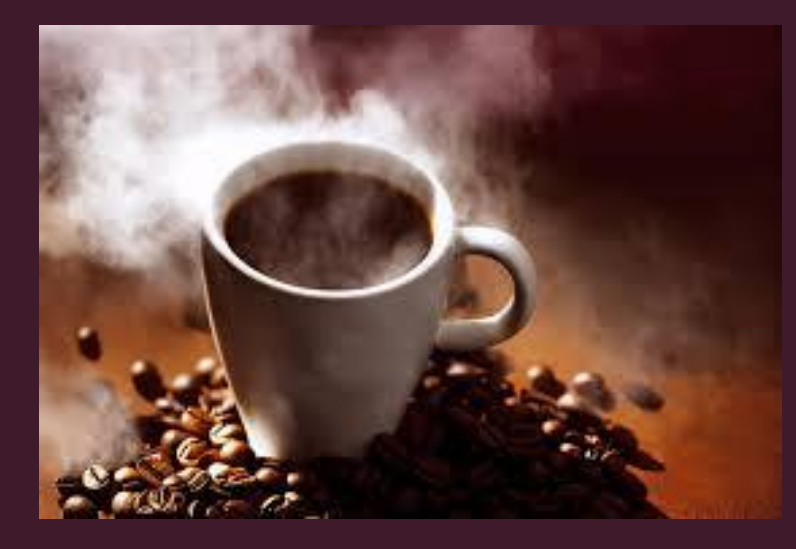

Kl. 14.00 - 14.15

# Kaffe og kage

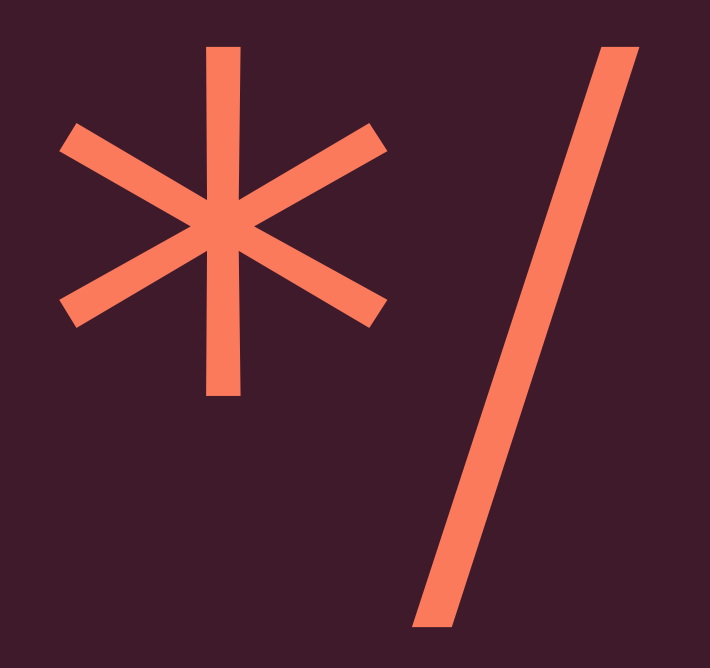

Kl. 14.15 - 15.00

## **Chatbotten MUNI**

Liv Moeslund Ahlgren Conversational Al-developer, Den Digitale Hotline (DDH)

Carina Levisen Fuldmægtig i Aalborg Kommune

Lotte Grave Digitaliseringskonsulent i Aalborg Kommune

# NÅR CHATBOTTEN FLYTTER UD Chatbots i kommunens skrivelser og breve

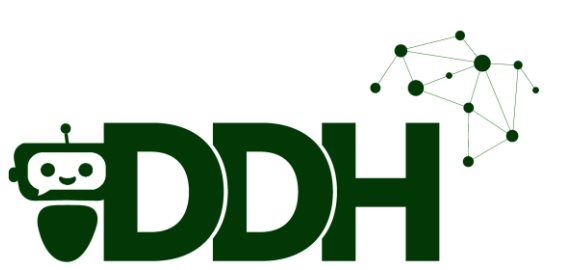

#### Hjørring Frederikshavn **Brønderslev** Jammerbugt Thisted Aalborg Vesthimmerland Rebild Lemvia **Randers** Norddjurs Vibora olstebro avrskov **Syddiurs** Silkeborg Herning Aarhus Helsingør Skanderborg Ringkøbing-Skjern Halsnæs Samsø Fredensborg Horsens Odder Hørsholm Egedal Furesø Hedensted -Varde Holbæk Fredericia Ishøj Vejen Ringsted liddelfart

# CHATBOTTEN MUNI

**Borgervendt chatbot** 

Implementeret i 41 kommuner

I drift siden 2020

Ny version med mere GenAI (februar 2025)

Borgerserviceområder, Dagtilbud, Byg & Miljø, Skoleindskrivning, Førtidspension, Hjælpemidler, Helbredstillæg, Ydelser, etc...

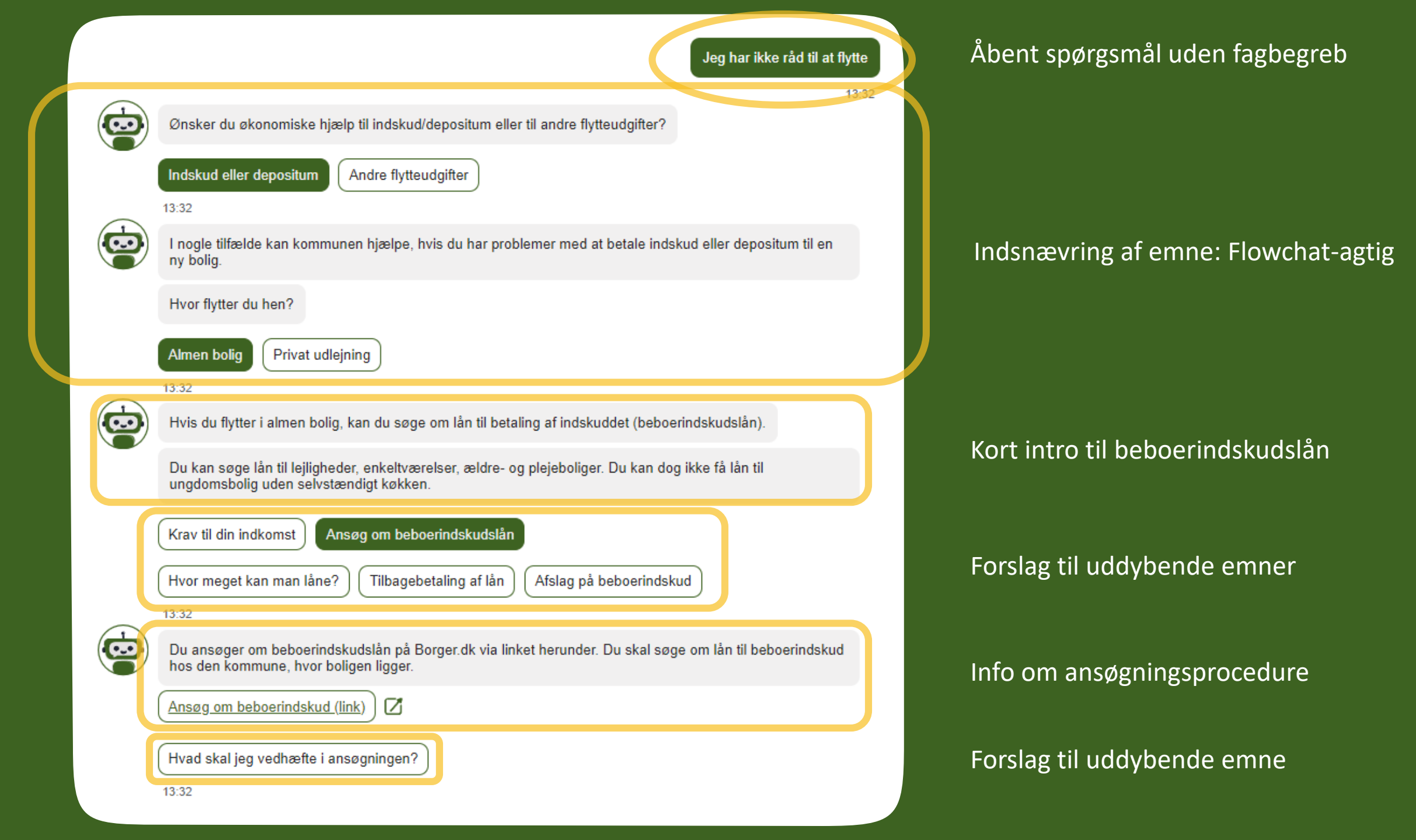

# CHATBOTTENS FORDELE

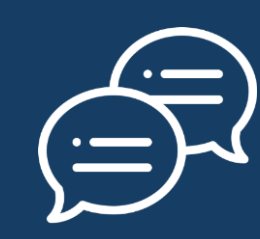

### Letforståeligt sprog

Dialogbaseret

Informationsnedbrydning

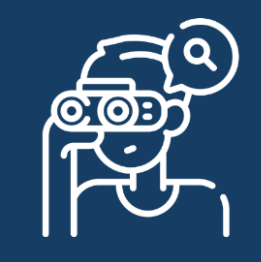

Hjælp uden fagbegreber Eksplorativ tilgang

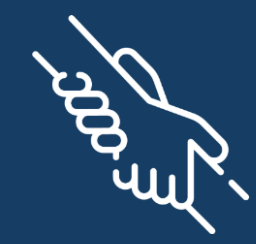

Kuratering af viden

Foregriber næste spørgsmål

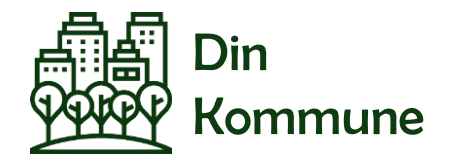

#### BORGER ERHVERVOPLEVELSER DEMOKRATI

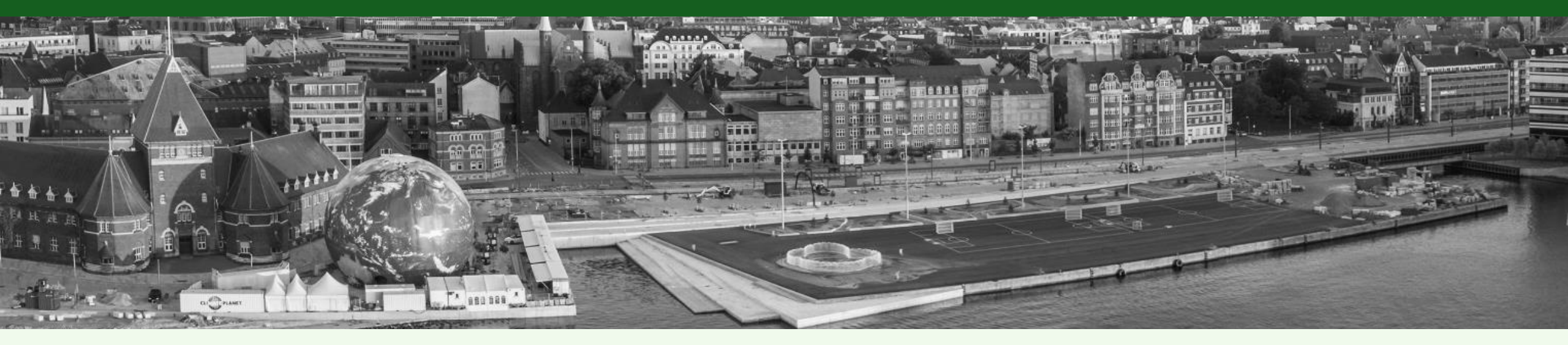

#### BORGERSERVICE Få hjælp til pas, kørekort og flytning

AFFALD OG GENBRUG Sortering, tømmekalender og genbrugsstationer

BOLIG Læs om byggetilladelser og BBR

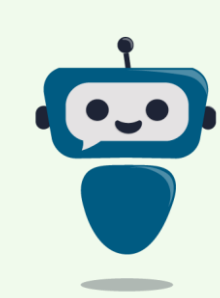

#### Aalborg Kommune, Økonomi og anlæg Godthåbsgade 8, 9400 Nørresundby

#### 04.01.2024

#### Skoleindskrivning 2024/2025

Nu er det tid til at indskrive dit barn i skolen, så barnet kan begynde i børnehaveklasse i august 2024.

Økonomi og anlæg Børn og Unge Godthåbsgade 8 9400 Nørresundby

9352 0090

Init.: CSL

Ønsker du, at dit bam skal gå på privat-/friskole, skal du stadig indberette det jf. nedenstående, da Aalborg Kommune skal registrere alle skolepligtige børn.

Indskrivningen sker digitalt

Skoleindskrivningen er digital. Derfor skal du tilmelde dit barn på hjemmesiden <u>KMD Skole</u> (<u>indskrivning.dk</u>), hvor du skal logge på med MitID.

Når du indskriver dit barn i folkeskole, kan du samtidig indskrive til skolefritidsordningen (DUS) på den valgte skole.

Du kan læse mere om priser, søskenderabat og økonomisk friplads mv. på <u>DUS 1 - børnehaveklasse-3. klasse (aalborg.dk)</u> Indskriver du ikke dit bam i DUS samtidig med skoleindskrivningen, kan du gøre det på et senere tidspunkt ved at gå på <u>www.pladsanvisningenonline.dk</u>.

Ønsker du hjælp til indskrivningen, kan du få hjælp af MUNI, som er Aalborg Kommunes chat-robot. Brug QR-koden på brevet eller dette <u>link til MUNI</u>. Alternativt er du velkommen til at kontakte skolens kontor. Du kan også få mere hjælp samt læse om, hvordan vi behandler dine og dit barns personoplysninger i vedlagte vejledninger.

#### Sidste frist for tilmelding er torsdag den 1. februar 2024.

Hvis du tilmelder dit bam til distriktsskolen, er du garanteret plads på skolen, og du vil modtage yderligere informationer fra skolen. Hvis du tilmelder dit bam til en anden folkeskole, vil du få svar på indskrivningen primo marts 2024.

Du kan læse mere om skolestart på hjemmesiden <u>Indskrivning og skolestart (aalborg.dk)</u>

Vi glæder os til at byde dit barn velkommen.

Venlig hilsen

Mads Rune Jørgensen Skolechef

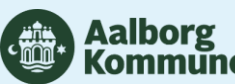

Aalborg Kommune

Muni .... Hej. Jeg hedder Muni og er Aalborg Kommunes chat-robot. Hvad kan jeg hjælpe med inden for skoleindskrivning? Undgå venligst at skrive personoplysninger fx CPR-nr., religion, sundhedsoplysninger mv. Læs mere om Aalborg Kommunes datapolitik (link) Du kan bruge knapperne nedenfor eller prøve at stille mig et spørgsmål 😊 Hvordan indskriver man sit barn i skolen? Frit skolevalg Uenighed om skolevalg Skoleskift Oversigt over skoler 10:17 Stil mig et spørgsmål... Send

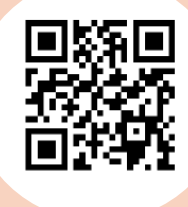

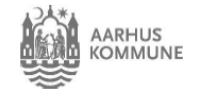

Folkeregister/Sygesikring Dokk1, Hack Kampmanns Plads 2, 8000 Aarhus C

Stephan Rasmussen Testvej 42 8000 Aarhus C

24. maj 2024 Side 1 af 3

#### Du har meldt din flytning for sent

Vi skriver til dig, fordi du har meldt flytning til <<<Skriv adresse>>> med indflytningsdato den <<<Skriv flyttedato (Eksempel: 7. november 1924)>>>.

Du meldte først flytning den <<<Skriv anmeldelsesdato (Eksempel: 7. november 1924)>>>, hvilket er for sent, da man skal melde flytning senest 5 dage efter flyttedatoen. Derfor får du nu et bødeforlæg jf. CPRlovens § 57 stk. 1, nr. 1, jf. 12 stk. 1, 1.pkt.

| § Ŋ | Bød   |
|-----|-------|
|     | Beløb |

(i)

#### leforlæg til betaling

<-<Skriv beløb for bøde>>> kr.

**BETAL HER** aarhus.dk/betalnu

Begrundelse: Du har meldt din flytning for sent

Bødeforlægget kan først ses og betales på aarhus.dk/betalnu, når du har fået en opkrævning i din Digitale Postkasse.

Næste gange du skal flytte, skal du være opmærksom på, at du skal anmelde din flytning senest 5 dage efter flyttedatoen. Hvis du melder flytning senere, kan kommunen give dig et bødeforlæg, for at melde flytning for sent. Du kan læse lovteksten i bilag 1.

Skriv med chatbotten Muni

Med venlig hilsen Stephan Rasmussen

Folkeregister/Sygesikring Aarhus Kommune

Folkeregister/Sygesikring, Borgerservice Kultur og Borgerservice, Aarhus Kommune

Telefon: 8940 1030 Ma Karakara Karakar Skriv sikkert til os 📩 Har du spørgsmål? Q Mandag, onsdag og fredag (post.borger.dk) KI. 10:00 - 14:00 Torsdag: kl. 10:00 -16:00 Tirsdag: Lukket

S2023-34685 Sagsnummer: Dokumentnummer: D2024-175879

| : Muni                                                                                                    |
|----------------------------------------------------------------------------------------------------|
| Hejsa. Jeg hedder Muni og er Aarhus Kommunes <b>chat-robot</b> . Har du nogle                                                                  |
| spørgsmål til det brev, du har fået?                                                                                                    |
| Bemærk, at jeg kun kan svare på <b>generelle spørgsmål</b> . Jeg kan desværre ikke<br>hjælpe med sagsbehandling.                               |
| Undgå venligst at skrive personoplysninger fx CPR-nr., religion, sundhedsoplysninger mv. Læs mere om <u>Aarhus Kommunes datapolitik (link)</u> |
| Hvorfor har jeg fået en bøde? Hvordan betaler jeg min bøde?                                                                                    |
| Jeg har skrevet den forkerte dato Hvordan gør jeg indsigelse?                                                                                  |
| Kontakt Folkeregistret                                                                                                    |
|                                                                                                    |
| -                                                                                                    |
| Stil mig et spørgsmål Send                                                                                                    |

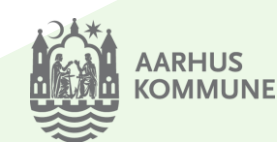

# **CHATBOTTEN INDEHOLDER**

# CHATBOTTEN HJÆLPER DEM DER:

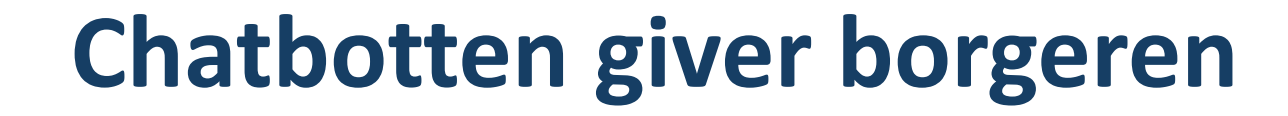

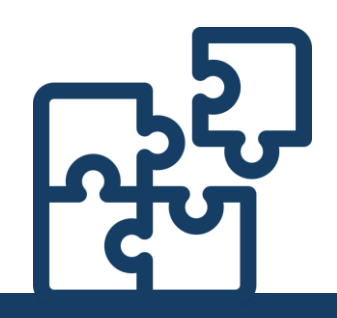

## den information, de mangler,

## dér, hvor de mangler den.

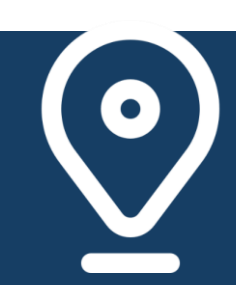

# **Generel chatbot**

### Generelle information om området

Link til indskrivning Tidsfrister Frit skolevalg, distriktsskole, pladsgaranti Find distriktsskole Uenighed i skilsmissefamilier Hjemmeundervisning Førskole, tidsfrister for førskole Tidlig skolestart, udsat skolestart

| Asboy Komuna, Bioroni og anleg<br>Gottelanjska 8. AKO Nerresoddy                                                                                                    |                                                                                                    |     |                                                                                                    |                                                                                                    |
|----------------------------------------------------------------------------------------------------|----------------------------------------------------------------------------------------------------|-----|----------------------------------------------------------------------------------------------------|----------------------------------------------------------------------------------------------------|
| <text><text><text><text><text><text><text><text><text><text><text><text><text></text></text></text></text></text></text></text></text></text></text></text></text></text> | Account of a stage<br>account of the stage<br>account of the stage<br>ac | : M | Hej. Jeg hedder Muni og<br>chat-robot. Hvad kan jeg<br>skoleindskrivning?         Undgå venligst at skrive<br>CPR-nr., religion, sundh<br>mere om Aalborg Komm         Du kan bruge knappern<br>stille mig et spørgsmål         Hvordan indskrive         Frit skolevalg         Skoleskift         10:17 | er Aalborg Kommunes<br>g hjælpe med inden for<br>personoplysninger fx<br>edsoplysninger mv. Læs<br>junes datapolitik (link)<br>e nedenfor eller prøve at<br>i<br>uenighed om skolevalg<br>Oversigt over skoler |
| Aalborg<br>Kommune                                                                                                    |                                                                                                    |     |                                                                                                    |                                                                                                    |

Stil mig et spørgsmål

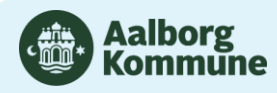

# Sagsspecifik chatbot

### Specifikke procedurer for området

Link til bødebetaling Betalingsmuligheder Oprettelse af afdragsordning Hjælp til Mit Betalingsoverblik Klagemuligheder Klageårsager: Sygdom, systemfejl, tastefejl etc Relevante dokumenter til klagen Lovgivning om frister for flytteanmeldelser

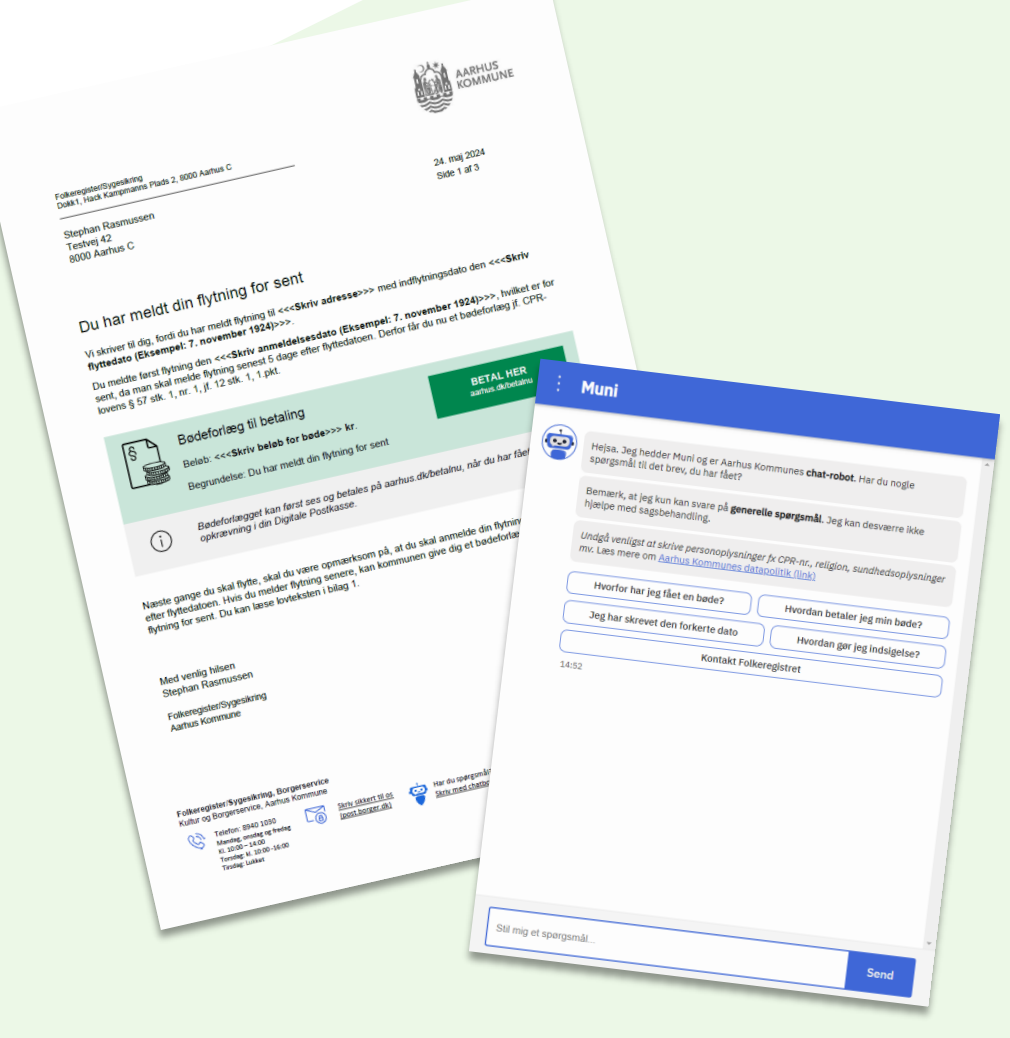

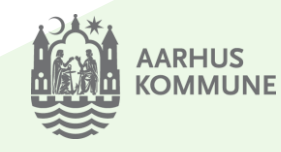

## Skal chatbotten gå i dybden eller bredden?

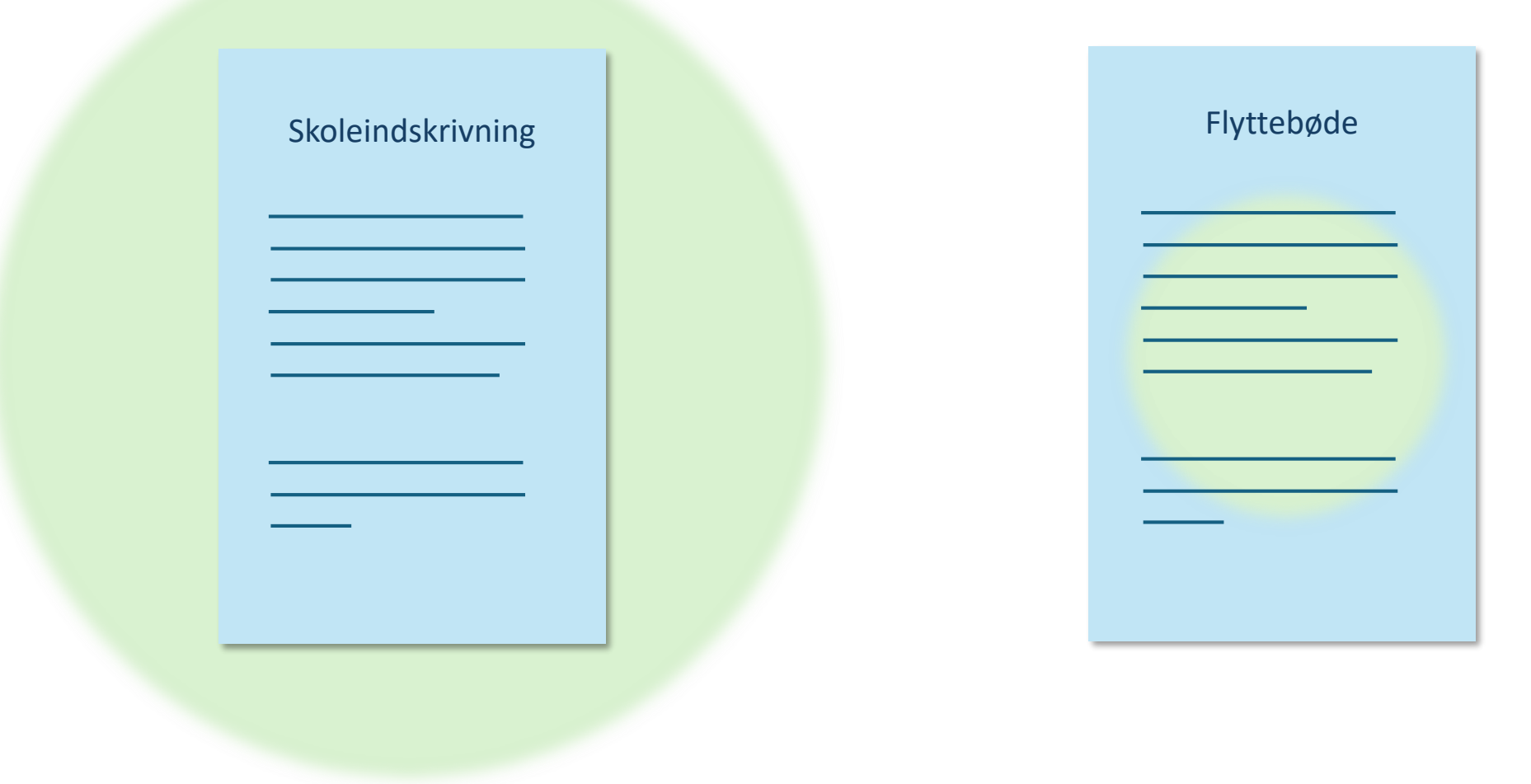
# Hvorfor skal vi linke til en chatbot?

## Borgerne skriver med chatbotten

Vi udvikler løbende chatbotten baseret på borgernes ubesvarede spørgsmål

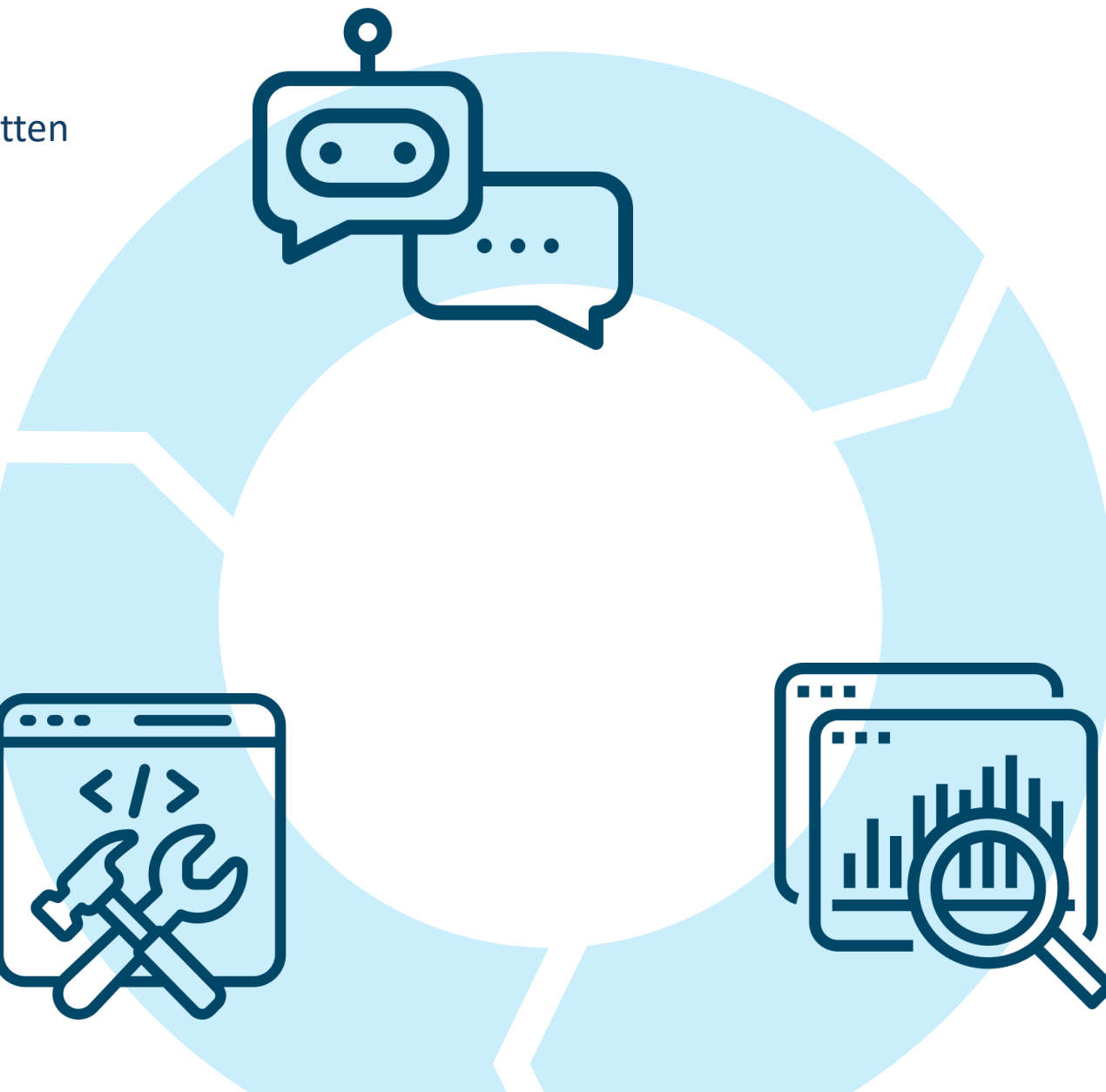

Vi læser samtalerne og holder øje med de spørgsmål, chatbotten **ikke** kan svare på

# Hvor synlig skal chatbotten være?

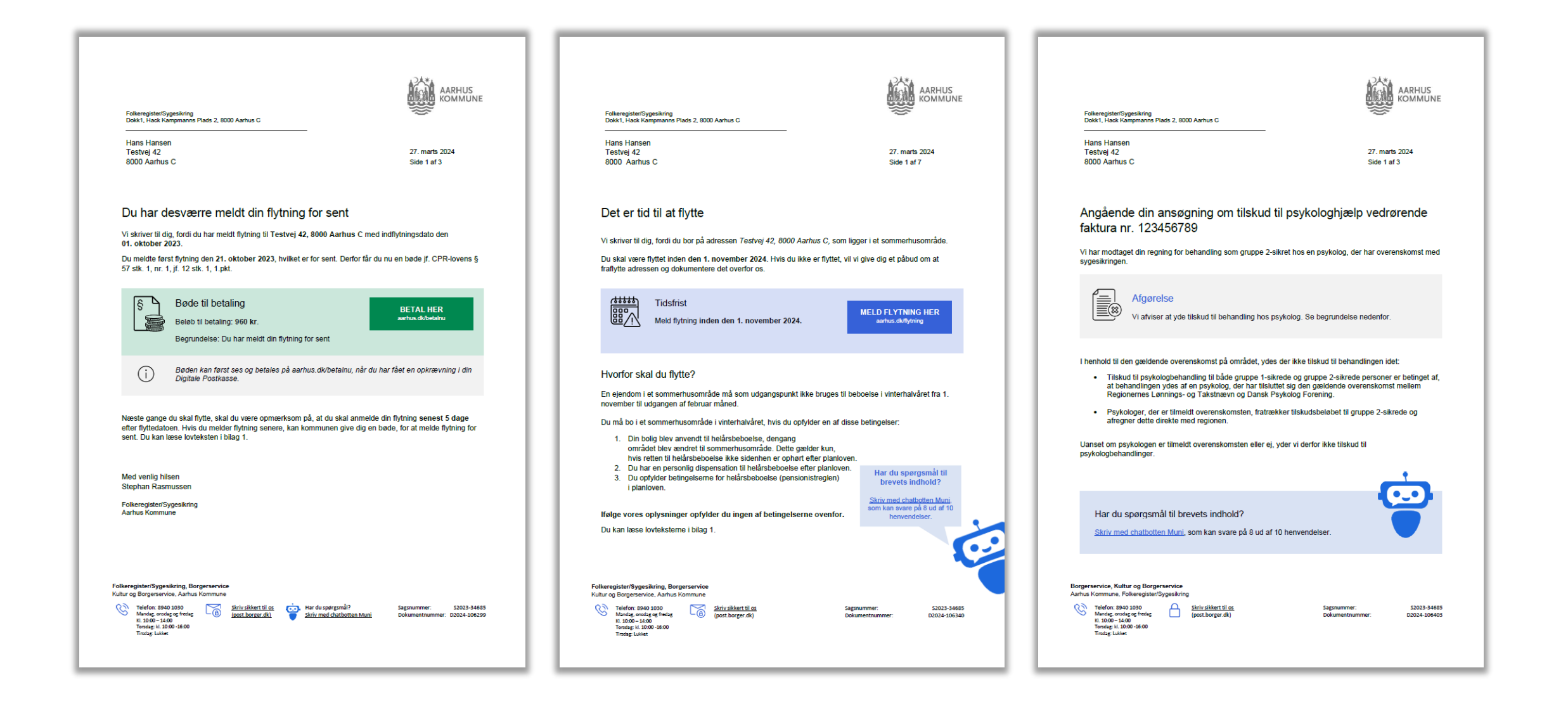

# **QR-kode eller link?**

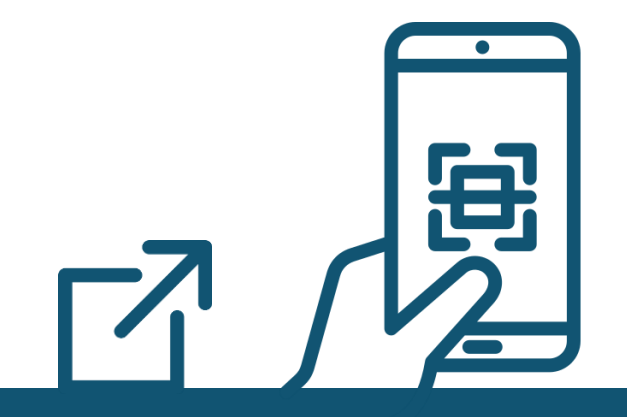

QR kode til fysisk post og læsning på pc

Link til læsning på mobil, tablet og pc

# Vi kan anvende MeMo

| → Videresend 🛍 Slet 🕒 Flyt til mappe … Mere                                                               |                                    | 15.05 ₪<br>← Meddelelse                                                                                                    | # ¥ ຈີ ul î<br>أ أ أ أ                                                                             |
|----------------------------------------------------------------------------------------------------|------------------------------------|----------------------------------------------------------------------------------------------------|----------------------------------------------------------------------------------------------------|
| Aarhus Kommune Angående din ansøgning om tilskud                                                          | 2. april 2024 kl. 14:54            | Falamergeber/Spectrag<br>Dakt I ena Ragemerra Pala 2, 800 Ashur C<br>Hans Hansen                                                                                                    | ROMMUNE                                                                                            |
| Skriv med chatbotten Muni, som kan svare på 8 ud af 10 henvendelser.                                      | Gå til mere information 🔀          | Tentre 42<br>8000 Aemis C<br>Angående din ansøgning om tilskud til psy<br>faktura nr. 123456789<br>Vi har motlaget din registig för behandling som gruppe 2-säkret ho<br>systektrigen.                                                                                                    | 27. mate 2024<br>Side 1 af 3<br>ykologhjælp vedrørende<br>is en psykolog, der har overenskomst med |
| <1/3> + Zoom -                                                                                            | 🖨 Udskriv 🚽 Download 🛛 🏹 Fuldskærm | Afgørelse<br>Vi afviser at yde titskud til behandling hos psykolog                                                                                                    | ). Se begrundelse nedenfor.                                                                        |
| Folkeregister/Sygesikring<br>Dokk1, Hack Kampmanns Plads 2, 8000 Aarhus C                                 |                                    | I henhold til den gjeldende overenskonst på områkelt, ydes der kke tils<br>• Takkel Spyskoghehandring til delag spysog. Det als Spyskoghenandring til delag spysog. Det als Spyskoghenandring ett skalat seg sog<br>Regionernes Lanning- og Takat spyskog for<br>• givaloger, det te direkte med regionen.<br>Takset om psykologen et timelit overenskomsten eller ett, yder vi derka<br>spyskoghehandringer.<br>Har du spærgsmål til brevets indhold?<br>Kar med chattodten More, som kan svære på til da 10 henvende<br>Regionernes for sog spyskoghenandringer.<br>Regionernes for sog spyskoghenandringer. |                                                                                                    |
| Hans Hansen<br>Testvej 42<br>8000 Aarhus C                                                                | 27. marts 2024<br>Side 1 af 3      | Aarhus Kommune<br>Angående din ansøgning om<br>Skriv med chatbotten Muni, s<br>ud af 10 henvendelser.                                                                                                    | tilskud<br>om kan svare på 8                                                                       |
| A n n <sup>8</sup> a n da , din, a na ganzin n, a na tila ku al til n av dva la gla iga la vva dugra n da |                                    | < □                                                                                                    | $\equiv$                                                                                           |

# Hvad kan vi selv lære, når vi udvikler chatbots?

Sæt dig i borgerens sted og stil alle de spørgsmål, du kan komme i tanke om!

Hvilke henvendelser får sagsbehandlerne?

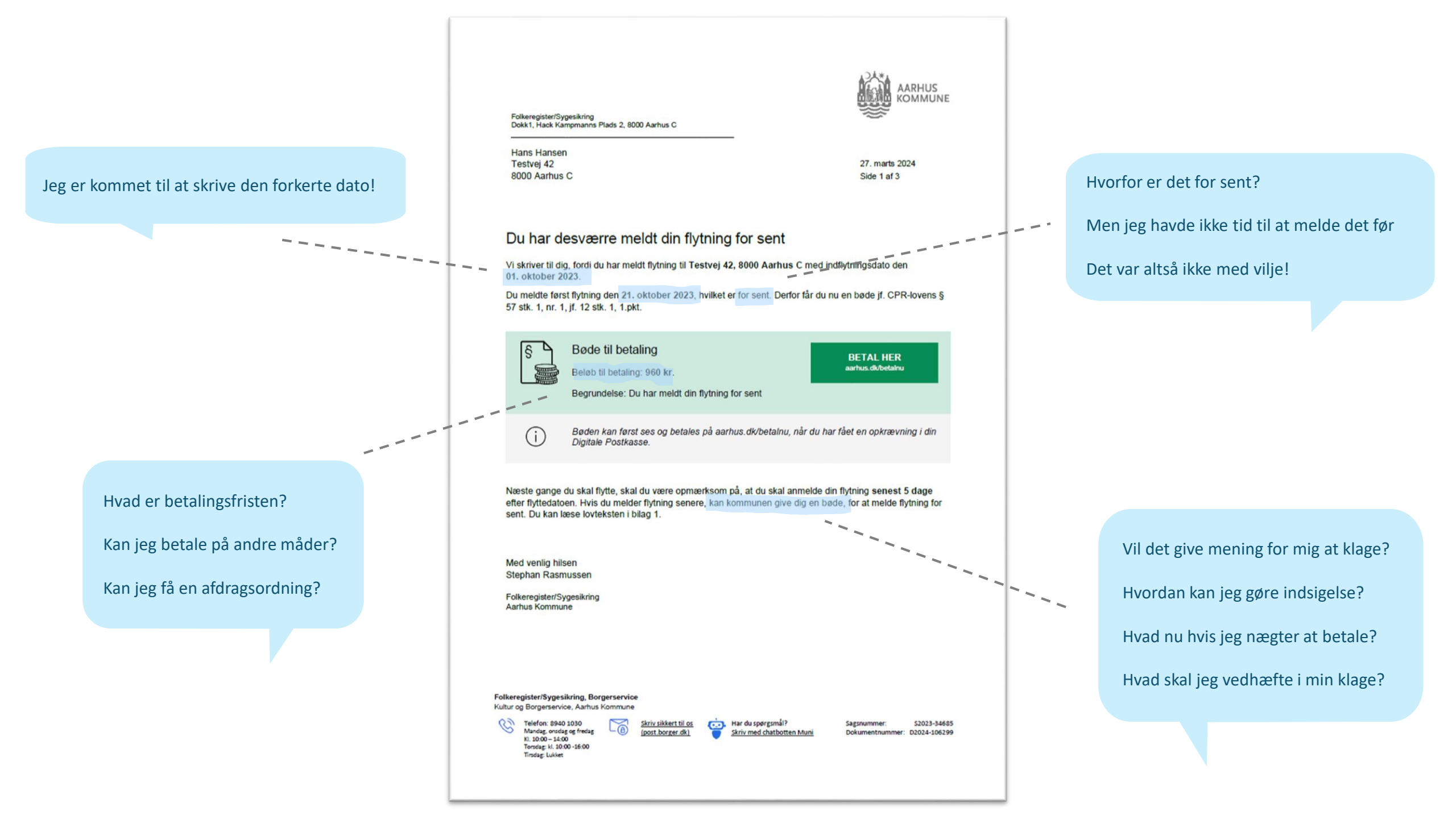

## Jeg er kommet til at skrive den forkerte dato!

-----

.--

#### Folkeregister/Sygesikring Dokk1, Hack Kampmanns Plads 2, 8000 Aarhus C

Bør disse spørgsmål blive

besvaret i brevet?

Hans Hansen Testvej 42 8000 Aarhus C

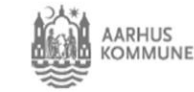

27. marts 2024 Side 1 af 3

## Hvorfor er det for sent?

- 1

Men jeg havde ikke tid til at melde det før

Det var altså ikke med vilje!

Hvad er betalingsfristen?

Kan jeg betale på andre måder?

Kan jeg få en afdragsordning?

Med venlig hilsen Stephan Rasmussen

Folkeregister/Sygesikring Aarhus Kommune

Folkeregister/Sygesikring, Borgerservice Kultur og Borgerservice, Aarhus Kommune

> Telefon: 8940 1030 -@ Mandag, onsdag og fredag Kl. 10:00 - 14:00 Torsdag: kl. 10:00 -16:00 Tirsdag: Lukket

(post.borger.dk)

Sagsnummer Skriv med chatbotten Muni

\$2023-34685 Dokumentnummer: D2024-106299

····

Vil det give mening for mig at klage? Hvordan kan jeg gøre indsigelse? Hvad nu hvis jeg nægter at betale? Hvad skal jeg vedhæfte i min klage?

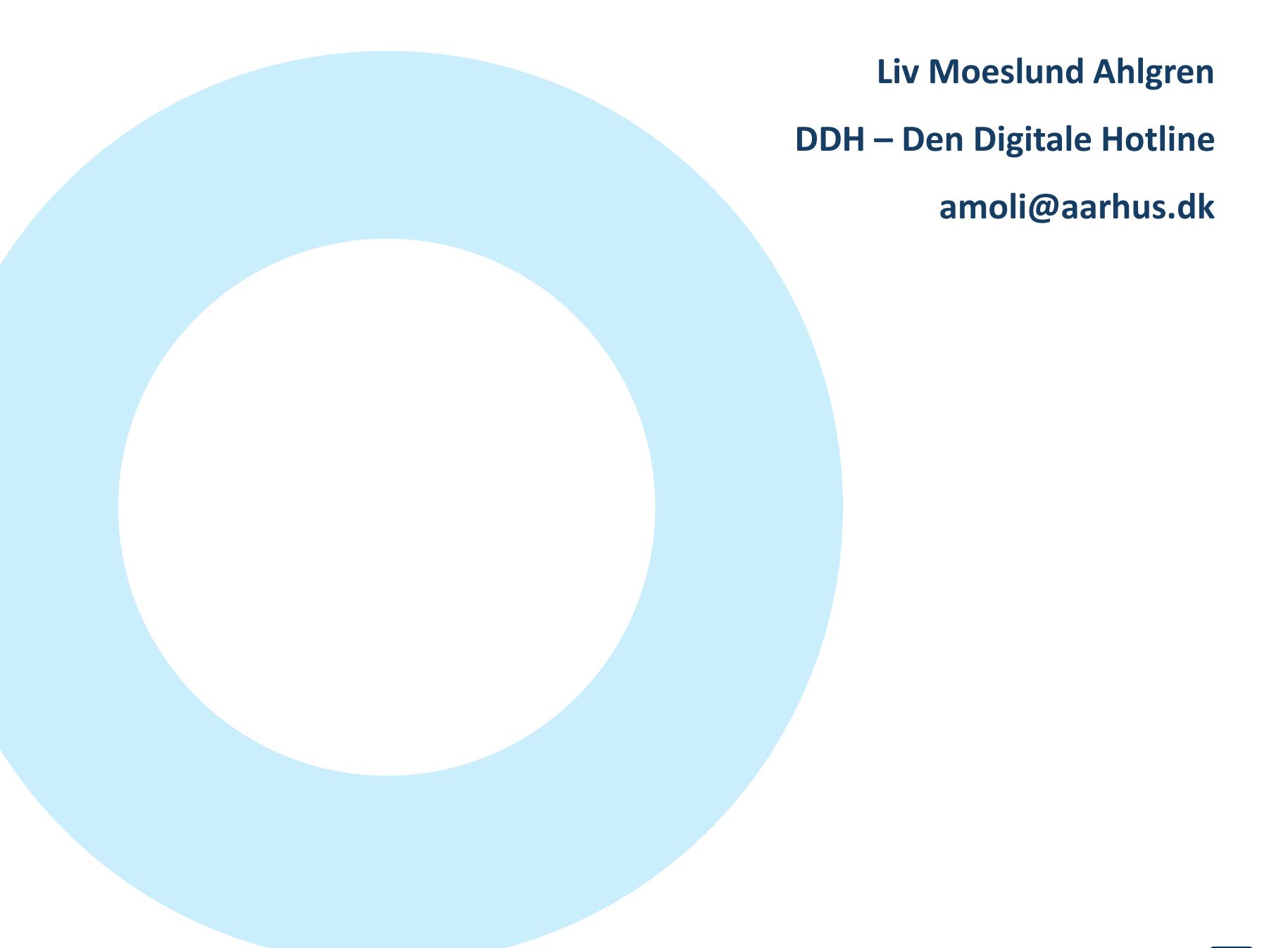

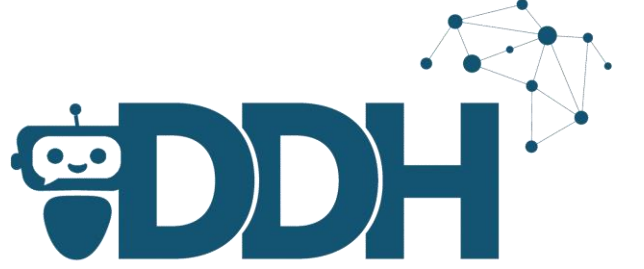

følg Kommunernes Chatbot MUNI

Myndighedsnetværk for Digital Post den 8. april 2025 Carina Levisen, Aalborg Kommune, Børn og Unge, csl-skole<u>@aalborg.dk</u> Lotte Grave, Aalborg Kommune, Børn og Unge, lotte@aalborg.dk

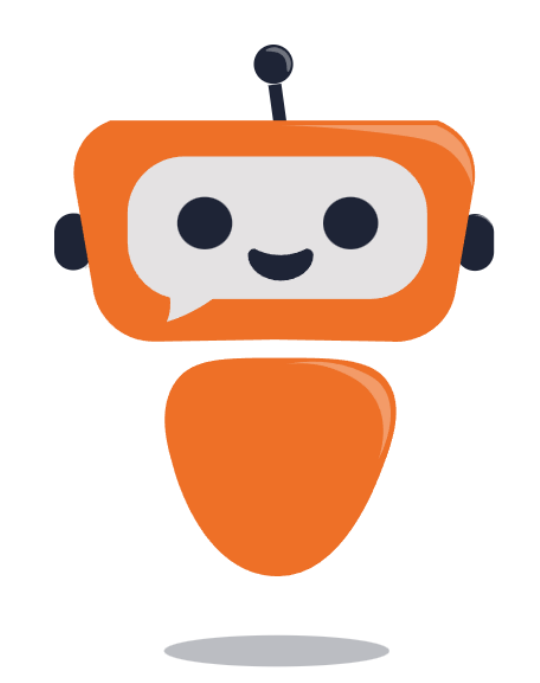

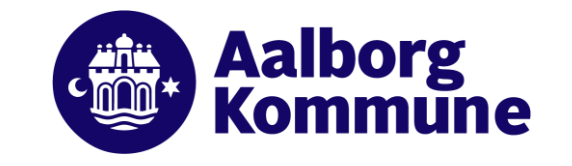

# MUNI

## De MUNI-ansvarlige

- Der er 1-2 MUNI-ansvarlige i alle syv forvaltninger, som holder øje med, hvornår der kommer nye emner, som MUNI kan hjælpe med, og som henvender sig til MUNI-sekretariatet i Aarhus Kommune med forslag til nye områder.
- De MUNI-ansvarlige har adgang til administrationsmodulet, så de kan teste nye områder og følge med i statistikken og spørgsmål-svar.

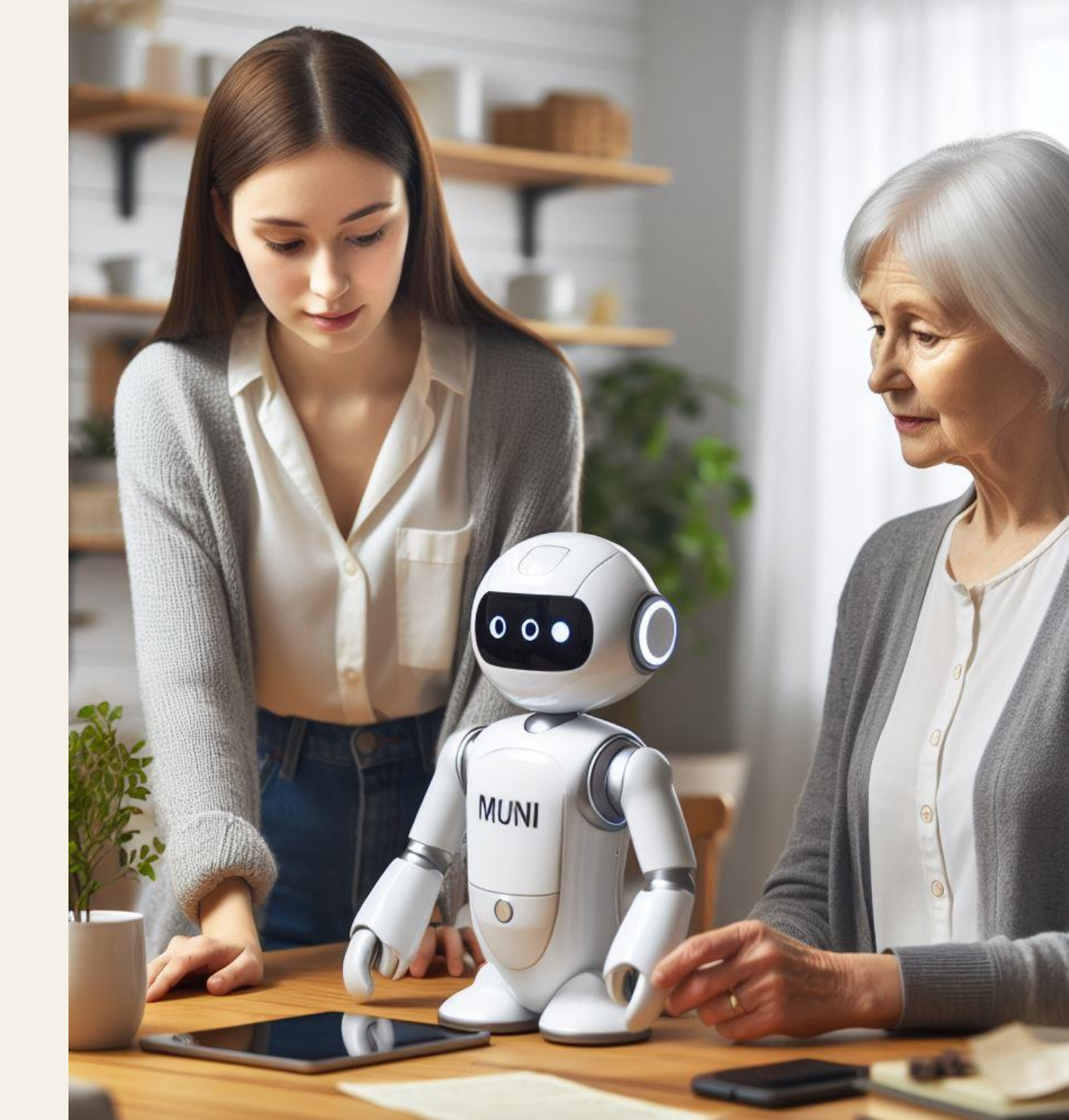

## MUNI emner i Børn og Unge

I Børn og Unge er der oprettet følgende emner i MUNI:

- Skoleindskrivning
- ✤ Transport på almen og specialområdet
- ✤ Udsættelse af skolestart
- Pladsanvisningen (dagpleje, vuggestue og børnehave)
- ✤ AULA (for hele DK)

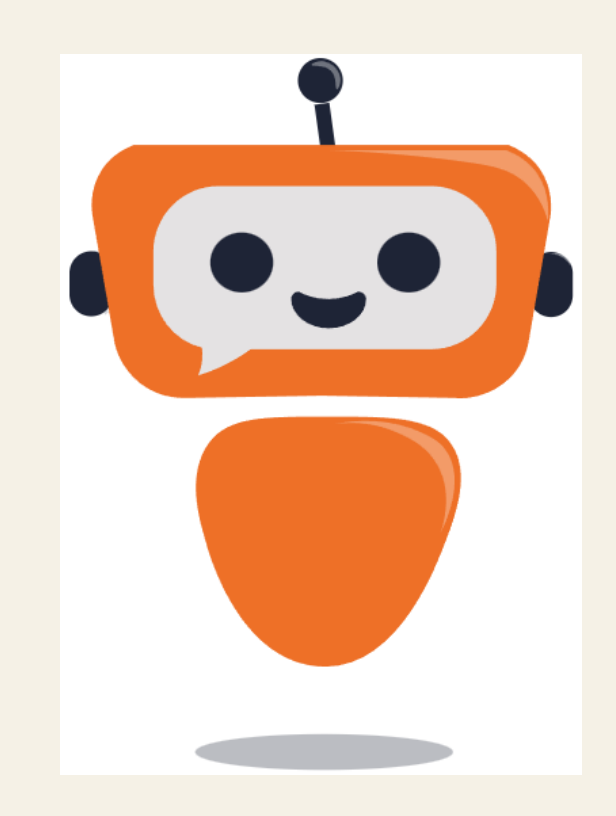

# Skoleindskrivning fra idé til handling

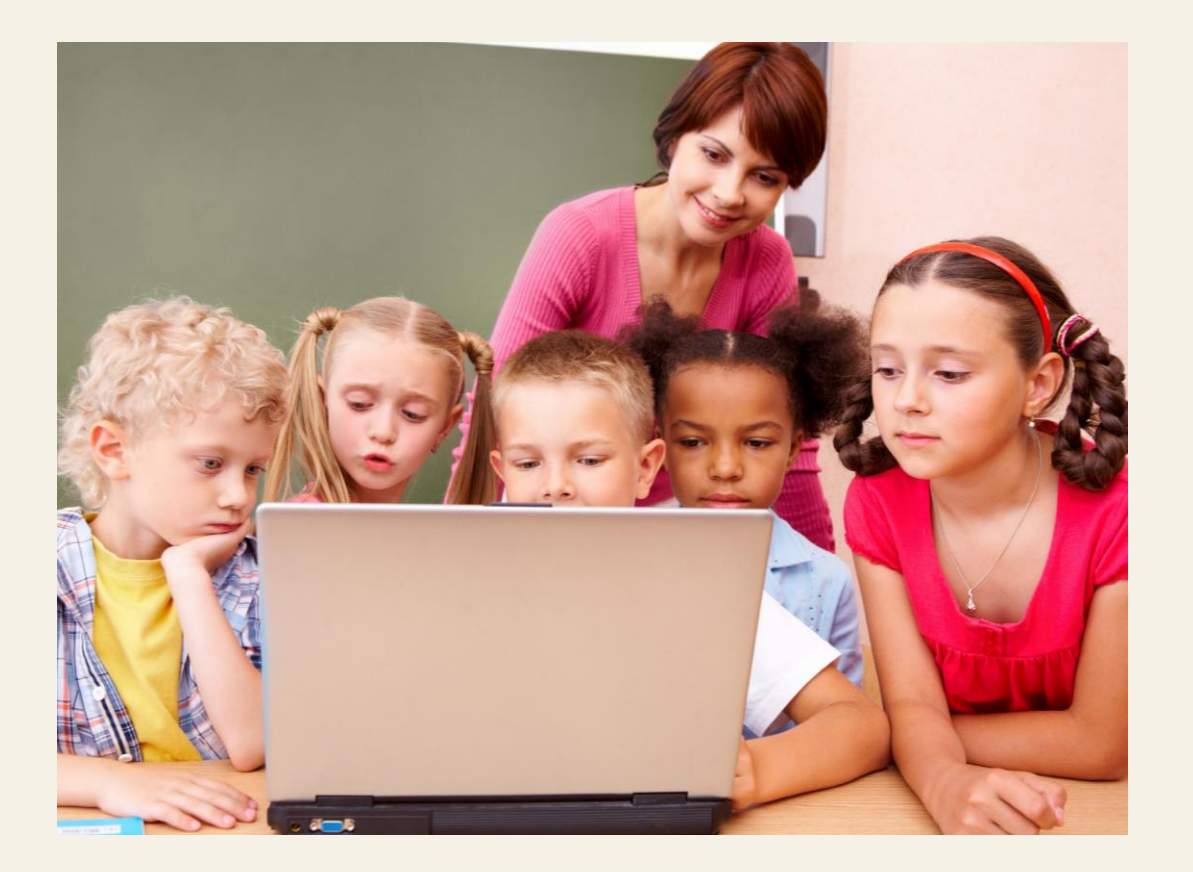

- Løbende møder i netværk for digital borgerbetjening, hvor MUNI altid er på dagsordenen
- Ideen skabes pga. mange henvendelser omkring skoleindskrivning
- Juni 2023 kontakt til chatbot-teamet om mulighed for at udbygge med skoleindskrivning
- Møder arbejdsgangen spørgsmål og svarmuligheder blev beskrevet
- Opfølgning og status oktober 2023
- Links og QR koder modtages i Aalborg og indskrivningsbreve udarbejdes og testes
- Medio november aktiveres MUNI på hjemmesider om skoleindskrivningen
- Breve til forældrene udsendes primo januar og QR koder henviser direkte til hjemmesiden, hvor MUNI optræder

# Opbygning af MUNI

Udkast til spørgsmål/svar udarbejdet af medarbejder, der sidder med borgerhenvendelser på skoleområdet

| Emne              | Borger spørgsmål                                     | Svar på spørgsmål                                                                                           | Lokalt |
|-------------------|------------------------------------------------------|----------------------------------------------------------------------------------------------------|--------|
|                   |                                                      | Man kan ikke indskrive sit barn digitalt, med mindre det er i forbindelse med digital skoleindskrivning til |        |
| Skoleindskrivning | Hvordan indskriver jeg mit barn i skole?             | børnehaveklassen. Kontakt i stedet den skole, du ønsker dit barn skal gå på.                                |        |
|                   | Hvordan indskriver jeg mit barn til børnehaveklasse  | Det år dit barn skal starte i børnehaveklasse, er det år dit barn fylder 6 år. I januar modtager            |        |
|                   | (0. klasse)?                                         | forældremyndighedsindhaverne et digitalt brev vedr. digital skoleindskrivning.                              |        |
|                   | Hvornår indskriver man sit barn børnehaveklasse?     | Du modtager et brev i din digitale postkasse i januar, når dit barn skal indskrives til skolestart august.  | delvis |
|                   | Vi flytter til kommunen, hvordan får vi vores barn i |                                                                                                    |        |
|                   | skole?                                               | Når man flytter til kommunen, skal man kontakte distriktsskolen for at indskrive sit barn.                  |        |
|                   |                                                      | Til alle adresser hører et skoledistrikt. På kommunens hjemmeside kan I finde flere oplysninger om,         |        |
|                   |                                                      | hvilken skole jeres barn tilhører. I Aalborg kan du finde dit barns skoledistrikt via den digitale vejviser |        |
|                   | Hvordan ved jeg hvilket skoledistrikt jeg tilhører?  | https://www.aalborg.dk/om-kommunen/kontakt/digital-vejviser?term=Digital%20vejviser                         | delvis |
|                   |                                                      | Til alle adresser hører et skoledistrikt, og det er barnets folkeregisteradresse, der afgør, hvilket        |        |
|                   |                                                      | skoledistrikt barnet hører til. På kommunens hjemmeside kan I finde flere oplysninger om, hvilken skole     |        |
|                   | Hvordan finder jeg det skoledistrikt/den skole vi    | jeres barn tilhører. Du kan finde dit barns skoledistrikt via digital vejviser https://www.aalborg.dk/om-   |        |
|                   | hører til?                                           | kommunen/kontakt/digital-vejviser?term=Digital%20vejviser                                                   | delvis |
|                   |                                                      | Undervisningspligten indtræder den 1. august i det kalenderår, hvor barnet fylder 6 år. Et barn kan efter   |        |
|                   | Hvornår er man undervisningspligtig?                 | forældrenes anmodning, indskrives i folkeskolen fra begyndelsen af det kalenderår, hvor det fylder 5 år.    |        |
|                   | Hvordan indskriver jeg et barn der skal starte et år |                                                                                                    |        |
|                   | tidligere?                                           | Man kontakter distriktsskolen og får en indmeldelsesblanket.                                                |        |
|                   | Hvordan udmelder jeg mit barn af en folkeskole?      | Man kontakter skolen og får en udmeldelsesblanket.                                                          |        |
|                   |                                                      | Man kan indskrive sit barn på en anden skole end distriktsskolen, og derved benytter man frit skolevalg.    |        |
|                   | Hvordan fungerer frit skolevalg?                     | Der skal dog være plads på skolen.                                                                          |        |
|                   |                                                      | Ja, der sker optagelse efter retningslinjer fastsat af kommunalbestyrelsen i skolekommunen for, hvilke      |        |
|                   |                                                      | børn der skal optages først. I Aalborg kan skolen, hvis de har 22 elever og derover i gennemsnit på sporet, |        |
|                   | Kan man blive afvist jf. det frie skolevalg?         | afvise elever. Der må som udgangspunkt maksimalt være 26 elever i en klasse.                                | delvis |
|                   | Skal begge forældremyndighedsindehavere skrive       | Som udgangspunkt ja. Men kommunen har ret til at antage, at den ene forældre myndighedspart handler         |        |
|                   | under på skoleindskrivningen?                        | på begges vegne.                                                                                            |        |
|                   | Hvad gør man, hvis forældre med fælles               | Hvis forældre med fælles forældremyndighed ikke er enige om skolevalget, skal barnet indskrives på          |        |
|                   | forældremyndighed ikke er enige om skolevalg?        | distriktsskolen.                                                                                            |        |

## MUNI i indskrivningsbreve og vejledninger til forældre

Aalborg Kommune, Økonomi og anlæg Godthåbsgade 8, 9400 Nørresundby

Modtager

## Indskrivningsbrev

#### 04.01.2024

#### Skoleindskrivning 2024/2025

Nu er det tid til at indskrive dit barn i skolen, så barnet kan begynde i børnehaveklasse i august 2024.

Ønsker du, at dit barn skal gå på privat-/friskole, skal du stadig indberette det jf. nedenstående, da Aalborg Kommune skal registrere alle skolepligtige børn.

#### indskrivningen sker digitalt

Skoleindskrivningen er digital. Derfor skal du tilmelde dit barn på hjemmesiden KMD Skole (indskrivning.dk), hvor du skal logge på med MitID.

Når du indskriver dit barn i folkeskole, kan du samtidig indskrive til skolefritidsordningen (DUS) på den valgte skole.

Du kan læse mere om priser, søskenderabat og økonomisk friplads mv. på DUS 1 - børnehaveklasse-3, klasse (aalborg.dk) Indskriver du ikke dit barn i DUS samtidig med skoleindskrivningen, kan du gøre det på et senere tidspunkt ved at gå på www.pladsanvlaningenonline.dk

Ønsker du hjælp til indskrivningen, kan du få hjælp af MUNI, som er Aalborg Kommunes chat-robot. Brug QR-koden på brevet eller dette link til MUNI. Alternativt er de velkommen til at kontakte skolens kontor. Du kan også fa mus himle eamt le om, hvordan vi behandler dine og dit barns personoplysninger i vedlagte vejledninger.

#### Økonomi og anlæg

Barn og Unge Godthábsgade 8 9400 Nørresundby 9352 0090

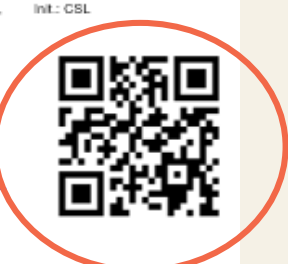

## Veiledning

Veiledninger til digital indskrivning

### Skoleindskrivning

På KMD Skoleindskrivning finder du en vejledning til den digitale skoleindskrivning, når du har log-get ind med Mittlp. VitilD eller digital signatur 'ed indskrivningen skal du bruge MitlD, NemID eller en digitale ittlD, kan du bestille den på Enerti

#### Udsættelse af skolestart

Hvis du ønsker at udskyde dit barns skolestart, skal du tale med dit barns institution. Læs mere om udsættelse af skolestart her Udsættelse af skolestart (aalborg.dk)

#### Indskrivning i privat-/friskole

Hvis du ønsker, at dit barn skal gå på privat-/friskole, skal du også benytte KMD Skoleindskrivning og her angive, hvilken skole der er valgt.

#### Information om skolestart

Læs mere om skolestart og den gode overgang fra børnehave til skole her Velkommen i skole (aalborg.dk)

#### Skolefritidsordning (DUS)

Få hjæle til opskrivning i DOG eller spørgsmål af Aalborg Kommunes chat-robot MUN, via QRkode eller link til MUNI.

DUS er et tilbud for børn fra 0. klasse til og med 3. klasse, hvor de kan opholde sig før og efter skoletid. I DUS'en sørger personalet for, at børnene bliver sendt i skole til tiden og holder øje med, at de kommer fra skole og er til stede i DUS'en.

# Info i bybusser og på skoler

I bybusserne ville vi have QR-koden

med også, men pga. skærmen sidder

højt i bussen, måtte vi nøjes med web-adressen

# Skolestart 2025

Skriv dit barn op senest den 3. februar 2025

www.aalborg.dk/skoleindskrivning

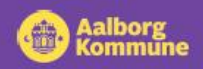

Vı kani fælle<sub>s</sub>sk

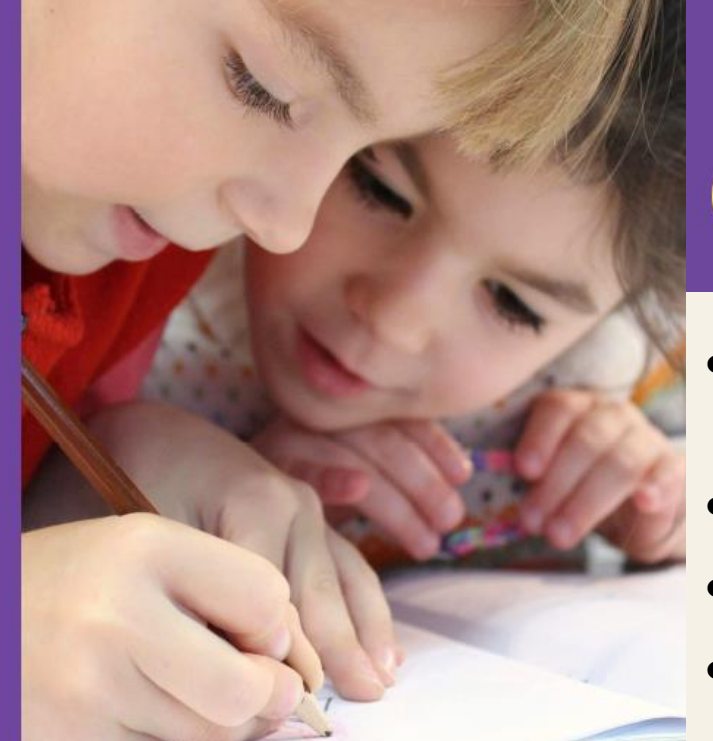

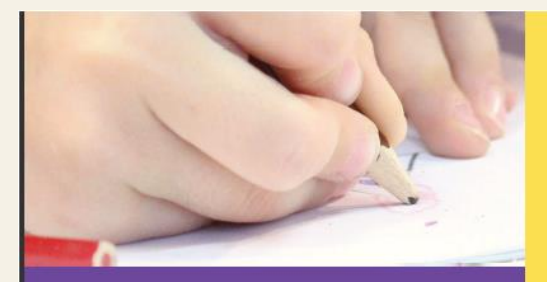

## Aalborg Kommune

# Skolestart 2025

Skriv dit barn op senest den 3. februar 2025

## Scan QR-koden

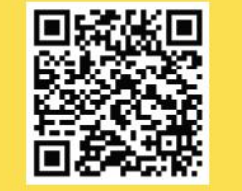

Vi kani fælle<sub>s</sub>skab

- Opslag på infoskærmene i Nordjyllands Trafikselskabs busser
- Opslag til sociale medier
- Nyhed på Aalborg.dk
- Artikel til aviserne

## Statistik 2024 (1. år med MUNI i breve)

- 8. Januar 2024: Muni er åbnet 88 gange fra brevene og 5 gange fra hjemmesiden
- Nye spørgsmål er dukket op og svar laves hurtigt
- Frem til 24. januar 2024 har MUNI været åbnet (fra brevene) **126 gange og der har været 40 samtaler**
- Direkte på hjemmesiden er MUNI åbnet 20 gange og der var 10 samtaler
- Ca 43% af samtalerne sker fra QR koderne fra brevene
- Færre telefonsamtaler med borgere om indskrivning

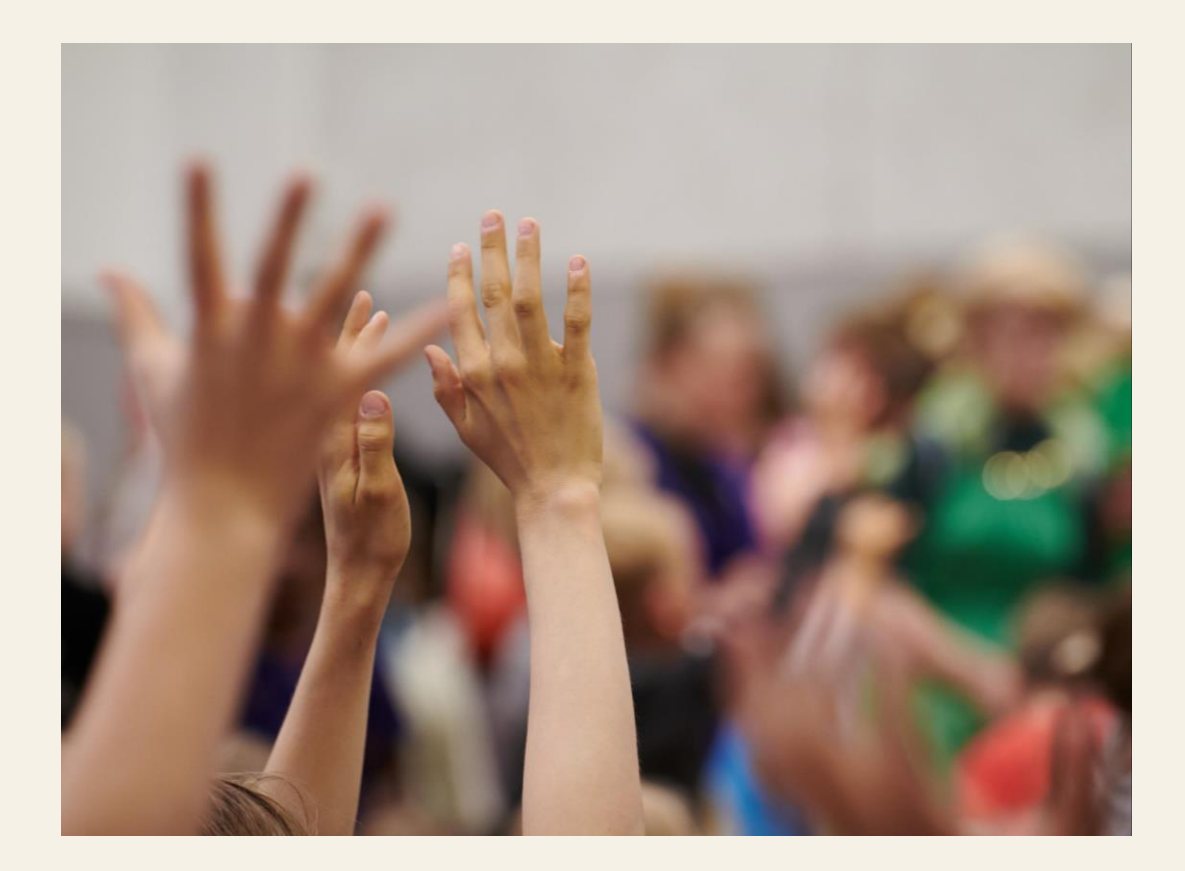

| Sam                              | ntale                                                                                                    |                        |
|----------------------------------|----------------------------------------------------------------------------------------------------|------------------------|
| Aalborg<br>fredag 1<br>kl. 11:26 | 3. december 2024<br>:32                                                                                                    |                        |
|                                  | Hej. Jeg hedder Muni og er Aalborg Kommunes chat-robot. Hvad kan jeg hjælpe med inden for skoleindskrivning?         Undgå venligst at skrive personoplysninger fx CPR-nr., religion, sundhedsoplysninger mv. Læs mere om Aalborg Kommunes datapolitik (link)         Du kan bruge knapperne nedenfor eller prøve at stille mig et spørgsmål         Hvordan indskriver man sit barn i skolen? |                        |
|                                  | 11:26<br>Vil du vide noget om skoleindskrivning til børnehaveklasse eller til andre klassetrin?<br>Indskrivning i 0. klasse Indskrivning i andre klassetrin<br>11:26                                                                                                    | Hvordan indskriv       |
|                                  | Indskrivning til børnehaveklasse foregår digitalt på borger.dk. Dette gælder både folkeskole,<br>privatskole og friskole. Du skal bo sammen med barnet for at kunne indskrive det.<br>I slutningen af indskrivningen er der et tekstfelt, hvor du kan skrive en kommentar. Her kan du fx<br>komme med ønsker til klassekammerater.                                                             | Hjælp til skoleindskri |

vordan indskriver man sit barn i skolen?

11:26

rivning i børnehaveklasse

11:26

## Statistik 2025 (2. år med MUNI i breve)

Fra udsendelse af indskrivningsbrev den 6. januar 2025 til forældrene og indtil den 20. januar 2025 har MUNI været åbnet (fra brevene) **78 gange og der har været 43 samtaler** 

## Spørgsmålene omhandler mest:

- Hvordan indskriver man sit barn i skolen?
- Hjælp til skoleindskrivning i børnehaveklasse
- Hvad er fristen for skoleindskrivning?
- Hvordan fungerer frit skolevalg?
- Hvilket skoledistrikt tilhører vi?

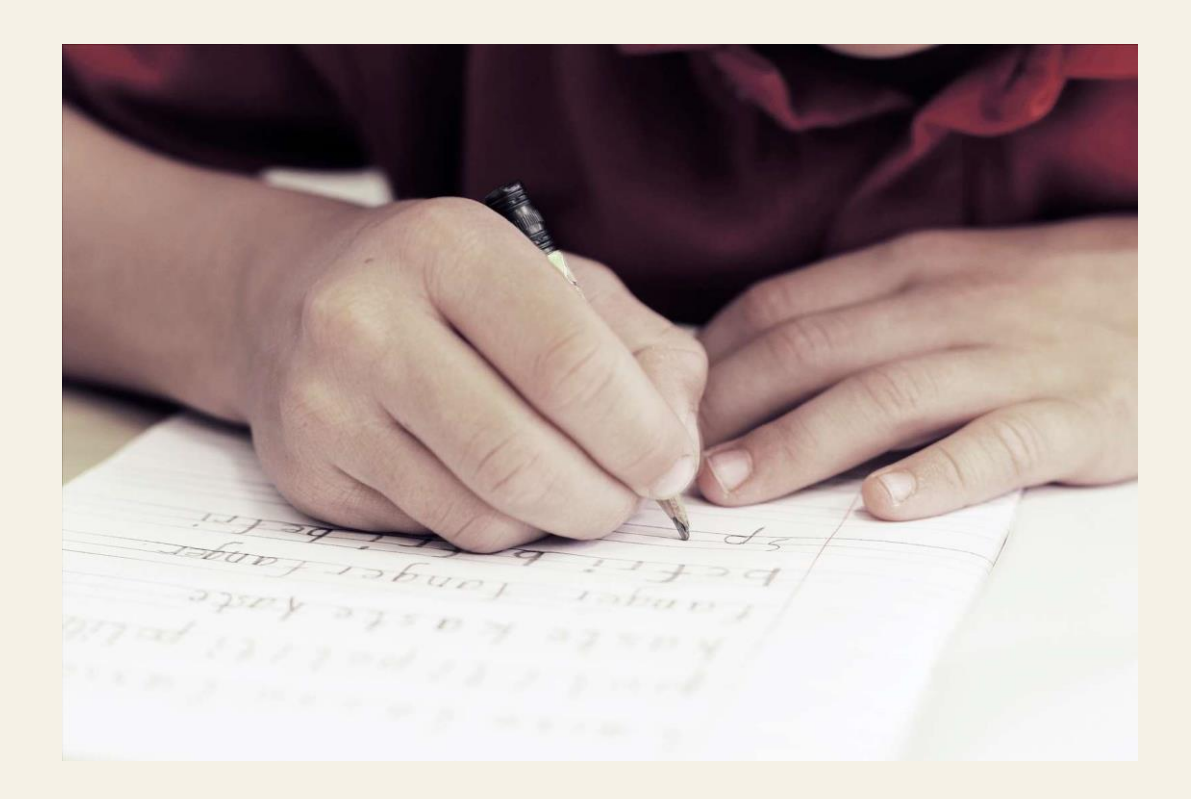

## Antal samtaler med chatbot MUNI pr. 20.01.25

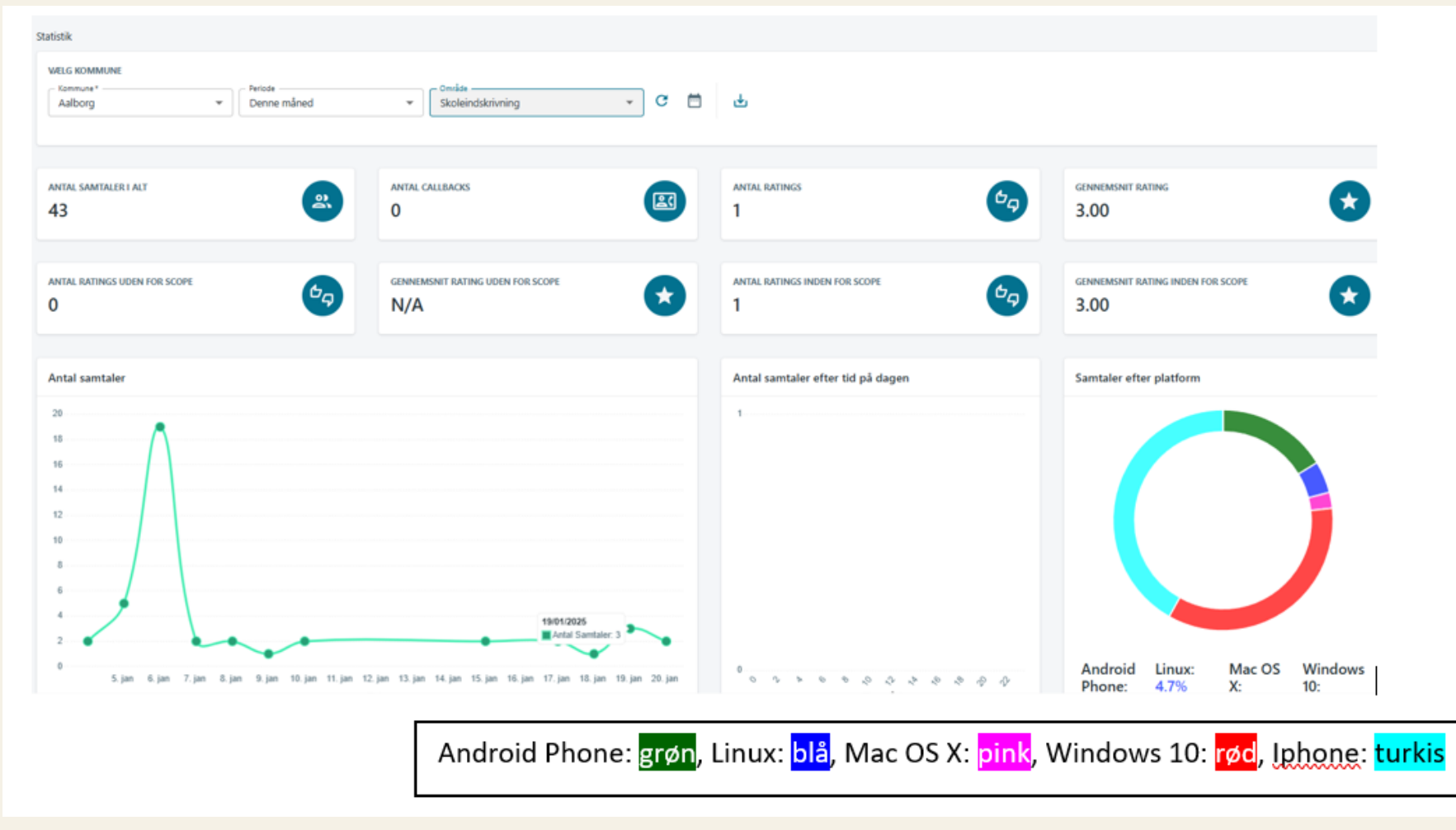

Indskrivningen har været i gang i 14 dage

## Tidsforbrug

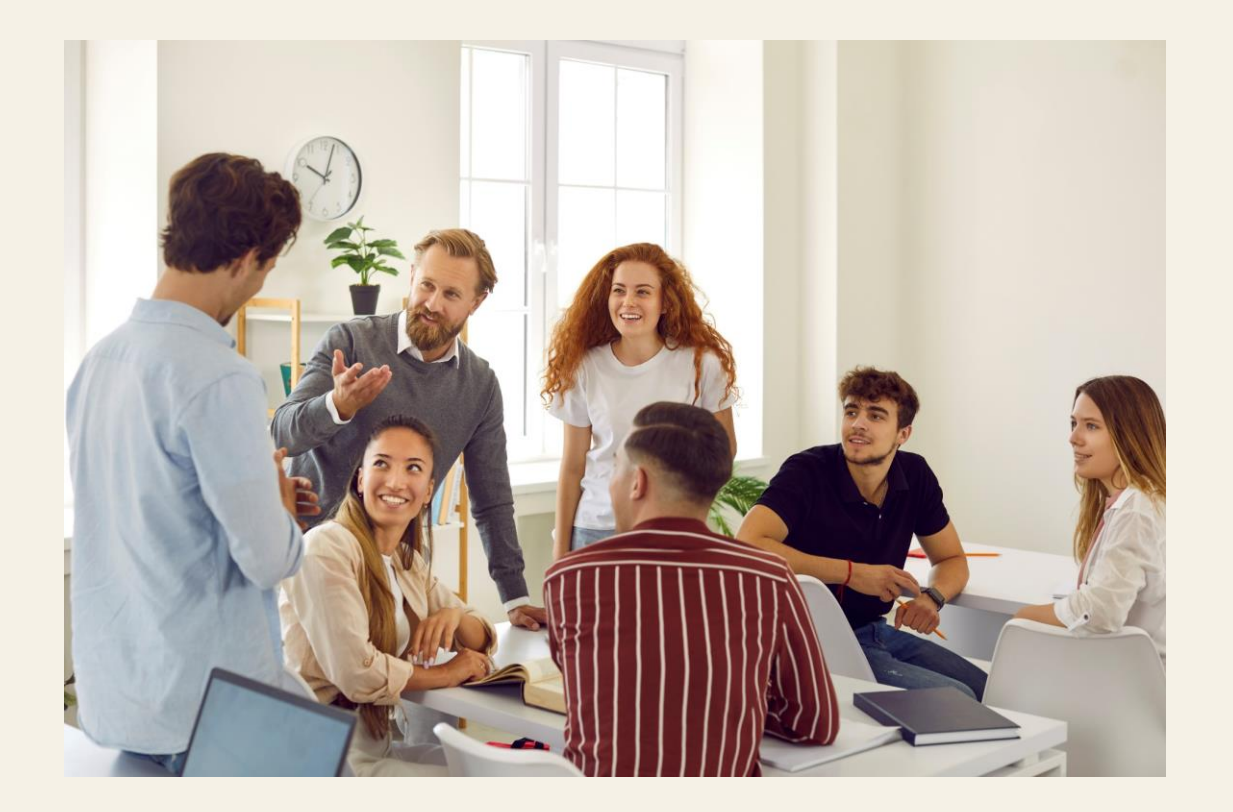

- Markant nedsættelse af telefonsamtaler ved brug af MUNI
- Uafhængig af åbningstider
- Tidsmæssigt er det en forholdsvis lille opgave at finde spørgsmål/svar, hvis det er en medarbejder, der sidder med opgaven og borgerkontakt.
- Herudover møde med Århus on-line (1-2 timer)
- Lidt tid på mail

## MUNI

# Drøftelse ved bordene

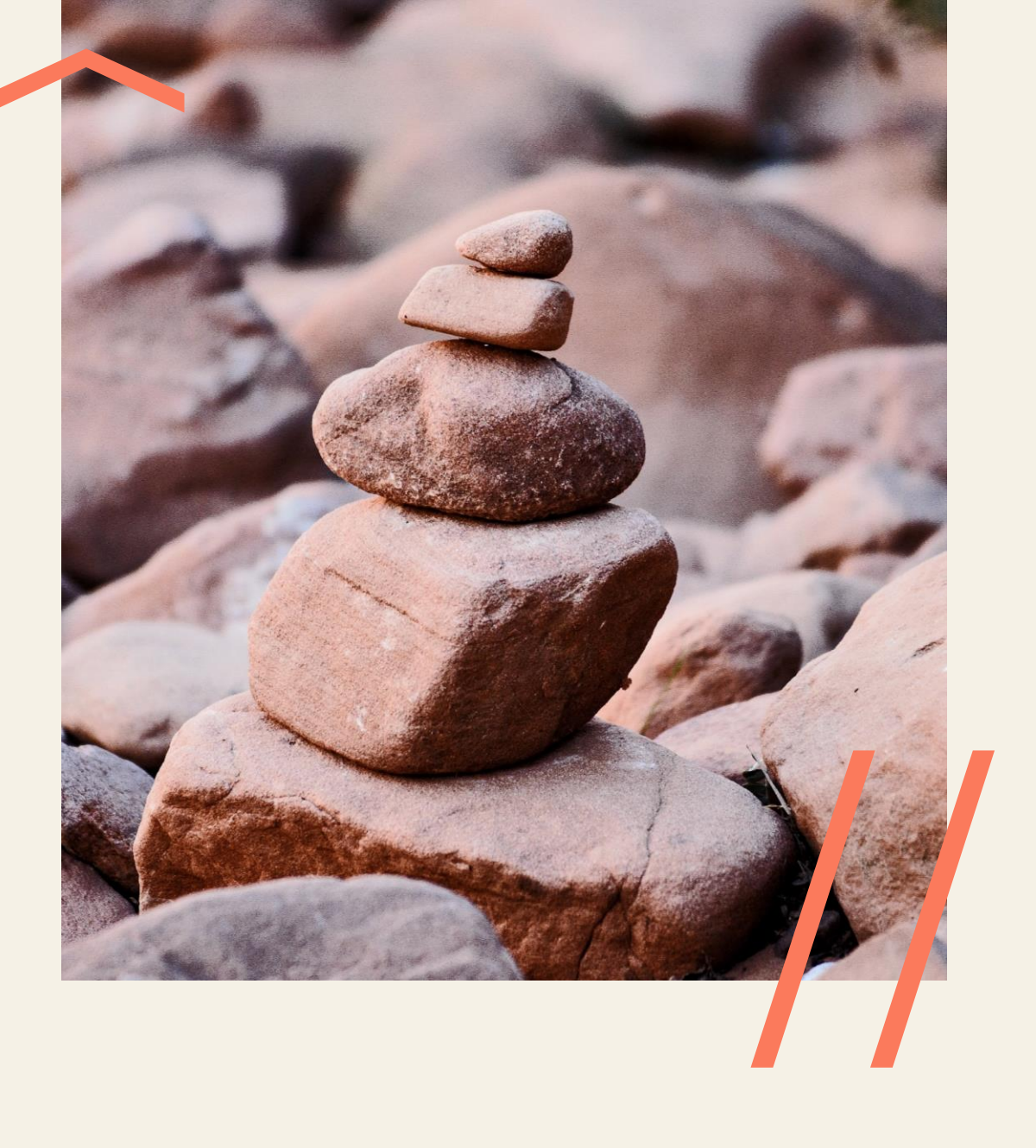

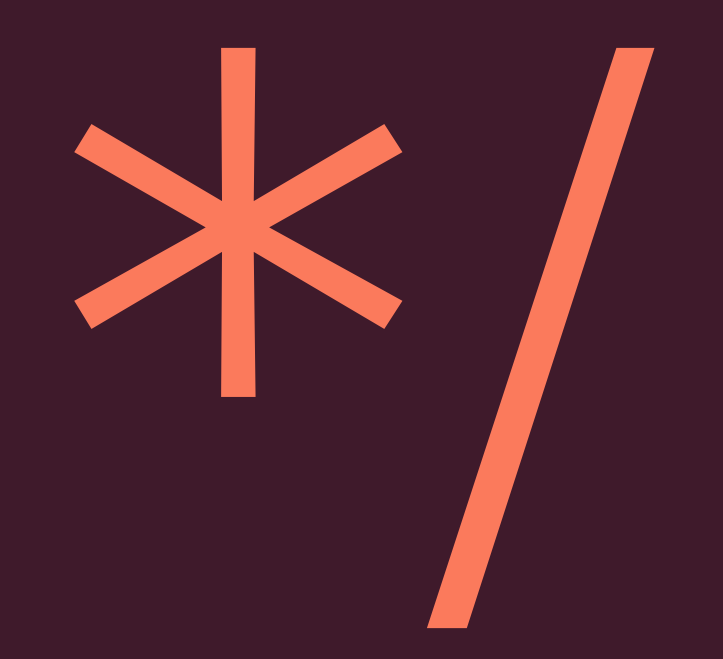

KI. 15.00

# Afrunding og evaluering

## Evaluering af møde

menti.com

7970 2337

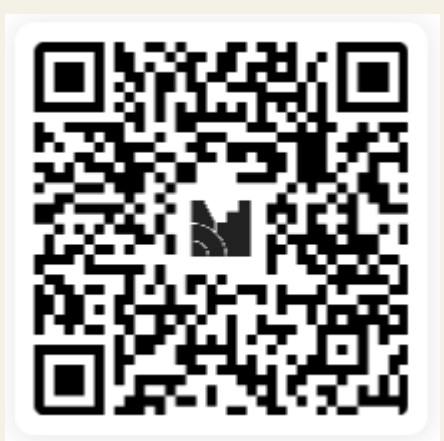

Eller send kommentarer, ris eller ros på <u>digitalpost@digst.dk</u>

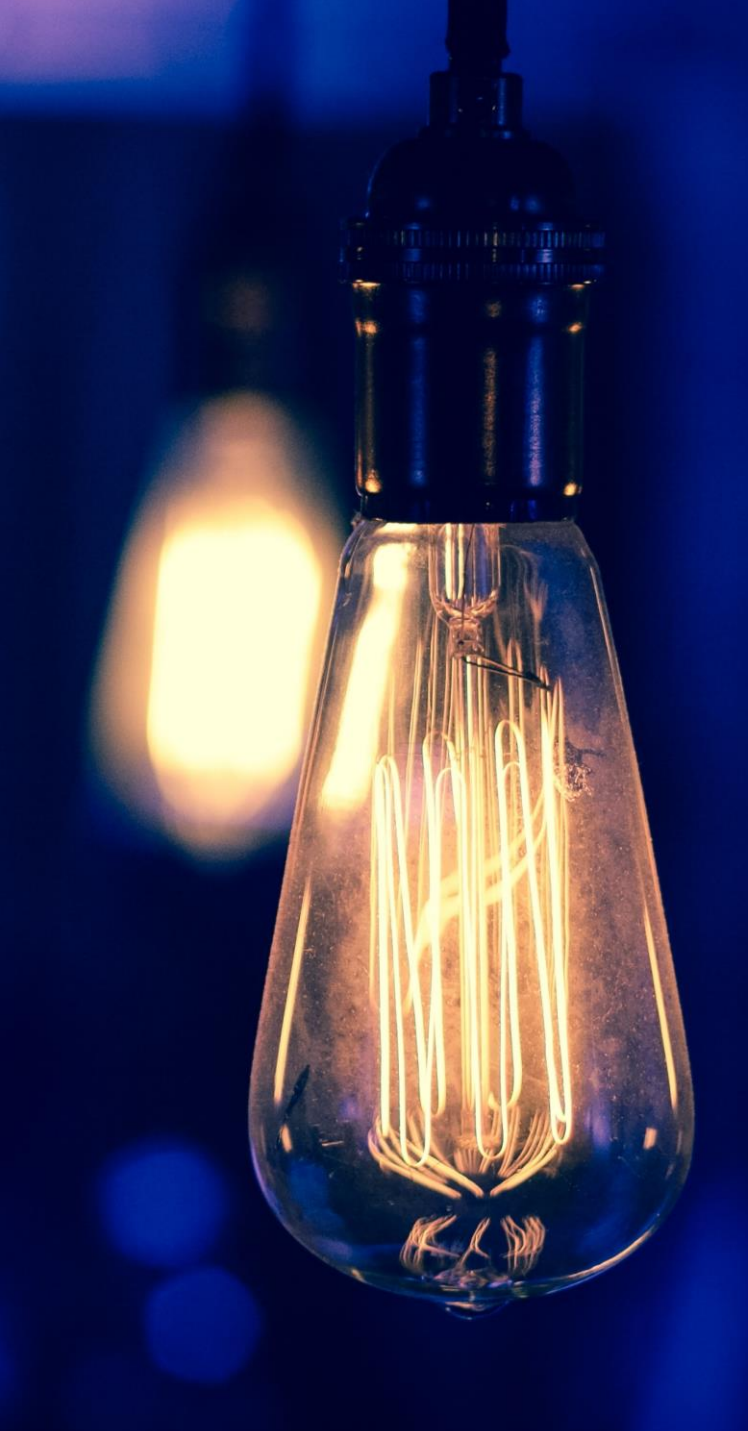

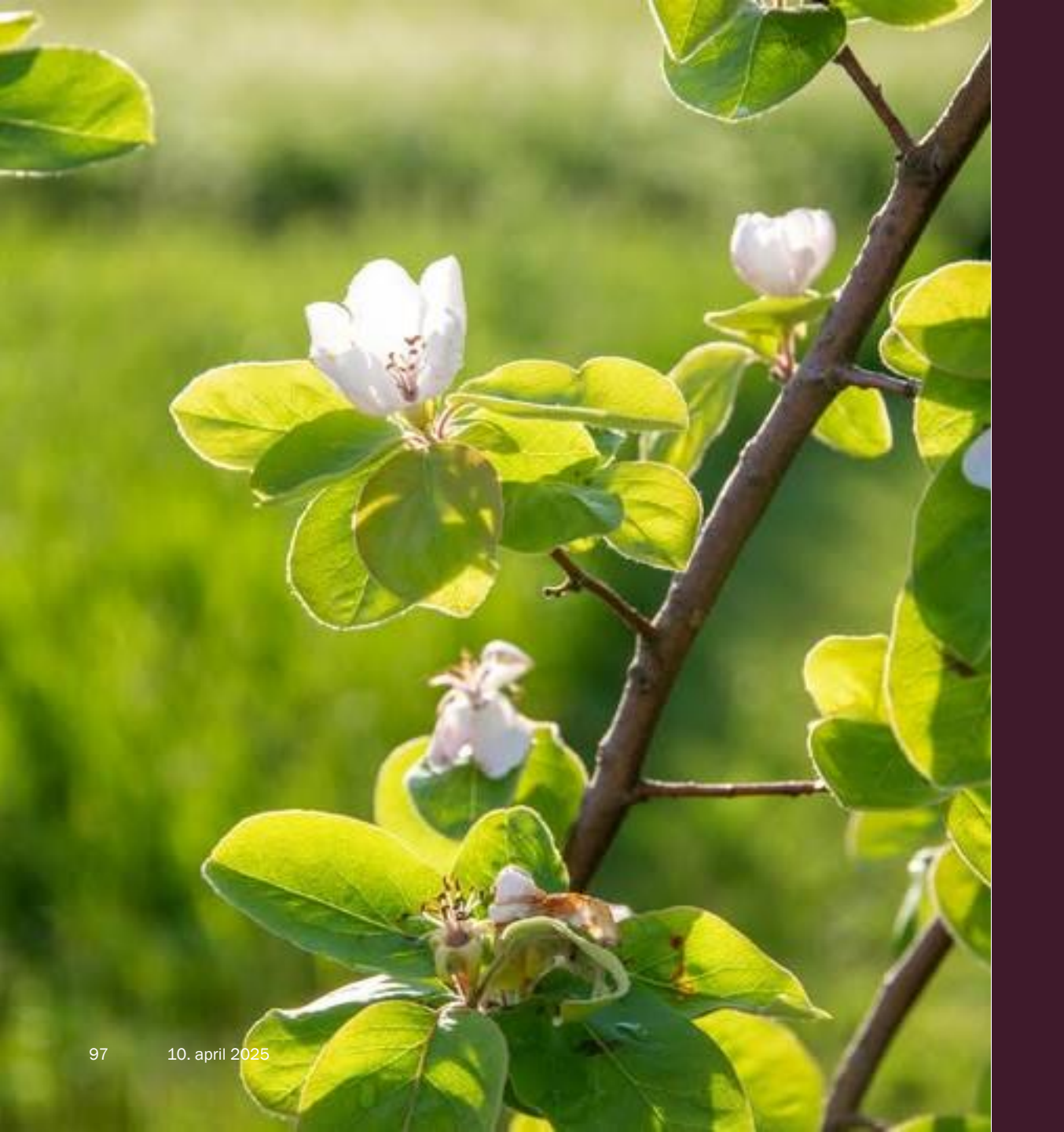

# Tak for i dag

Digitaliseringsstyrelsen

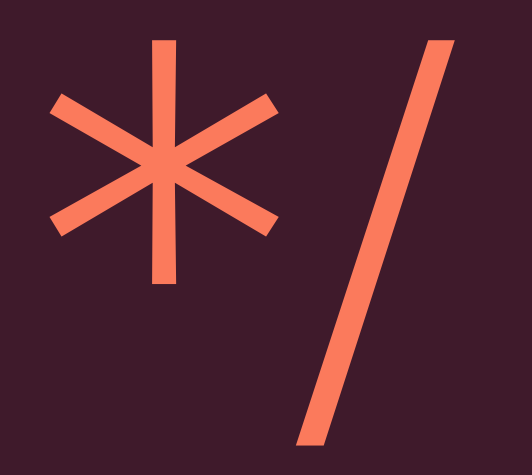

# Bilag

// Vejledning til upload af link til privatlivspolitik i Administrativ Adgang i forbindelse med Læse- og skriveadgang

## Oplysningspligt

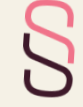

Ved afsendelsen af en besked vises en besked til adgangshaver om, at modtagende myndighed vil behandle dennes personoplysninger. Når du sender en meddelelse på vegne af en anden, sendes dit navn og cpr-nummer eller virksomhedens navn og CVR-nummer med til den myndighed, som du skriver til. Oplysningerne vil indgå i behandlingen af den sag, du henvender dig om.

→ Læs om dine rettigheder og privatlivspolitik hos Københavns Kommune <sup>[2]</sup>

Fortryd

OK, send besked

Х

Luk

Mit.dk og e-Boks viser også denne popup-tekst ved afsendelsen.

# Oplysningspligt - Administrativ Adgang

- Myndighedens *systemadministrator* eller *kontaktstrukturadministrator* kan uploade linket via Administrativ Adgang.
- Herfra tilgås siden "Myndighedsinformation"
- Klik på "Angiv link til privatlivspolitik"

| c | Notes to the                                                                                                    |                                                                                | DP Admir<br><mark>Københavns Kom</mark>                                                                              | Jens Hansen Log ud<br>h, Kontaktstruktur Admin<br>mune - skift virksomhed |
|---|----------------------------------------------------------------------------------------------------|--------------------------------------------------------------------------------|----------------------------------------------------------------------------------------------------|---------------------------------------------------------------------------|
| 5 | Administrativ Adgang                                                                                               |                                                                                |                                                                                                    |                                                                           |
|   | Oversigt Systemtilslutning Kor                                                                                     | taktstrukter Myndighedsin                                                      | formation                                                                                                    |                                                                           |
|   | Københavns<br>Her kan du:<br>• Indsætte et link til din o<br>med en læse- og skrive<br>• Tilknytte din organisatio | Kommune -<br>rganisations privatlivsp<br>adgang.<br>ons logo til den post, sor | • <b>Myndighedsin</b><br>olitik der vises, hvis en borger sk<br>m I sender.                                          | formation<br>kriver på vegne af en anden                                  |
|   | Angiv link til p     Angiv link til din organis                                                                    | rivatlivspolitik<br>ations privatlivspolitik                                   |                                                                                                    |                                                                           |
|   | Upload logo til                                                                                                    | post organisatior                                                              | nen sender                                                                                                    |                                                                           |
|   |                                                                                                    |                                                                                |                                                                                                    |                                                                           |
|   |                                                                                                    |                                                                                |                                                                                                    |                                                                           |
|   |                                                                                                    |                                                                                |                                                                                                    |                                                                           |
| _ | Digitaliseringsstyrelsen                                                                                           | Support                                                                        | Links                                                                                                    | Webtilgængelighed og cookies                                              |
|   | Digitaliseringsstyrelsen<br>Landgreven 4<br>1413 København K                                                       | <u>Indmeld feil</u><br><u>Se supportoversigt</u>                               | <u>Testportalen</u> 🗭<br><u>Rettighedsportalen</u> 🗗<br><u>Om offentlige afsendere</u> 🗗<br><u>Om Digital Post</u> 🍊 | <u>Tilgængelighedserklæring</u> [2]<br>Privatlivspolitik (cookies), [2]   |
|   |                                                                                                    |                                                                                |                                                                                                    |                                                                           |

# Oplysningspligt - Administrativ Adgang

Her indsættes et link til myndighedens egen hjemmeside, hvor behandling af personoplysninger er beskrevet i privatlivspolitikken.

## DIGITAL POST

Jens Hansen DP Admin, Kontaktstruktur Admin Københavns Kommune - skift virksomhed

Log ud

### Administrativ Adgang

Oversigt Systemtilslutning Kontaktstruktur Myndighedsinformation

#### <u>Tilbage</u>

## Angiv link til privatlivspolitik

På denne side kan du indsætte linket til din organisations privatlivspolitik. Linket vil blive vist i Digital Post sammen med en tekst, der informerer om behandling af personoplysninger til borgere og virksomheder, som skriver på vegne af en anden. Bemærk venligst, at linket og teksten kun vises, hvis du har angivet et link til jeres privatlivspolitik.

Du kan læse mere om, hvordan I kan løfte oplysningspligten i forbindelse med Læse- og skriveadgang i 'Vejledning til myndigheder om læse- og skriveadgang i Digital Post', som findes på <u>digitaliser.dk</u>.

#### Indsæt link til privatlivspolitik

Annullér

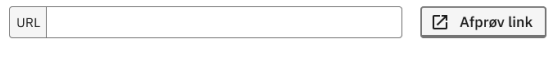

| Digitaliseringsstyrelsen                                     | Support                                          | Links                                                                                    | Webtilgængelighed og cookies |
|--------------------------------------------------------------|--------------------------------------------------|------------------------------------------------------------------------------------------|------------------------------|
| Digitaliseringsstyrelsen<br>Landgreven 4<br>1413 København K | <u>Indmeld fejl</u><br><u>Se supportoversigt</u> | Testportalen 🖸<br>Rettighedsportalen 🗗<br>Om offentlige afsendere 🗗<br>Om Digital Post 🗗 | Tilgængelighedserklæring 🕻   |

## Oplysningspligt

S Hvis myndigheden *ikke* har indsat link til deres egen side om behandling af persondata (privatlivspolitik) i Administrativ Adgang, sendes meddelelsen, uden at adgangshaver bliver orienteret om, at der sker en behandling af deres persondata.

## OBS

Adgangshavers cpr-nummer vil blive behandlet og opbevaret af den modtagende myndighed, som dermed er dataansvarlig.

|    |                   |                                                                             |                                                                                                    | Digital post | (2)<br>Mit overblik | Menu     |
|----|-------------------|-----------------------------------------------------------------------------|----------------------------------------------------------------------------------------------------|--------------|---------------------|----------|
| en | Skift postkasse 🗸 |                                                                             |                                                                                                    |              |                     | 🔒 Log af |
|    |                   | ← Tilbage<br><b>Skriv n</b>                                                 | y besked                                                                                                    |              |                     |          |
|    |                   | Send                                                                        | Gem og luk kladde                                                                                                    |              |                     |          |
|    |                   | Modtage                                                                     | ren vil kunne se, at beskeden er sendt af dig på vegne af <b>Hans Christian Andersen</b>                                |              |                     |          |
|    |                   | Modtager                                                                    | Styrelsen for Patientklager X                                                                                           |              |                     |          |
|    |                   | Kategori                                                                    | Styrelsen for Patientklager / Styrelsen for Patientklager - Generel henvendelse $\times$                                |              |                     |          |
|    |                   | Dit emne                                                                    | Klage                                                                                                    |              |                     |          |
|    |                   | Til rette ved<br>Jeg vil gerne I<br>Vil I venligst t<br>Mvh<br>Kim Borgerse | kommende<br>dage over forføbet ifbm min fars operation på Bispebjerg Hospital.<br>age kontakt til mig på 22121212.<br>m |              |                     |          |
|    |                   | B <u>U</u> ∷                                                                | <ul> <li>・ ヨ 、</li> </ul>                                                                                               |              |                     |          |
|    |                   | 🖉 Vedhæft                                                                   | filer Automatisk gemt som kladde kl. 13.30 So                                                                           | end          |                     |          |
|    |                   |                                                                             |                                                                                                    |              |                     |          |

Hjælp til Digital Post 🖸 | Privatlivspolitik 🗹 | Tilgængelighedserklæring 🖸 | English

borger.dk

Hans Christian Ande